港湾設計業務シリーズ

# 二重矢板式係船岸

Ver 2.X.X

## 操作説明書

✓ 「「「「「「「」」」」」」」

〒730-0833 広島市中区江波本町4-22 Tel (082)293-1231 Fax (082)292-0752 URL https://www.aec-soft.co.jp Mail:support@aec-soft.co.jp

システム名称について

 本システムの正式名称は「二重矢板式係船岸 Ver2.X.X」といいますが、本書内では便 宜上「二重矢板式係船岸」と表記している場合があります。

メニューコマンドについて

- 「二重矢板式係船岸」ではドロップダウンメニューの他、一部機能についてはスピー ドボタンが使用できますが、本書ではドロップダウンメニューのコマンド体系で解 説しています。その際、アクセスキー(ファイル(F)の(F)の部分)は省略してい ます。
- メニュー名は[]で囲んで表記してあります。コマンドに階層がある場合は[ファイル]-[開く]のようにコマンド名を「-」で結んでいます。この例では、最初に[ファイル]を選択して、次は[開く]を選択する操作を示しています。

画面について

- ・ 画面図は、使用するディスプレイの解像度によっては本書の画面表示と大きさなどが異なる場合があります。
- 「二重矢板式係船岸」は、画面の解像度が 960×720ドット以上で色数が256色以上 を想定しています。また、画面のフォントは小さいサイズを選択してください。大き いフォントでは画面が正しく表示されない場合があります。

| 1. お使いになる前に                                                 | 1          |
|-------------------------------------------------------------|------------|
| 1-1. はじめに                                                   | 1          |
| 1-2. その他                                                    | 1          |
|                                                             |            |
| 2. 二重矢板式係船岸のセットアップ                                          | 2          |
| 2-1. 二重矢板式係船岸のインストール                                        | 2          |
| 2-2. ユーザー登録                                                 | 2          |
| 2-3. 二重矢板式係船岸のアンインストール                                      | 4          |
|                                                             |            |
| 3 検討処理を始める前に                                                | 5          |
| 3-1 基本面面の説明                                                 | 5          |
| 3-2 装備している機能の一覧                                             | 6          |
| 3-3 処理の流れ                                                   | 0          |
| 3 – 4 データの作成 / 保友                                           | ,<br>Q     |
| 3 - 5 - 是新バージョンのチェックを行う                                     | 10         |
| 3 3. 取利バ フョンのチェノノを11 J                                      | . 10       |
| 3 - 0. 起動時に取制ハーションの日動チェックを1. $\int \dots \dots \dots \dots$ | . 11       |
| 3-7. 71 ビノヘ脳証エーリーヘーク                                        | . 12       |
| 3 - 6. 史利復歴の唯認                                              | . IJ<br>14 |
| 3-9. よくめるこ貝问                                                | . 14       |
|                                                             | 4 5        |
| 4. テーダの人力・修正                                                | . 15       |
| 4 - 1. 基本条件                                                 | . 15       |
| 第1タフ(条件その1)                                                 | . 15       |
| 第2タフ(条件その2)                                                 | . 17       |
| 第3タブ(部分係数)                                                  | . 18       |
| 第3タブ (安全率)                                                  | . 19       |
| 4-2.計算条件                                                    | . 20       |
| 第1タブ(矢板)                                                    | . 20       |
| 第2タブ(土質)                                                    | . 23       |
| 第3タブ(L1地震動/地震時)                                             | . 26       |
| 第4タブ(その他)                                                   | . 33       |
| 4 - 3. 矢板                                                   | . 34       |
| 第1タブ(矢板)                                                    | . 34       |
| 第2タブ(矢板任意)                                                  | . 36       |
| 第3タブ(鋼管矢板)                                                  | . 37       |
| 4-4.タイ材                                                     | . 38       |
| 第1タブ(タイ材)                                                   | . 38       |
| 第2タブ(腹起こし材)                                                 | . 40       |
| 4-5. 腐食                                                     | . 42       |
| 第1タブ(矢板(前列))                                                | . 42       |
| 第2タブ(その他)                                                   | . 44       |
| 4-6. 土質条件                                                   | . 46       |
| 第1~3タブ(海側/中詰/陸側)                                            | . 46       |
| 4-7.任意土庄                                                    | . 49       |
| 第1~3タブ (海側(受働土圧)/中詰(主働土圧)/陸側(主働土圧))                         | . 49       |
| 4-8. 他外力                                                    | . 51       |
| 4-9. 模式図                                                    | . 52       |
|                                                             |            |
| 5 設計計算·報告書作成                                                | 53         |
| 5-1 Tラーメッセージ                                                | 54         |
| ······································                      |            |

| 6. 帳票印刷                   | 66 |
|---------------------------|----|
| 6-1. 基本画面の説明              | 66 |
| 6 — 2. WORD/EXCEL文書にコンバート | 67 |
| 6-3. 帳票出力結果について           | 68 |
| 入力データチェックリスト              | 68 |
| トライアル計算                   | 68 |
| 設計条件                      | 68 |
| 矢板に作用する外力                 | 69 |
| 矢板の計算                     | 69 |
| 応力の照査                     | 69 |
| タイ材の検討                    | 69 |
| 腹起こしの検討                   | 70 |
| 壁体に作用する外力                 | 70 |
| 中詰のせん断抵抗の照査               | 70 |
| 壁体の滑動に対する照査               | 71 |
| 計算結果一覧                    | 71 |
|                           |    |
| 7.計算概要の説明                 | 72 |
| 7-1. 事例                   | 72 |
| トライアル計算結果一覧               | 72 |
| 矢板に作用する外力                 | 73 |
| 主働土圧一粘性土                  | 74 |
| 残留水圧                      | 74 |
| 見かけの震度                    | 75 |
| L1地震動での主働土圧-粘性土           | 76 |
|                           | 77 |
| フリーアースサポート法               | 78 |
| ロウの方法                     | 81 |
| 矢板の根入れ長・タイ材取付点反力          | 81 |
| 矢板の応力照査                   | 82 |
| タイ材の検討                    | 83 |
| 腹起こしの検討                   | 83 |
| 壁体に作用する外力                 | 84 |
| 中詰のせん断抵抗の照査               | 85 |
| 壁体の滑動に対する照査               | 86 |
| 計算結果一覧                    | 87 |
|                           |    |

## 1. お使いになる前に

## <u>1-1. はじめに</u>

この操作説明書では、「二重矢板式係船岸」のインストールから起動までのセットアップ 方法及びプログラムの基本操作について記述してあります。

動作環境・計算の考え方・計算容量・仕様につきましては「商品概説書」をご覧下さい。

## <u>1-2.その他</u>

「使用許諾契約書」は、本システムインストール先フォルダ内にある「使用許諾契約書.PDF」を見る事により、いつでも参照できます。

## 2. 二重矢板式係船岸のセットアップ

#### 2-1. 二重矢板式係船岸のインストール

- 「製品情報&ダウンロード」(http://www.aec-soft.co.jp/public/seihin.htm)
   にて、ご希望のソフトウェア名をクリックします。
- (2) 「最新版ダウンロード・更新履歴」をクリックします。
- (3) 「最新版ダウンロードはこちら」をクリックして、ダウンロードします。
- (4) ダウンロードしたSETUP. EXEを実行し、インストールを実行します。
- ※ インストール作業は管理者権限のあるユーザーでログインしてからセットアップし て下さい。

#### 2-2. ユーザー登録

「二重矢板式係船岸」をご利用頂くには、インターネットを経由してライセンス認証の登録を行う必要があります。

- ※ 事前に弊社からお知らせしている製品のシリアルNoと、仮ユーザーID・仮パスワード (変更済であれば、変更後のユーザーID・パスワード)をご用意下さい。
- (1) [スタート] [AEC アプリケーション] [二重矢板式係船岸] をクリックし「二重 矢板式係船岸」を起動します。インストール直後に起動した場合、データ入力等のメ ニューは使用不可の状態です。
- (2) [ヘルプ]-[バージョン情報]をクリックします。

| 二重矢板式係船岸のバージョン情報                                                                                                    |  |  |  |  |
|----------------------------------------------------------------------------------------------------|--|--|--|--|
| 二重矢板式係船岸                                                                                                    |  |  |  |  |
| バージョン 2.0.0<br>シリアルNo [ ]                                                                                                    |  |  |  |  |
| TEL: 082-293-1231<br>FAX: 082-292-0752<br>E-Mail: support@aec-soft.co.jp<br>URL: https://www.aec-soft.co.jp/<br>(C)2019-2021 (株)アライズンリューション |  |  |  |  |
| ユーザー登録 OK                                                                                                    |  |  |  |  |

(3) [ユーザー登録]ボタンをクリックします。

| ユーザ登録                        |                                                            |  |  |  |  |
|------------------------------|------------------------------------------------------------|--|--|--|--|
| シリアルNo                       |                                                            |  |  |  |  |
| 認証方法<br>〇 評価版<br>④ インターネット認証 | 認証情報<br>利用者名 認証太郎<br>ユーザーID aec<br>パスワード ******<br>識別番号 ** |  |  |  |  |
| 認証回避<br>「認証回避」はスタンダードプラン     | 登録 キャンセル<br>のみ有効です                                         |  |  |  |  |

- (4) お知らせしている製品のシリアルNo(半角英数12文字)を入力します。
- (5) 認証方法で「インターネット」を選択します。認証情報入力部分が入力可能となりま すので、次の項目を入力してください。
  - 利用者名:利用者を識別するための任意の名称です。Web管理画面に表示され、現在 使用中であることがわかります。
  - ユーザーID:システムを動作させるためのユーザーIDを入力します。不明な場合に は、本システムを管理している御社管理者に問い合わせて確認してく ださい。
  - パスワード:システムを動作させるためのパスワードを入力します。不明な場合に は、本システムを管理している御社管理者に問い合わせて確認してく ださい。

以上が入力し終えたら [登録] ボタンをクリックします。入力に間違いがあればエラ 一表示されます。

(6) [バージョン情報] に戻りますので [OK] ボタンでメニューに戻ります。使用不可だ ったメニューが使用可能の状態になります。

## 2-3. 二重矢板式係船岸のアンインストール

- (1) Windowsを起動します。
- (2) [スタート]-[Windowsシステムツール]-[コントロールパネル]より[アプリケーションの追加と削除]を起動してください。ご使用の環境によっては[プログラムの追加/削除]となっている場合があります。
- (3) インストールされているプログラムの一覧表が表示されますので、「二重矢板式係船 岸」を選択してください。
- (4)「二重矢板式係船岸」の下に[変更と削除]ボタンが表示されますので、このボタンを 選択して下さい。自動的にアンインストールプログラムが起動します。
- (5) アンインストールプログラムの指示に従ってアンインストールを実行してください。
- (6) 主なプログラムファイルは自動的に削除されますが、一部のファイルが削除されず に残っている場合があります。そのままでも問題ありませんが、完全に削除したい場 合には以下の手順で削除することができます。
- ※ 管理者権限のあるユーザーでログインしてください。
- ※ エクスプローラで、[C:¥AEC アプリケーション]の下にある[二重矢板式係船岸]フォ ルダを削除して下さい。

## <u>3-1.基本画面の説明</u>

システムを起動すると下のような画面が表示されます。起動時には「新規データ」を読み 込むようになっています。各設計条件は、メニューより選択するか、対応するボタンをク リックする事でタブ画面が切り替わりますので、そのタブ画面にデータを入力します。

| 🧾 二重矢板式係船岸 Ver2.                   | 1.2 - 無題                                      |           |                    |         | - 🗆 X |
|------------------------------------|-----------------------------------------------|-----------|--------------------|---------|-------|
| ファイル( <u>E</u> ) データ入力( <u>I</u> ) | 設定( <u>E</u> ) 計算( <u>C</u> ) ヘルプ( <u>H</u> ) |           |                    |         |       |
| 🗅 🖻 🖶 📃 🎒 🤶                        |                                               |           |                    |         |       |
| □                                  |                                               | ▲質条件 任意日  |                    |         |       |
| 条件その1                              | 条件その2                                         | 安全率       |                    |         |       |
| □業務名称(半角6C                         | 文字まで)                                         |           |                    |         | ヘルプ   |
| 無題                                 |                                               |           |                    |         |       |
| 設計基準                               | ┌部分係数を考慮した検討─┐┌                               | 上部工       |                    |         |       |
| ○ 港湾基準                             | <ul> <li>検討する</li> </ul>                      | ● なし      |                    |         |       |
| ○ 漁港基準                             | ○ 検討しない                                       | ೦ ಹರಿ     | - 大阪八端向<br>タイ材取付占高 |         |       |
| 形状寸法                               |                                               |           |                    |         |       |
| 上部工天端高                             | (m)                                           | 0.000     | 前列                 |         | 後列    |
| 矢板天端高                              | (m)                                           | 0.000     |                    |         |       |
| タイ材取付点高                            | (m)                                           | 0.000     | 設計海底面高             |         |       |
| 上部工底面高                             | (m)                                           | 0.000     |                    |         |       |
| 設計海底面高                             | (m)                                           | 0.000     | 海底面傾斜角             |         |       |
| 矢板設置幅                              | (m)                                           | 0.000     |                    |         |       |
| 矢板下端高                              | (m)                                           | 0.000     |                    |         |       |
| 海底面傾斜角                             | (度)                                           | 0.0       |                    |         |       |
|                                    | 🗹 上部工天端高と矢板天端高                                | 「を同一視する   |                    |         |       |
| 検討条件                               |                                               |           |                    |         |       |
| ☑ 常時                               | タイ材・腹起しの材                                     | <b>食討</b> |                    | - 矢板設置幅 |       |
| □ 地震時                              | □ 船舶牽引                                        | 時         |                    |         |       |
| □ 津波引波時                            | F                                             |           |                    |         |       |
|                                    |                                               |           |                    |         |       |

#### 【メニュー構成】

| [ヘルプ(H)]   | システムのヘルプ・更新、バージョン情報の表示を行います。 |
|------------|------------------------------|
| 〔計算(C)〕    | 設計条件により計算を行い、報告書を作成します。      |
| 〔設定(E)〕    | 任意矢板、任意腹起こしの追加を行います。         |
| 〔データ入力(l)〕 | 検討に必要な各種データを入力します。           |
| 〔ファイル(F)〕  | データファイルの作成/保存、帳票印刷を行います。     |

| 📕 二重矢板           | 式係船岸 Ver1.        | 0.0 - 無題       |                |                 |
|------------------|-------------------|----------------|----------------|-----------------|
| ファイル( <u>F</u> ) | データ入力( <u>1</u> ) | 設定( <u>E</u> ) | 計算( <u>C</u> ) | ヘルプ( <u>H</u> ) |

| - ファイル                                                                                                    |                                                                                                    |
|----------------------------------------------------------------------------------------------------|----------------------------------------------------------------------------------------------------|
| ♪, ¬, , , , , , , , , , , , , , , , , ,                                                                                                     | 新しくデータを用意します<br>既存のデータファイルを読み込みます<br>元のデータファイルに上書き保存します<br>新しく名前を付けて保存します<br>計算結果を印刷します<br>最近使ったデータを最大4件表示します<br>プログラムを終了します                                                 |
| <ul> <li>-データ人力</li> <li>→基本条件</li> <li>-計算条件</li> <li>-会行材</li> <li>-肉食</li> <li>-上層</li> <li>-任意土圧</li> <li>-他外力</li> <li>-模式図</li> </ul>                             | 設計・検討の基本となるデータを設定します<br>照査等の各条件を設定します<br>矢板に関するデータを設定します<br>タイ材に関するデータを設定します<br>腐食に関するデータを設定します<br>土層に関するデータを設定します<br>任意土圧に関するデータを設定します<br>その他の外力を設定します<br>条件から作成した模式図を表示します |
| ├設定<br>│ │└任意矢板の追加<br>│ └任意腹起こし材の追加                                                                                                    | 任意の矢板を追加します<br>任意の腹起こし材を追加します                                                                                                    |
| 「町 <sub>界</sub><br>│ ├実行<br>│ └計算結果<br>└へルプ                                                                                                    | 設計計算を実行します<br>計算結果を画面に表示します                                                                                                    |
| <ul> <li>├操作説明</li> <li>一商品概説</li> <li>ーよくあるご質問</li> <li>ーバージョン情報</li> <li>ーライセンス認証ユーザーページ</li> <li>一更新履歴の確認</li> <li>一最新バージョンの確認</li> <li>」起動時に最新バージョンをチェック</li> </ul> | 操作説明書を表示します<br>商品概説書を表示します<br>よくあるご質問及び回答を表示します<br>バージョン番号/シリアル番号を表示します<br>ライセンス認証ユーザーページへ遷移します<br>更新履歴を表示します<br>最新Verの確認を行います<br>起動時に最新Verを確認するか指定します                       |

「二重矢板式係船岸」は、一般的には以下のように作業の流れで計算を行います。各工程 での作業は、次章以降に詳説してあります。また、データを修正する場合には任意の箇所 に戻ってその箇所以降の作業をやり直しても構いません。

このフローチャートは一般的な作業の流れであって、必ずしもこの順番どおりでなけ れば計算できないというわけではありません。

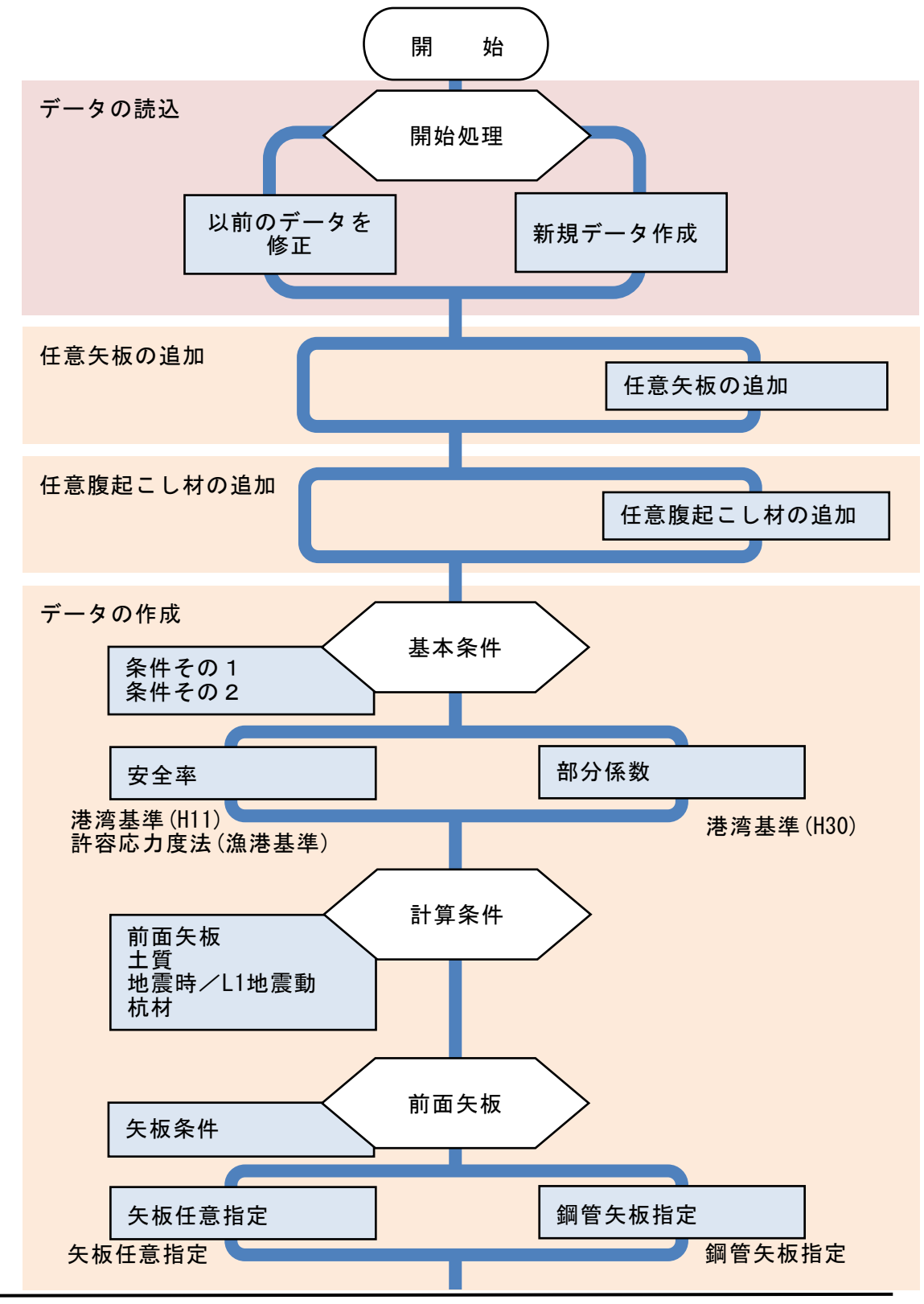

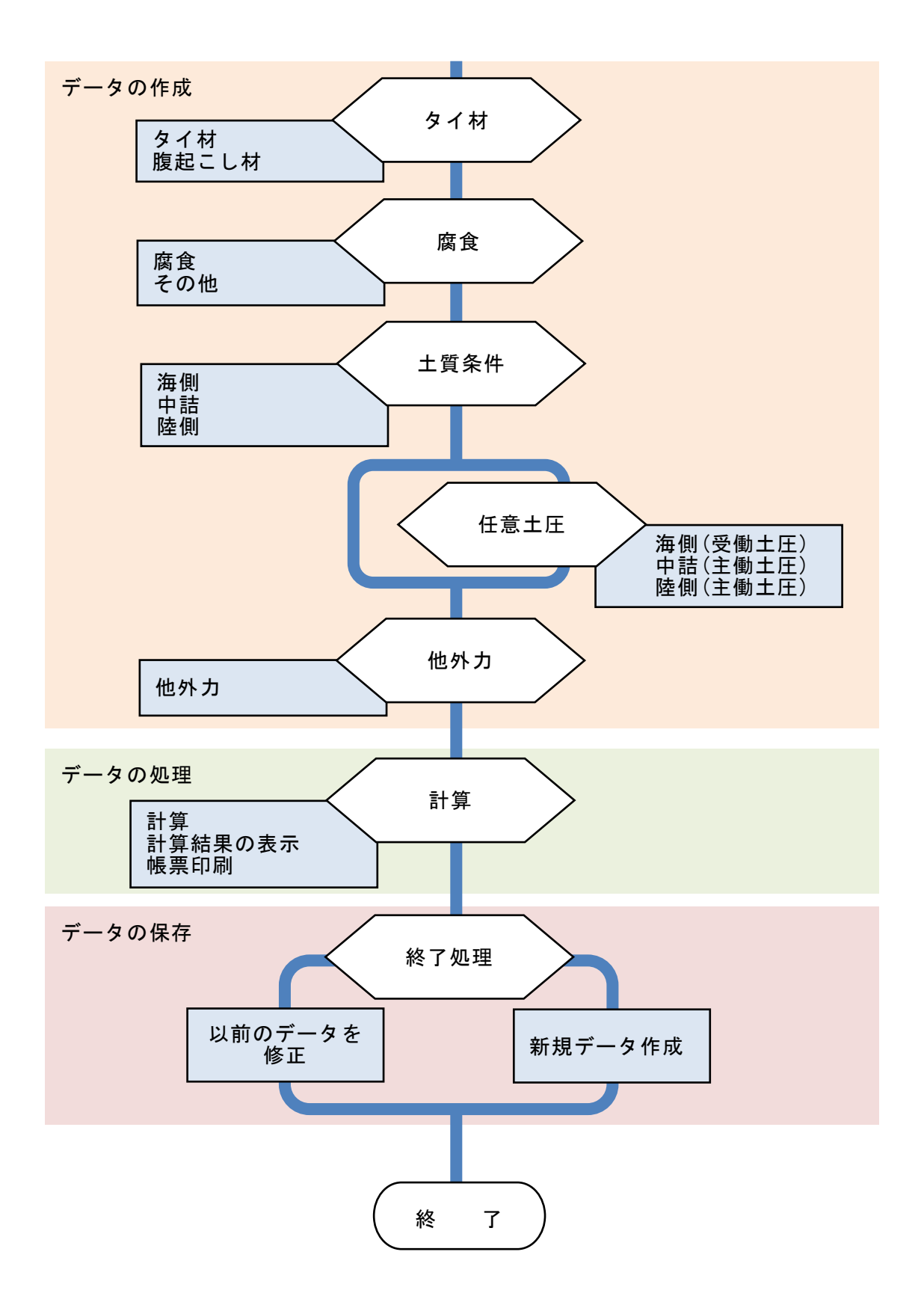

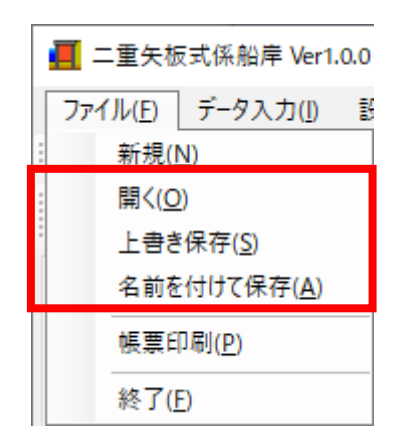

【新規作成(N)】 新規データを作成します。ファイル名は「無題」となります。

【開く(0)】 既存のデータを開きます。下図の「ファイルを開く」ダイアログボ ックスが表示されますので、対象ファイル(拡張子:dmz)を選択 し「開く」ボタンをクリックします。

| ■ 開<                                                                                                    |                                    |                                            | ×                         |
|----------------------------------------------------------------------------------------------------|------------------------------------|--------------------------------------------|---------------------------|
| ← → ヾ ↑ 🔒 « AEC アブリケーション » Ξ                                                                            | 二重矢板式係船岸 > DATA                    | ✔ O DATAの検索                                | Q                         |
| 整理 ▼ 新しいフォルダー                                                                                           |                                    |                                            | ::: • 🔳 🕐                 |
| <ul> <li>&gt; ★ クイック アクセス</li> <li>&gt; ● OneDrive</li> <li>&gt; ■ PC</li> <li>&gt; ● ネットワーク</li> </ul> | 名前 ^<br>- サンブルデータ_H30,港湾事例集10韋.wdm | 更新日時<br>2019/10/16 14:10                   | 種類<br>WDM ファイル            |
| 771ル名( <u>N</u> ):                                                                                      | <                                  | <ul> <li>二重矢板式係約</li> <li>開く(Q)</li> </ul> | )<br>沿岸(*.wdm) 〜<br>キャンセル |

【上書き保存(S)】 【名前を付けて保存(A)】 現在編集中のデータを保存します。 新規作成したデータを初めて保存する場合に使用し

新成作成した) ータを初めて保存する場合に使用し ます。下図の「ファイル名を付けて保存」ダイアログ ボックスが表示されますので、ファイル名を入力し 「保存」ボタンをクリックします。

| 📕 名前を付けて保存             |                               |                  |                | ×     |
|------------------------|-------------------------------|------------------|----------------|-------|
| ← → · ↑ 🔒 « A          | EC アブリケーション » 二重矢板式係船岸 » DATA | ٽ ~              | DATAの検索        | Q     |
| 整理 ▼ 新しいフォルダ-          | -                             |                  |                |       |
| 1 D (D 7 D b 7         | 名前 ^                          | 更新日時             | 種類             | サイズ   |
| > × 9199 792X          | 🗋 サンプルデータ_H30_港湾事例集10章.wdm    | 2019/10/16 14:10 | WDM ファイル       | 10 KB |
| > 🦲 OneDrive           |                               |                  |                |       |
| > 💻 PC                 |                               |                  |                |       |
| > 💣 ネットワーク             | ٢                             |                  |                |       |
| ファイル名( <u>N</u> ): サンプ | パルデータ_H30_港湾亊例集10章.wdm        |                  |                | ~     |
| ファイルの種類(工): 二重:        | 矢板式係船岸(*.wdm)                 |                  |                | ~     |
| ヘ フォルダ−の非表示            |                               |                  | 保存( <u>S</u> ) | キャンセル |

インターネットに接続されている環境であれば、次のメニューを選択することにより、 最新バージョンのチェックを行うことができるようになっています。「ヘルプ」-「最新 バージョンの確認(U)」を選択して下さい。

| ヘルプ(H)              |
|---------------------|
| 操作説明(M)             |
| 商品概説(N)             |
| よくあるご質問(Q)          |
| バージョン情報(A)          |
| ライセンス認証ユーザーページ(W)   |
| 更新履歴の確認(R)          |
| 最新バージョンの確認(U)       |
| 起動時に最新バージョンをチェック(V) |

リビジョンアップ/バージョンアップの有無を 確認し、更新があれば、現システムの更新を促す メッセージダイアログが表示されます。「更新す る」をクリックすると、セットアッププログラム のダウンロード~実行/更新までを自動的に行 います。正常終了すれば、更新されたプログラム が自動的に起動します。

| 自動アップデート(.NET4.0対M     | 5版)     |        | x     |
|------------------------|---------|--------|-------|
| 製品名称                   |         |        |       |
| XXXXXXXXXXXXXXXXXXXXXX |         |        |       |
|                        | プログラムID | バージョン番 | 号     |
| 使用中プログラム               | W****   | 1.X.X  |       |
| 最新のプログラム               | W****   | 1.X.Y  |       |
| 新しいバージョンが見つか           | りました。   |        |       |
| バージョンアップが可能で           | す。      |        |       |
| HomePage 更新履           | 歴       | 更新する   | 更新しない |
|                        |         |        |       |
| もしくは                   |         |        |       |
| 自動アップデート(.NET4.0対応     | 5版)     |        | x     |
| 製品名称                   |         |        |       |

| 裂面治孙                                       |                           |                           |       |  |  |  |  |  |  |
|--------------------------------------------|---------------------------|---------------------------|-------|--|--|--|--|--|--|
| XXXXXXXXXXXXXXXXXXXXXXX                    |                           |                           |       |  |  |  |  |  |  |
| 使用中プログラム<br>最新のプログラム                       | プログラムID<br>W****<br>W**** | バージョン番り<br>1.X.X<br>1.X.X | 5     |  |  |  |  |  |  |
| 同じバージョン番号のセットアップが見つかりました。<br>再セットアップが可能です。 |                           |                           |       |  |  |  |  |  |  |
| HomePage 更新履                               | 歴                         | 更新する                      | 更新しない |  |  |  |  |  |  |

インターネットに接続されている環境であれば、プログラム起動時にインターネット を経由して最新バージョンのチェックを行うことができるようになっています。「ヘル プ」-「起動時に最新バージョンをチェック(V)」にチェックをつけて下さい。次回起動 時から有効となります。

| ヘルプ(H)              |
|---------------------|
| 操作説明(M)             |
| 商品概説(N)             |
| よくあるご質問(Q)          |
| バージョン情報(A)          |
| ライセンス認証ユーザーページ(W)   |
| 更新履歴の確認(R)          |
| 最新バージョンの確認(U)       |
| 起動時に最新バージョンをチェック(V) |

プログラム起動時に、リビジョンアップ/バージョンアップの有無を確認し、更新があ れば、現システムの更新を促すメッセージダイアログが表示されます。「更新する」をク リックすると、セットアッププログラムのダウンロード~実行/更新までを自動的に行 います。正常終了すれば、更新されたプログラムが自動的に起動します。

| 自動アップデート(.NET4.0対応                           | 5版)     | x          |  |  |  |  |  |  |
|----------------------------------------------|---------|------------|--|--|--|--|--|--|
| 製品名称<br>XXXXXXXXXXXXXXXXXXXXXXXXXXXXXXXXXXXX |         |            |  |  |  |  |  |  |
|                                              | プログラムID | バージョン番号    |  |  |  |  |  |  |
| 使用中プログラム                                     | W****   | 1.X.X      |  |  |  |  |  |  |
| 最新のプログラム                                     | W****   | 1.X.Y      |  |  |  |  |  |  |
| 新しいバージョンが見つかりました。                            |         |            |  |  |  |  |  |  |
| バージョンアップが可能です。                               |         |            |  |  |  |  |  |  |
| HomePage 更新履                                 | 歴       | 更新する 更新しない |  |  |  |  |  |  |

Webブラウザを介してライセンス認証ユーザーページに遷移します。ユーザー情報の変 更やライセンス情報の確認、現在利用中ユーザーの確認等が行えます。「ヘルプ」-「ラ イセンス認証ユーザーページ(W)」を選択してください。

| ヘルプ(H)              |
|---------------------|
| 操作説明(M)             |
| 商品概説(N)             |
| よくあるご質問(Q)          |
| バージョン情報(A)          |
| ライセンス認証ユーザーページ(W)   |
| 更新履歴の確認(R)          |
| 最新バージョンの確認(U)       |
| 起動時に最新バージョンをチェック(V) |

ライセンス超過の際、ライセンスを確保している利用者の情報を知ることができます。 詳しくはライセンス認証ユーザーページ説明書をご覧下さい。

| AEC-LICENSE | ▲ インターネットによるライセンス認証ユ ーザ ーページ                                                                                                    |
|-------------|----------------------------------------------------------------------------------------------------|
| お知らせ        | USB鍵を必要としないライセンス認証システムです。ユーザーページには以下の機能があります。<br>・ ユーザー情報の変更<br>・ ユーザーID・パスワードの変更<br>・ ライセンス情報の確認<br>・ 現在利用中ユーザーの確認<br>・ お問い合わせフォーム |
|             | ライセンス認証ユーザーページ説明書         ユーザーページへ口グイン         ユーザーID         パフロード                                                                 |
|             | ログイン<br>※ブラウザのCookie機能は必ず有効にしてください。<br>(株)アライズソリューション                                                                               |

Webブラウザを介して更新履歴ページに遷移します。

| ヘルプ(H)              |
|---------------------|
| 操作説明(M)             |
| 商品概説(N)             |
| よくあるご質問(Q)          |
| バージョン情報(A)          |
| ライセンス認証ユーザーページ(W)   |
| 更新履歴の確認(R)          |
| 最新バージョンの確認(U)       |
| 起動時に最新バージョンをチェック(V) |

これまでのバージョンでの更新履歴の確認及び最新版のダウンロードが行えます。ただ し、システムを実行したままダウンロードしたファイルの実行を行うと、途中でエラーに なりますので、システムを終了してからダウンロードしたファイルを実行して下さい。

| <mark>メ</mark> ⁄ 「「「「「「「」」」 「「」」 「」 「」 「」 「」 「」 「」 「」 「」 | HOME   | 製品情報 | サポート | お問合せ  | 会社概要     | おためし |   |
|----------------------------------------------------------|--------|------|------|-------|----------|------|---|
|                                                          |        |      |      |       |          |      | 7 |
| 二重矢板                                                     | 式係船    | 岸    |      |       |          |      |   |
| 最新版ダウンロ                                                  | コードはこち | 6    |      |       |          |      |   |
|                                                          |        |      |      | 🕕 動作環 | 境 (OS) に | ついて  |   |

Webブラウザを介してよくあるご質問ページに遷移します。

| ヘルプ(H)              |
|---------------------|
| 操作説明(M)             |
| 商品概説(N)             |
| よくあるご質問(Q)          |
| バージョン情報(A)          |
| ライセンス認証ユーザーページ(W)   |
| 更新履歴の確認(R)          |
| 最新バージョンの確認(U)       |
| 起動時に最新バージョンをチェック(V) |

ユーザーにお問合せいただいた質問の中で頻度の高いものについて、回答と併せて表示 しております。

| ▼♪ 翻アライズソリューション       | HOME | 製品情報 | サポート | お問合せ | 会社概要 | おためし |
|-----------------------|------|------|------|------|------|------|
| よくあるご質問(FAQ) <b>?</b> |      |      |      |      |      |      |
| 二重矢板式係船岸              |      |      |      |      |      |      |

## 4. データの入力・修正

## <u> 4 - 1. 基本条件</u>

業務名称、形状寸法、検討条件等を指定します。 画面の切替はタブ(条件その1、条件その2、部分係数・安全率)をクリックします。

#### <u>第1タブ(条件その1)</u>

| 🧧 二重矢板式係船岸 Ver2.1                  | I.2 - サンブルデータ_H3                                             | 0_港湾事例集10章                                        |                              |             | – 🗆 X |
|------------------------------------|--------------------------------------------------------------|---------------------------------------------------|------------------------------|-------------|-------|
| ファイル( <u>F</u> ) データ入力( <u>I</u> ) | 設定( <u>E</u> ) 計算( <u>C</u> )                                | ヘルプ( <u>H</u> )                                   |                              |             |       |
|                                    |                                                              |                                                   |                              | _           |       |
| □□                                 | 天板 タイセ                                                       | ▲ 「「「」」<br>「「」」 「「」」 「「」」 「」 「」 「」 「」 「」 「」 「」 「」 | ▶ <mark>→</mark><br>任意土庄 他外力 | 模式図         |       |
| 条件その1                              | 条件その                                                         | 2 部分係数                                            | k                            |             |       |
| - 業務名称(半角60                        | 文字まで)                                                        |                                                   |                              |             | ヘルプ   |
| 無題                                 |                                                              |                                                   |                              |             |       |
| 設計基準<br>● 港湾基準<br>○ 漁港基準           | <ul> <li>部分係数を考慮</li> <li>● 検討する</li> <li>○ 検討しない</li> </ul> | にた検討 上部工<br>● なし<br>○ あり                          | <br>矢板天端<br>タイ材取             | 高<br>付点高 ── |       |
| 形状寸法                               |                                                              |                                                   |                              | / //////    |       |
| 上部工天端高                             |                                                              | (m) 1.90                                          | 00                           | 前列          | 後列    |
| 矢板天端高                              |                                                              | (m) 1.90                                          | 00                           |             |       |
| タイ材取付点高                            |                                                              | (m) 0.50                                          | DD 設計海底                      | 面高          |       |
| 上部工底面高                             |                                                              | (m) 1.90                                          | 00                           |             |       |
| 設計海底面高                             |                                                              | (m) -14.60                                        | 20 海                         | 底面傾斜角       |       |
| 矢板設置幅                              |                                                              | (m)27.50                                          | 00                           |             |       |
| 矢板下端高                              |                                                              | (m) -45.90                                        | 00                           |             |       |
| 海底面傾斜角                             |                                                              | (度)0.                                             | .0                           |             |       |
|                                    | 🗹 上部工天端                                                      | 高と矢板天端高を同一視す                                      | 58                           |             |       |
| 検討条件                               |                                                              |                                                   |                              | 高           |       |
| ☑ 永続状態                             | 夕                                                            | イ材・腹起しの検討                                         |                              |             | <br>• |
| 🗹 L1 地震動                           |                                                              | □ 船舶牽引時                                           |                              |             |       |
| □ 津波引波時                            |                                                              |                                                   |                              |             |       |
|                                    |                                                              |                                                   |                              |             |       |
|                                    |                                                              |                                                   |                              |             |       |

#### [業務名称]

業務名称を入力します。

#### [設計基準]

設計基準を「港湾基準」「漁港基準」から選択します。

#### [部分係数を考慮した検討]

H30年港湾基準に準拠した計算を行う場合、「検討する」を選択します(以下、部 分係数法)。H11年以前の港湾基準に準拠した計算を行う場合は、「検討しない」 を選択します(以下、許容応力度法)。「設計基準」が「漁港基準」の場合、本項 目は入力不可となります。

#### [上部工]

上部工の有無を「なし」「あり」から指定します。「なし」の場合、壁体天端高= 矢板天端高、「あり」の場合、壁体天端高=上部工天端高になります。

#### [形状寸法]

上部工天端高、矢板天端高、タイ材取付点 高、上部工下端高、設計海底面高、矢板設 置幅、矢板下端高を入力します。

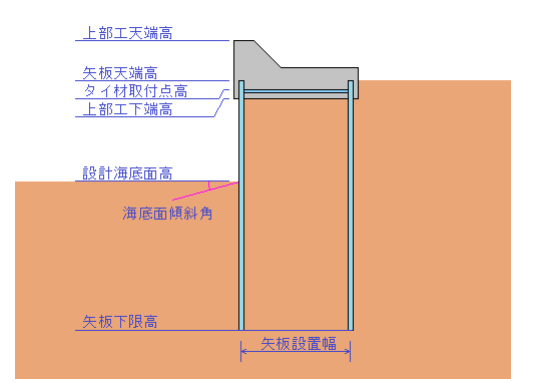

[検討条件]

[設計基準]で「港湾基準」、[部分係数を考慮した検討]で「検討する」を選択した 場合、「L1地震動」

[設計基準]で「漁港基準」もしくは

[設計基準]で「港湾基準」、[部分係数を考慮した検討]で「検討しない」を選択した場合、「地震時」「津波引波時」から選択します。

尚、「津波引波時」での照査は常時扱いで行います。

「永続状態/常時」の検討は必ず行います。

照査項目である中詰のせん断抵抗の検討の照査は「永続状態/常時」で行うとの記 載があるためです。

タイ材・腹起しの検討では「船舶牽引時」の検討が選択できます。

「船舶牽引時」の検討では、「永続状態/常時」で算定したタイ材取付点反力に、 牽引力を加算した際の値で、照査を行います。

|                                                                                                    | イル(F) データ入力(I) 設定(F)   | ) 計算(C) ヘルプ(H)                          |                |        |                       |      |
|----------------------------------------------------------------------------------------------------|------------------------|-----------------------------------------|----------------|--------|-----------------------|------|
| 本条件計算条件 失极 身1材 腐食 土質条件 任意土庄 他外力 模式図         条件その1 条件その2 部分係数         象件その1 条件その2 部分係数         設計潮位・水位(m)         HWL       0.400         LWL       0.400         中詰水位       0.270         残留水位       0.270         水位       0.270         水位       0.270         水位       0.270         水位       0.270         水位       0.270         水位       0.270         水位       0.270         水位       0.270         水位       0.270         水位       0.270         水位       0.270         水位       0.270         水位       0.270         水白       中詰水位         東留水位       (m) 0.270         * #波引波時       (m) 0.270         中詰水位       (m) 0.270         中詰水位       (m) 0.270         中詰水位       (m) 0.270 |                        |                                         |                |        |                       |      |
| 条件その1       条件その2       部分係数         設計潮位・水位(m)       0.400       0.400       0.400         LWL.       0.000       0.270       役計潮位・水位       1.000         申請水位       0.270       1.1.1.1.1.1.1.1.1.1.1.1.1.1.1.1.1.1.1.                                                                                                    | □                      | ALA ALA ALA ALA ALA ALA ALA ALA ALA ALA | ▲<br>土質条件 任意土瓜 | 王 他外力  | <mark>」</mark><br>模式図 |      |
|                                                                                                    | 条件その1                  | 条件その2                                   | 部分係数           |        |                       |      |
| ackar Am Lar - 水位(III)     0.400       HWL     0.000       LWL     0.000       中詰水位     0.270       登記 <sup>1</sup> ※加加     0.270       機留水位     0.270       O 2/3·(HWL-LWL)+LWL(cより計算     1.0·(H.WL-LWL)+LWL(cより計算       ○ 1.0·(H.WL-LWL)+LWL(cより計算       ○ 入力值を使用     残留水位 (m)       市面水位     (m)       中詰水位     (m)       0.270                                                                                                    | 設計補供,水付(…)             |                                         |                |        |                       |      |
| LWL.     0.000       中諸水位     0.270       残留水位     0.270       文分値を使用     残留水位 (m)     0.270       「洋波引波時」     0.000       市面水位     (m)     0.0270       中諸水位     (m)     0.270                                                                                                    |                        |                                         | 0.400          | 設計潮位・  | 水位                    |      |
| 中詰水位     0.270       残留水位     ・       • 2/3 · (HWL-LWL)+LWL(により計算     ・       • 1.0 · (HWL-LWL)+LWL(により計算     ・       • 入力値を使用     残留水位 (m)       0.270     ・       洋波引波時     ・       前面水位     (m)       0.270     ・       中詰水位     ・       中詰水位     ・       ・     ・       ・     ・                                                                                                    | L.W.L.                 |                                         | 0.000          |        |                       |      |
| 残留水位     中詰水位     中詰水位     残留水位       0 2/3·(H,WL-L,WL)+L,WL(により計算     L.W.L.     上WL(により計算)     上WL(により計算)       ○ 入力値を使用 残留水位(m)     0.270     ビービーレーレーレーレーレーレーレーレーレーレーレーレーレーレーレーレーレーレ                                                                                                    | 中詰水位                   |                                         | 0.270          |        |                       |      |
| 残留水位     中詰水位       ① 2/3·(HWL-LWL)+LWL(により計算     L.U.L.       ○ 1.0·(HWL-LWL)+LWL(により計算     L.U.L.       ○ 入力値を使用     残留水位 (m)       ○ 入力値を使用     残留水位 (m)       ○ 次力値を使用     0.270            市面水位         (m)     0.270            中詰水位         (m)     0.270                                                                                                    |                        |                                         |                | H.W.I. |                       |      |
| <ul> <li>● 2/3·(H,WL-L,WL)+L,WL(により計算</li> <li>○ 入力値を使用 残留水位 (m) 0.270</li> <li>注.1.1.1.</li> <li>単詰水位 (m) 0.270</li> <li>津波引波時</li> <li>前面水位 (m) 0.270</li> <li>背面水位 (m) 0.270</li> <li>中詰水位 (m) 0.270</li> </ul>                                                                                                    | 残留水位                   |                                         |                |        |                       | -    |
| <ul> <li>○ 1.0·(HWL-LWLCz)+LWLCz)部算</li> <li>○ 入力値を使用 残留水位 (m) 0.270</li> <li>□.1.1.1.1.1.1.1.1.1.1.1.1.1.1.1.1.1.1.1</li></ul>                                                                                                    | ○ 2/3·(H.W.LL.W.L.)+L  | W.L.(こより計算                              |                |        |                       | <br> |
| ○人力値を使用     残留水位 (m)     0.270       津波引波時     (m)     0.000       前面水位     (m)     0.270       背面水位     (m)     0.270       中詰水位     (m)     0.270                                                                                                    | ○ 1.0• (H.W.LL.W.L.)+L | .W.L.により計算                              |                | L.W.L. |                       |      |
| 津波引波時       前面水位     (m)     0.000       背面水位     (m)     0.270       中詰水位     (m)     0.270                                                                                                    | ○ 入刀値を使用               | 残留水位(m)                                 | 0.270          |        |                       |      |
| 前面水位 (m) 0.000<br>背面水位 (m) 0.270<br>中詰水位 (m) 0.270                                                                                                    | 津波引波時                  |                                         |                |        |                       |      |
| 背面水位 (m) 0.270<br>中詰水位 (m) 0.270                                                                                                    | 前面水位                   | (m)                                     | 0.000          |        |                       |      |
| 中詰水位 (m) 0.270                                                                                                    | 背面水位                   | (m)                                     | 0.270          |        |                       |      |
|                                                                                                    | 中詰水位                   | (m)                                     | 0.270          |        |                       |      |
|                                                                                                    |                        |                                         |                |        |                       |      |
|                                                                                                    |                        |                                         |                |        |                       |      |
|                                                                                                    |                        |                                         |                |        |                       |      |
|                                                                                                    |                        |                                         |                |        |                       |      |

## 第2タブ(条件その2)

#### [設計潮位・水位]

各検討条件におけるH.W.L.、L.W.L.、中詰水位を入力します。この項目は常時、地 震時共通です

#### [残留水位]

残留水位を設定します。

「2/3・(H. W. L. -L. W. L. )+L. W. L. により計算」

「1.0・(H.W.L.-L.W.L.)+L.W.L.により計算」を選択した場合

入力したH. W. L.、L. W. L. を用いて残留水位R. W. L. を自動計算します。

「入力値を使用」を選択した場合

R.W.L.を入力することができます。

[津波引波時]

津波引き波時を検討する場合、前面水位、背面水位、中詰水位を入力します。 前面水位は設計潮位でのL.W.L.、背面水位は残留水位に相当します。

## <u>第3タブ(部分係数)</u>

| 👖 二重矢板式係船            | 沿岸 Ver2.1.0 - † | サンブルデータ_H         | 30_港湾亊例集1         | 0章            |           |               | -        | - 🗆 | × |
|----------------------|-----------------|-------------------|-------------------|---------------|-----------|---------------|----------|-----|---|
| ファイル( <u>F</u> ) データ | 入力(1) 設定        | :(E) 計算( <u>C</u> | ) ヘルプ( <u>H</u> ) |               |           |               |          |     |   |
|                      | a ?             |                   |                   |               |           |               |          |     |   |
| □ (<br>基本条件 計算       | 🔟 🧾             | 版 タイ              | 材 腐食              | 土質条件 任意土圧     |           | 夏式図           |          |     |   |
| 条件その1                |                 | 条件その              | 2                 | 部分係数          |           |               |          |     |   |
| □矢板壁の根入              | れ長              |                   |                   | ─矢板壁の応力度───   |           |               |          | li: | 9 |
| - フリーアースサ<br>- 支配+ 届 | ポート法            |                   |                   | 「フリーアースサポート法一 | 永続状能      | 変動状能          | 中詰のせん断抵抗 |     |   |
| 人民工作                 | Ο 砂質土           | 0                 | 粘性土               | 抵抗項           | 0.84      | 1.00          | 抵抗項      | 1.0 | 0 |
|                      | 永続              | 伏熊                | 과도 국무 가가 유명       | 荷重項           | 1.18      | 1.00          | 荷重項      | 1.0 | 0 |
| 抵抗項                  | 吵貝工<br>0.72     | *01±±<br>0.77     | 変動状態<br>1.00      | 調整係数          | 1.00      | 1.12          | 調整係数     | 1.2 | 0 |
| 荷重項                  | 1.09            | 1.11              | 1.00              | たわみ曲線法        | 2.《本4上46  | 까 주니 나 요즘     |          |     |   |
| 調整係数                 | 1.00            | 1.00              | 1.20              | 抵抗項           | 75.1771人息 | 変動1A態<br>1.00 |          |     |   |
| たわみ曲線法               | Ļ               |                   |                   | 荷重項           | 1.00      | 1.00          |          |     |   |
|                      |                 | 永続状態              | 変動状態<br>1 00      | 調整係数          | 1.67      | 1.12          |          |     |   |
| 抵 机 坝<br>荷 重 項       |                 | 1.00              | 1.00              | - タイ材         |           |               |          |     |   |
| 調整係数                 |                 | 1.00              | 1.20              | 14114-17      | 永続状態      | 変動状態          |          |     |   |
|                      |                 |                   |                   | 抵抗項           | 0.64      | 1.00          |          |     |   |
| - 壁体の滑動              |                 | 立結状能              | 恋新光能              | 何重項           | 1.29      | 1.00          |          |     |   |
| 抵抗項                  |                 | 0.87              | 1.00              | 同金加索          | 1.00      | 1.07          |          |     |   |
| 荷重項                  |                 | 1.06              | 1.00              | 腹起こし          | 永続状態      | 変動状態          |          |     |   |
| 調整係数                 |                 | 1.00              | 1.00              | 抵抗項           | 1.00      | 1.00          |          |     |   |
|                      |                 |                   |                   | 荷重項           | 1.00      | 1.00          |          |     |   |
|                      |                 |                   |                   | 調整係数          | 1.67      | 1.12          |          |     |   |
|                      |                 |                   |                   |               |           |               |          |     |   |
|                      |                 |                   |                   |               |           |               |          |     |   |

#### [抵抗項・荷重項・調整係数]

各照査における抵抗項・荷重項に乗じる部分係数、調整係数を入力します。 この設定は設計法で「信頼性設計法(H30港湾)」を選択した場合に設定が可能です。

#### <u> 第3タブ (安全率)</u>

| ■ 二重矢板式係船岸 Ver2.1.0 - サンプルデータ_H11_港湾事例集10                                              | 0章                                      | – 🗆 🗙 |
|----------------------------------------------------------------------------------------|-----------------------------------------|-------|
| ファイル(E) データ入力(J) 設定(E) 計算( <u>C</u> ) ヘルプ( <u>H</u> )                                  |                                         |       |
|                                                                                        |                                         |       |
| 個 週 1 1 1 1 1 1 1 1 1 1 1 1 1 1 1 1 1 1                                                | ▲ ● ● ● ● ● ● ● ● ● ● ● ● ● ● ● ● ● ● ● |       |
| 条件その1 条件その2                                                                            | 安全率                                     |       |
| 根入れ安全率<br>フリーアースサポート法<br>● 砂質土 F=1.5 ○ 粘性土 F=1.2<br>常時 1.5 ※1<br>地震時 1.2 ※2            | 中詰のせん断抵抗<br>1.2 <mark>※3</mark>         | へルプ   |
| たわみ曲線法                                                                                 | 壁体の滑動                                   |       |
| 常時 1.5 ※2                                                                              | 常時 1.0 ※3                               |       |
| 地震時 1.2 ※2                                                                             | 地震時 1.0 ※3                              |       |
| ※1.「0.0」を設定した場合、選択項目の値が設定さ<br>※2.「0.0」を設定した場合、1 2が設定されます<br>※3.「0.0」を設定した場合、1 0が設定されます | आहर्य                                   |       |

#### [根入れ安全率]

フリーアースサポート法における安全率を入力します。 常時、津波引き波時における安全率は「0.0」が設定されていた場合、「砂質土F=1.5」 「粘性土F=1.2」で選択した項目を使用します。

#### [たわみ曲線法]

各検討条件での照査に用いる安全率を入力します。

#### [中詰のせん断抵抗]

照査に用いる安全率を入力します。

#### [壁体の滑動]

各検討条件での照査に用いる安全率を入力します。

#### 4-2.計算条件

二重矢板式係船岸の計算方法、地震時の計算条件を指定します。 画面の切替はタブ(矢板、土質、L1地震動/地震時、その他)をクリックします。

#### 第1タブ(矢板)

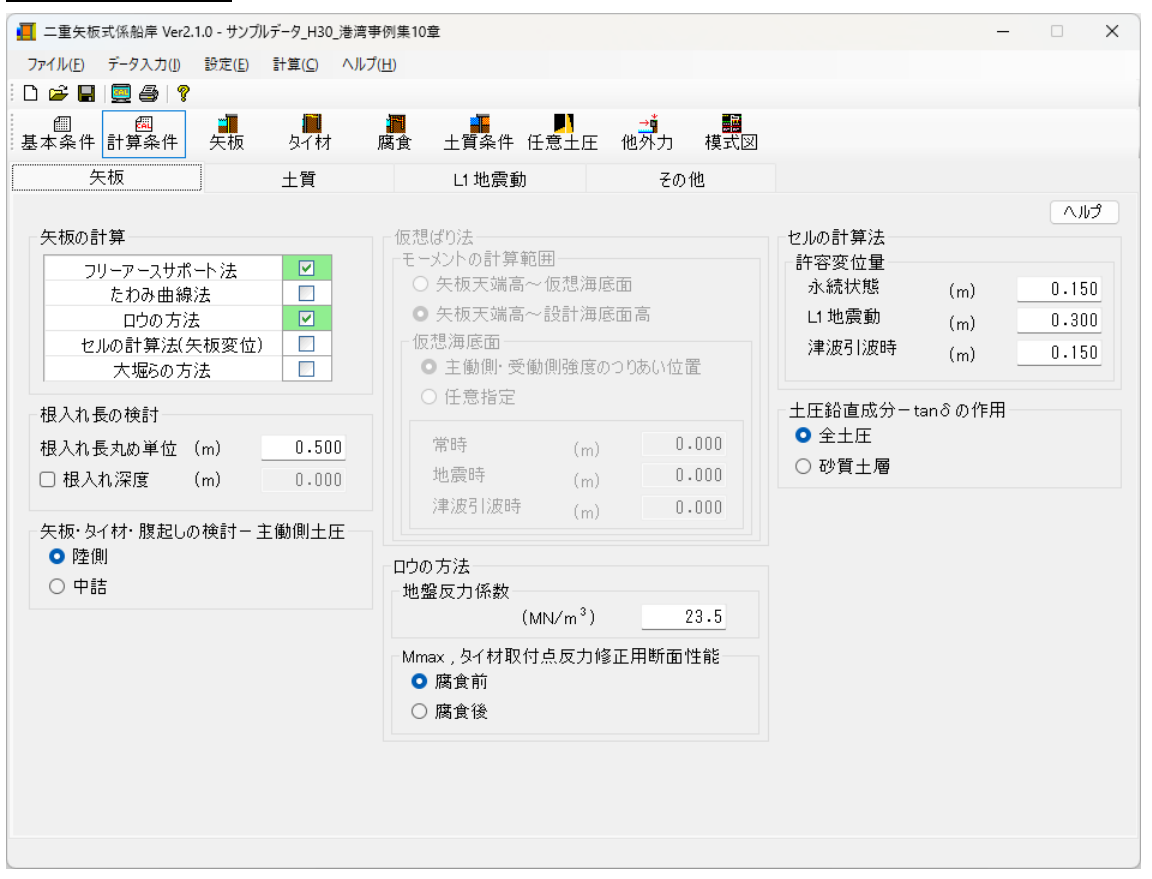

#### [矢板の計算]

矢板の計算方法を

「フリーアースサポート法」「たわみ曲線法」「ロウの方法」「セルの計算法(矢 板変位)」「大堀らの方法」から指定します。

「フリーアースサポート法」「たわみ曲線法」「ロウの方法」では

矢板の根入れ長、矢板の応力照査、タイ材取付点反力の計算を行います。

矢板の根入れ長、タイ材取付点反力は「フリーアースサポート法」「たわみ曲線法」 「ロウの方法」で計算した値の中で最大値を採用します。

尚、「ロウの方法」のみを選択した場合、計算の仕様上、「フリーアースサポート 法」での計算も行われますが、矢板の根入れ長、タイ材取付点反力の選定、矢板の 応力照査には「ロウの方法」のみで行われます。尚、ロウの方法は基本条件-設計 基準で「漁港基準」を選択した場合には表示されません。

セルの計算法(矢板変位)では、矢板天端部の変位量の計算及び照査を行います。 大堀らの方法では矢板の応力照査のみ行います。

各計算と矢板の照査方法は以下のようになります。

|       | フリー   | たわみ | ロウの | 大堀らの | セルの |
|-------|-------|-----|-----|------|-----|
|       | アース   | 曲線法 | 方法  | 方法   | 計算法 |
|       | サポート法 |     |     |      |     |
| 矢板根入れ | 0     | 0   | 0   | —    | —   |
| 矢板応力  | 0     | 0   | 0   | —    | 0   |
| タイ材反力 | 0     | 0   | 0   | —    | —   |
| 矢板変位  | —     | —   | —   | 0    | —   |

※大堀らの方法では、矢板天端高~矢板下端高を鋼材長さとして計算します。

#### [仮想ばり法-モーメントの計算範囲]

フリーアースサポート法における仮想ばり法ーモーメントの計算範囲を「矢板天 端高~仮想海底面」「矢板天端高~設計海底面高」から指定します。

「矢板天端高~仮想海底面」を選択した場合、仮想海底面位置を「主働側・受働側 強度のつりあい位置」「任意指定」から指定します。設計法で「安全率法(漁港)」 を選択した場合に設定が可能です。「信頼性設計法(H30港湾)」を選択した場合、 「矢板天端高~設計海底面」で計算を行います。

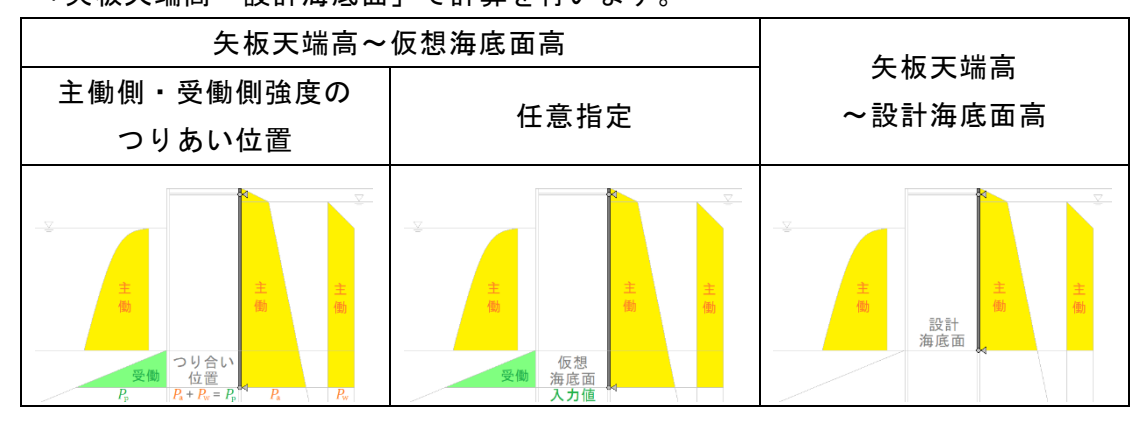

[ロウの方法]

ロウの方法で使用する地盤反力係数の入力と、仮想ばり法で計算した最大曲げモ ーメント及びタイ材取付点反力修正に用いる矢板断面性能を「腐食前」「腐食後」 からの設定を行います。

#### [根入れ長の検討]

算定した根入れ長の丸め単位を入力します。「根入れ深度」を指定する事で、根入 れ深度を任意指定する事が可能です。

### [矢板・タイ材・腹起しの検討-主働側土圧]

矢板・タイ材・腹起しの検討で用いる主働側土圧の位置を「陸側」「中詰」から選択します。選択した項目は、土質条件での入力タブより反映されます。

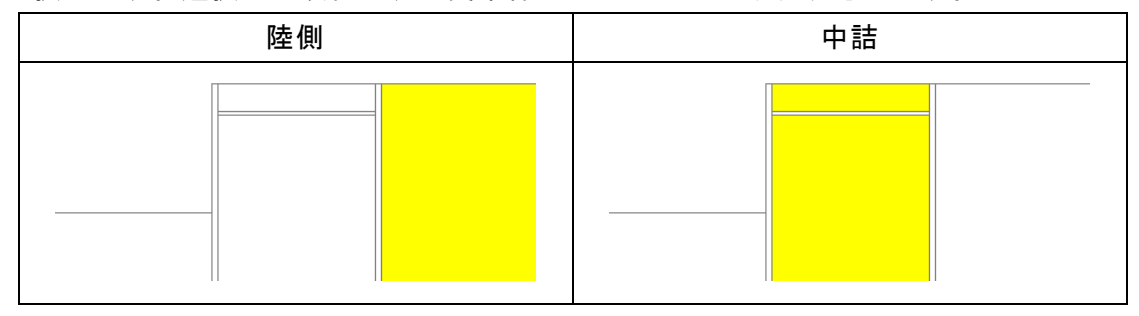

#### [許容変位量]

セルの計算法で、算定した矢板頭部の変位量を照査する各検討条件での許容変位 量を入力します。

#### [土圧鉛直成分-tanδの作用]

セルの計算法、壁体の滑動の転倒、土圧の鉛直成分を作用させる際に用いる土圧の 水平成分を「全土圧」「砂質土層」から指定します。「砂質土層」を選択した場合、 tanδを砂質土層の土圧にのみ作用させます。粘性土層については粘着力と層厚を 掛け合わせたものの合計値を土圧の鉛直成分として作用させます。

ただし、セルの計算法における静止土圧に関しては砂質土層・粘性土層の区別はありません。

受働側による土圧・地盤反力による鉛直成分も、同様に「全土圧」「砂質土層」が 反映されます。ただし、セルの計算法では、粘性土層に関しては弾性域・塑性域で の取り扱いが不明のため、粘性土層での地盤反力による鉛直成分は考慮していま せん。

#### <u>第2タブ(土質)</u>

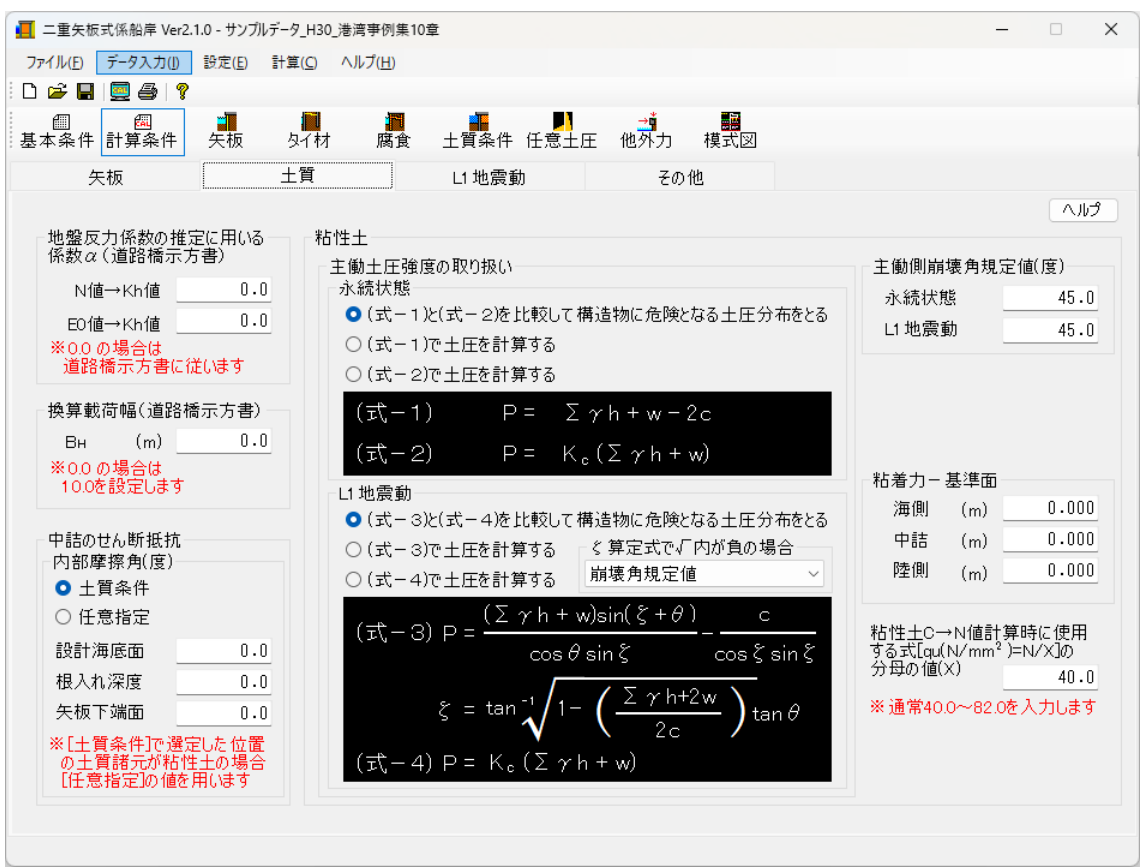

#### [地盤反力係数の推定に用いる係数α(道路橋示方書)]

地盤反力係数の推定に用いる係数 $\alpha$ を入力します。「<u>土質条件</u>」にて、地盤反力係 数の計算方法で「4,5(道路橋示方書による計算手法)」を選択した場合に使用 します。「0.0」を入力した場合は計算方法に応じた $\alpha$ (「4:(N値→Kh値)」 の場合、 $\alpha$  = 1.0、「5:(E0値→Kh値)」の場合、 $\alpha$  = 4.0)を設定します。

#### [換算載荷幅(道路橋示方書)]

換算載荷幅BHを入力します。「<u>土質条件</u>」にて、地盤反力係数の計算方法で「4, 5(道路橋示方書による計算手法)」を選択した場合に使用します。「0.0」を入 力した場合は10.0を設定します。

#### [中詰のせん断抵抗-内部摩擦角(度)]

中詰のせん断抵抗の算定で使用する内部摩擦角を「土質条件」「任意指定」から選択します。

「土質条件」を選択した場合、検討面標高が「<u>土質条件</u>」中詰での土質諸元より、 『砂質土』の場合、該当する内部摩擦角を採用します。

『粘性土』の場合、任意指定の下にあります、入力値を採用します。

「任意指定」を選択した場合、任意指定の下にあります、各検討面での入力値を採 用します。

#### [粘性土-主働土圧強度の取り扱い-永続状態(常時)]

常時での主働土圧強度の設定を以下の3つの中から指定します。

- ①「(式-1)と(式-2)を比較して構造物に危険となる土圧分布をとる」
- ②「(式-1)で土圧を計算する」
- ③「(式-2)で土圧を計算する」
- 漁港基準では、通常①を指定します。

参照:「全国漁港漁場協会,漁港・漁場の施設の設計参考書 2015年版」P152

#### [粘性土ー主働土圧強度の取り扱いーL1地震動(地震時)]

L1地震動(地震時)での主働土圧強度の設定を以下の3つの中から指定します。

- ①「(式-3)と(式-4)を比較して構造物に危険となる土圧分布をとる」
- ②「(式-3)で土圧を計算する」
- ③「(式-4)で土圧を計算する」

漁港基準では、通常①を指定します。

参照:「全国漁港漁場協会,漁港・漁場の施設の設計参考書 2015年版」P356

また、ぐ算定式での√内の値が負となる場合の対処について次の4つの方法の中 から計算方法を選択することが可能です。

- ・「崩壊角規定値」
- ・「岡部式」
- 「常時土圧式」
- ΓΣγh+w」

負の値となった場合として、次の記述があります。

『Q&A 構造物設計事例集』より抜粋

√内がマイナスになった場合は、物理的に意味がないので、地盤改良で c を大きく するか、 γ を小さくすることで対応する必要があります。 「岡部式」を選択した場合、以下の式を用いて土圧強度を計算します。

 $p_{a} = \frac{(\Sigma\gamma h + w)\sin(\alpha + \theta)}{\cos\theta\sin\alpha} - \frac{c}{\cos\theta\sin\alpha}$  $\alpha = 90^{\circ} - \mu \quad , \quad \mu = \tan^{-1}\frac{\overline{a}}{\sqrt{\overline{b}^{2} - \overline{a}^{2}}}$  $\overline{a} = \sin\theta \quad , \quad \overline{b} = \sin\theta + \frac{2c \cdot \cos\theta}{\Sigma\gamma h + w}$ 

参照:「土圧係数図表」P.40

#### [粘性土-主働側崩壊角規定值]

常時/L1地震動(地震時)での主働側壊角規定値を入力します。 L1地震動(地震時)での粘性土崩壊角算出式の平方根内の中身が0.0以下になった 場合に使用します。

[粘性土 C → N 値計算時に使用する式 [qu (N/mm<sup>2</sup>)=N/X]の分母の値 (X)]

粘性土のN値を粘着力から計算する場合の式、qu(N/mm<sup>2</sup>)=N/Xで使用する分母の値 を入力します。通常40.0~82.0を入力します。

参照:『鋼管杭協会, 鋼矢板 設計から施工まで 2014年』P102

#### [粘着カー基準面]

海側・中詰・陸側での粘着力の基準面となる標高を入力します。

#### 🧾 二重矢板式係船岸 Ver2.1.0 - サンブルデータ\_H30\_港湾事例集10章 • × ファイル(E) データ入力(I) 設定(E) 計算(C) ヘルプ(H) 🗅 🚅 🔚 📃 🎒 🤶 見て材 腐食 矢板 L1 地震動 矢板 土質 その他 ヘルプ ന Ø ① 粘性土層の上限・下限でみかけの震度を算出します 砂質土 → P<sub>1</sub> kj-② ①で算出したみかけの震度を用いて土圧強度を算定します 粘性土 砂質土 DL-10.0 m 設計震度 みかけの震度 0.17 〇 直接入力 0.00 動水圧の作用 ○ γ /(γ −10)· k ○ 二建の提案式 する ○ 荒井・横井の提案式 ○しない 粘性土の取り扱い 海底面〜海底面-10mにある粘性土層の土圧計算方法 ・ 上・下共にみかけの震度を用いて計算する 海底面以深にある粘性土層の採用値 □ (海底面~海底面-10m) 土層上限や海底面での土圧強度と比較 ○ 海底面~海底面-10m間の土圧強度を直線補間 (土層下限値のみ補間で算出) □ (海底面-10m以深) □ 土層上限の土圧強度と比較 ○ 海底面~海底面-10m間の土圧強度を直線補間 (土層上・下限値共に補間で算出) ○ 海底面~海底面-10m間のみかけの震度を直線補間

## <u>第3タブ(L1地震動/地震時)</u>

#### [設計震度]

設計震度を入力します。 動水圧、地震時慣性力の算定で使用します。 尚、みかけの震度は「荒井・横井の提案式」で算定します。

#### [見かけの震度]

見かけの震度の入力方法を「直接入力」、「一般式(γ/(γ-10)・k)」、「二建の 提案式」、「荒井・横井の提案式」から選択します。「直接入力」を選択し、見かけの 震度を入力した場合、全土層に対して、入力した見かけの震度が採用されます。

参照:『港湾の施設の技術上の基準・同解説(上) 平成30年5月』P.356

参照:『漁港・漁場の施設の設計参考図書 2015年』P.154

#### [動水圧の作用]

矢板壁に動水圧を作用させることができます。一般に、見かけの震度を「荒井・横井の提案式」で計算する場合に作用させるようになっています。

#### [海底面~海底面-10mにある粘性土層の土圧計算方法]

地震時・粘性土の主働土圧を計算する場合の計算方法を以下の2つの中から指定 して下さい。次の文献の解釈によります。設計事例集などに使用されている方法 は、2の方法です。

参照:『漁港・漁場の施設の設計参考図書 2015年』P.154

(3) 海底面下における地震時の土圧の算定

海底面下における粘性土の地震時の土圧を算出する場合、海底面においては見かけの震度 k'を用いて土圧を求めるが、海底面下10m以下においては震度をゼロとして土圧を求めて よい。ただし、海底面下10mにおける土圧が海底面における値より小さい場合には、海底 面における値を用いる。

1.上・下共に見かけの震度を用いて土圧を計算する

2. 海底面~海底面-10m間の土圧強度を直線補完(土層上・下限値共に補完で算出)

※上·下共に見かけの震度を用いる場合、海底面-10m以下の粘土層についてのみ、 見かけの震度を0として計算します。

次のような土層での主働土圧を計算する場合、上記の2つの計算方法では次のように なります。

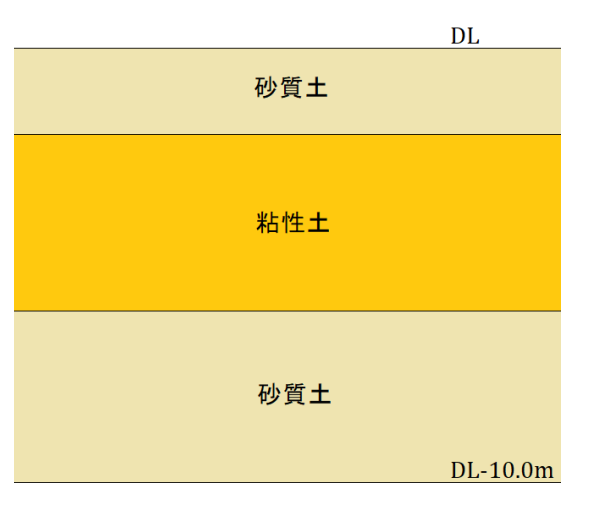

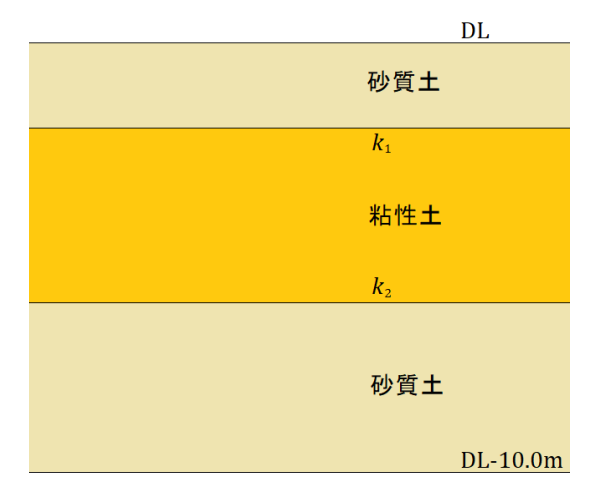

① 粘性土層での上限・下限それぞれの見かけの震度 k<sub>1</sub>, k<sub>2</sub>を算出します。

② ①で算定した k<sub>1</sub>, k<sub>2</sub>を用いて土圧強度P<sub>1</sub>、P<sub>2</sub>を算定します。

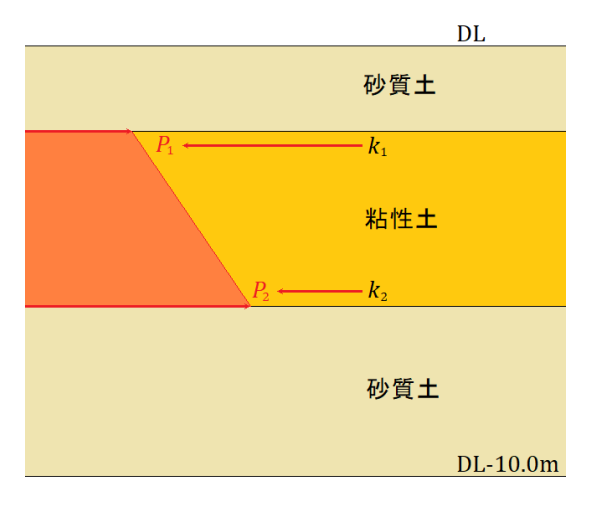

《2. 海底面~海底面-10m間の土圧強度を直線補間(土層下限値のみ補間で算出)》

DL~DL-10.0m間の粘性土の上限位置はそのままで、下限値のみDL-10.0mとし、その間を同一の粘性土として、見かけの震度 kを計算します。計算した k1を用いて土層上限位置の土圧強度を計算します。この時、計算に使用する粘着力Cは実際の土層位置のCを用います。DL-10.0m位置の土圧強度は k2=0.0として計算します。

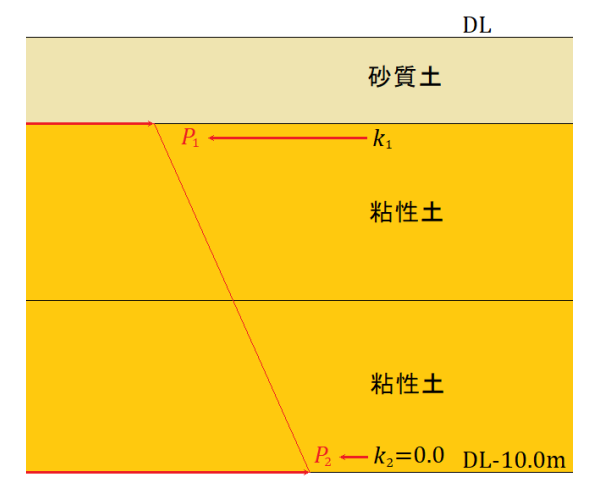

② ①で計算した土圧強度P1、P2を元に直線補間を行い、粘性土の下限位置での土圧強度P2を算出します。算出したP2がP1よりも小さかった場合、P1の値をP2の値として採用するかどうかの選択が可能です。

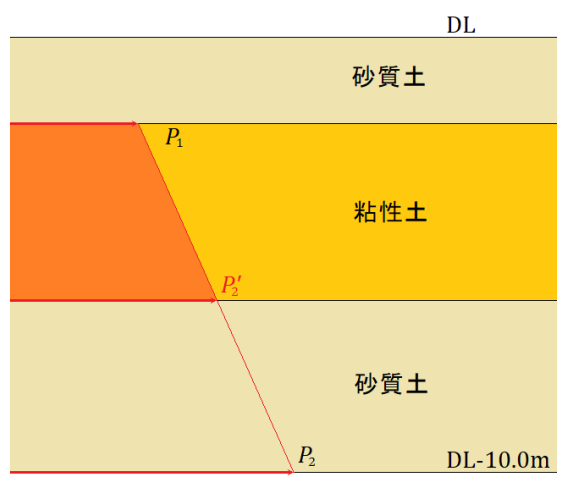

《3. 海底面~海底面-10m間の土圧強度を直線補間(土層上・下限値共に補間で算出)》

 DL~DL-10.0m間を同一の粘性土として見かけの震度 k<sub>1</sub>, k<sub>2</sub>を計算します。計算し た kを用いてDL位置の土圧強度を計算します。この時、計算に使用する粘着力Cは DL位置のCを用います。DL-10.0m位置の土圧強度は k<sub>2</sub>=0.0として計算します。

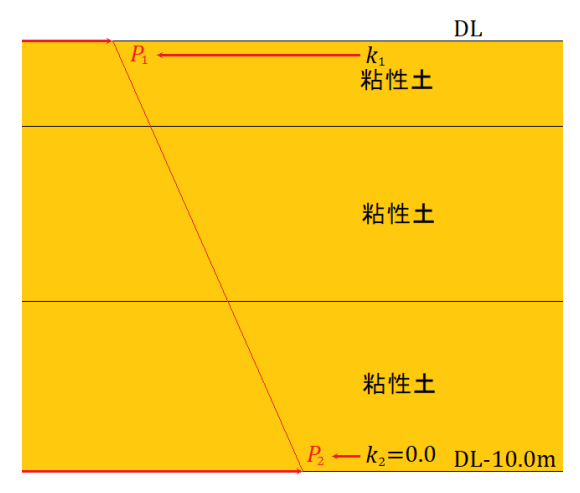

② ①で計算した土圧強度P<sub>1</sub>, P<sub>2</sub>を元に直線補間を行い、実際の粘性土層の上限位置、下限位置での土圧強度P'<sub>1</sub>, P'<sub>2</sub>を算出します。算出したP'<sub>1</sub>, P'<sub>2</sub>がP<sub>1</sub>よりも小さかった場合、P<sub>1</sub>の値をP<sub>1</sub>, P<sub>2</sub>の値として採用するかどうかの選択が可能です。

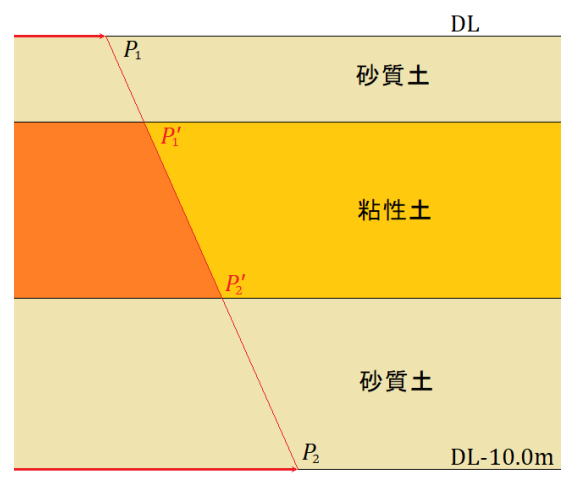
《4. 海底面~海底面-10m間の見かけの震度を直線補間》

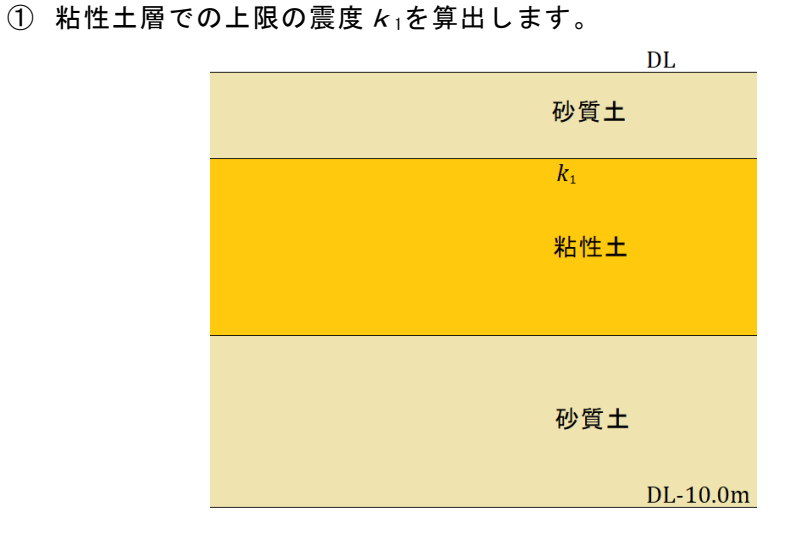

② ①で算出した見かけの震度 k1をDL位置の見かけの震度、DL-10m位置の見かけの 震度は0.0と仮定して直線補間を行い、実際の粘性土の上限位置、下限位置で の見かけの震度 k'1, k'2を算出します。

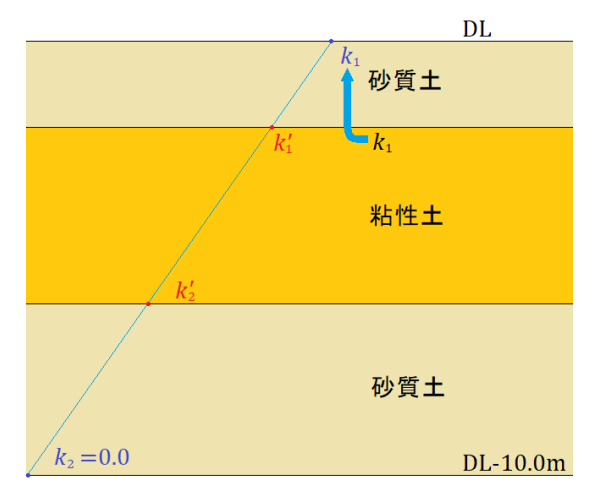

③ ②で求めた見かけの震度 κ' 1, κ' 2からそれぞれの土圧強度を算定します。同時に、DL位置では見かけの震度 κ1を用いて土圧強度 RLを計算します。この場合、計算に使用する粘着力C及び ΣγhはDL位置での値を用います。算出した P' 1, P' 2が RLよりも小さかった場合、 RLの値を P' 1, P' 2の値として採用するかどうかの選択が可能です。

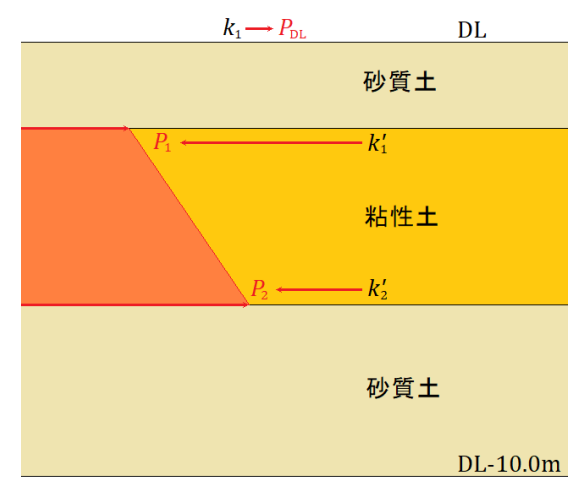

## [海底面以深にある粘性土層の採用値]

「(海底面~海底面-10m間) 土層上限や海底面での土圧強度と比較」を有効とした場合、[地震時粘性土の取扱い/土圧計算方法]の条件により、次のような比較を行います。

(「上・下共に見かけの震度を用いて土圧を計算する」の場合)

土層上限と下限の土圧強度を比較し、下限値の土圧が小さくなる場合、下限値に 上限値を採用します。

(「海底面~海底面-10m間の土圧強度を直線補間(土層上・下限値共に補間で算出)」の場合)

海底面と土層下限の土圧強度を比較し、下限値の土圧が小さくなる場合、下限値に海底面の値を採用します。

「(海底面-10m以深)土層上限の土圧強度と比較」を有効とした場合、次のよう な比較を行います。

土層上限と下限の土圧強度を比較し、下限値の土圧が小さくなる場合、下限値に 上限値を採用します。

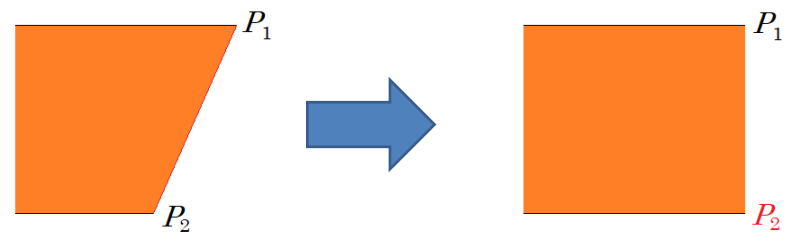

# <u>第4タブ(その他)</u> 📕 二重矢板式係船岸 Ver2.1.0 - サンブルデータ\_H30\_港湾事例集10章 - 🗆 🗙 ファイル(E) データ入力(J) 設定(E) 計算(C) ヘルプ(H) 🗅 🚅 🖬 📃 🎒 🢡 圖 <mark>圖</mark> 基本条件 計算条件 <mark>に</mark> タイ材 Image: angle angle その他 L1 地震動 矢板 土質 ヘルプ 丸め方法・ ◎ 五捨五入(JIS Z8401 規則A) 〇四捨五入(JIS Z8401 規則B)

[丸め方法]

「五捨五入(JIS Z8401規則 A)」「四捨五入(JIS Z8401規則 B)」のどちらかを選択し ます。

#### 4-3. 矢板

矢板に関する諸元を入力します。

画面の切替はタブ(矢板、矢板任意、鋼管矢板)をクリックします。

#### <u> 第1タブ (矢板)</u>

| 🚺 二重矢板式係船岸 Ver2.1.0 - サンフ | ルデータ_H30_港湾事例集10章                       |                            |                      | - | • × |
|---------------------------|-----------------------------------------|----------------------------|----------------------|---|-----|
| ファイル(E) データ入力(J) 設定(E)    | 計算( <u>C</u> ) ヘルプ( <u>H</u> )          |                            |                      |   |     |
| i D 🛩 🖬 📃 🎒 💡             |                                         |                            |                      |   | -   |
| □□                        | 月 10 月 10 月 10 月 10 月 10 月 10 月 10 月 10 | ▲件 任意土圧 他外ナ                | ■<br>■<br>■<br>■     |   |     |
| 矢板                        | 鋼管矢板                                    |                            |                      |   |     |
|                           |                                         |                            |                      |   | ヘルプ |
|                           | 矢板形式                                    | U形矢板                       |                      |   |     |
|                           |                                         |                            |                      |   |     |
|                           |                                         |                            |                      |   |     |
|                           |                                         |                            |                      |   |     |
|                           |                                         |                            |                      |   |     |
|                           |                                         |                            |                      |   |     |
|                           | 矢板の材質                                   |                            |                      |   |     |
|                           | 鋼矢板(U形・Z形)                              | 鋼矢板(ハット形)                  | 鋼管矢板                 |   |     |
|                           | O SYW295                                | ○ SYW295                   | O SKY400             |   |     |
|                           | O SYW890                                | O SYW390                   | O SKY490             |   |     |
|                           |                                         | O SYW430                   |                      |   |     |
|                           | 矢板諸元                                    |                            |                      |   |     |
|                           | 許容応力度常時                                 | (N/mm <sup>2</sup> )       | 0.0 %1               |   |     |
|                           | 地震時一                                    | (N/mm <sup>2</sup> )       | ).0 %1               |   |     |
|                           | 降伏応力度                                   | (N/mm <sup>2</sup> )       | ).0 <mark>%1</mark>  |   |     |
|                           | ヤング係数 ()                                | (N/mm <sup>2</sup> ) 200.1 | )00 <mark>* 2</mark> |   |     |
|                           | ※1.「0.0」を設定した場合、                        | 矢板の材質によって値が記               | 設定されます               |   |     |
|                           | ※2.「0.0」を設定した場合、                        | 200が設定されます                 |                      |   |     |
|                           |                                         |                            |                      |   |     |
|                           |                                         |                            |                      |   |     |

#### [矢板形式]

矢板形式を「U形矢板」「Z形矢板」「ハット形矢板」「矢板任意指定」「鋼管矢 板指定」から指定します。

本プログラムでは、内部に矢板データを保持しています。 複数の矢板データでトラ イアル計算をする事が可能です。

「矢板任意指定」を選択した場合、矢板任意で別途検討に用いる矢板項目を指定し ます。

「鋼管矢板指定」を選択した場合、鋼管矢板で鋼管矢板の諸元を別途入力します。 「矢板任意指定」では、【設定】—【任意矢板の追加】より、矢板データを任意に 追加して選択できます。

[U形矢板]

[矢板形式]で「U形矢板」を指定した場合、U形矢板の形式を「改良型」「一般型」 「広幅型」から指定します。 [材質]

矢板の材質を指定します。

U形矢板・Z形矢板・ハット形矢板の場合、「SYW295」「SYW390」「SYW430(ハット形矢板のみ選択可能)」、鋼管矢板の場合、「SKY400」「SKY490」から指定します。

※SYW430の許容応力度は、現在基準書等には明示されていませんが、以下の文献 から、本プログラムでは降伏応力度の60%として計算し、安全側に丸める事で、 次のように算出しています。

SYW430許容応力度=430×0.6=258≒255 (N/mm<sup>2</sup>)

参照:「日本港湾協会,港湾の施設の技術上の基準・同解説 平成11年4月」P317 2.3.2(2))

## [許容応力度]

常時・地震時の矢板の許容応力度を入力します。設計法で「安全率法(漁港)」を選 択した場合に使用可能です。入力値が0.0の場合、指定した材質での許容応力度を 採用します。

## [降伏応力度]

矢板の降伏応力度を入力します。設計法で「信頼性設計法(H30港湾)」を選択した 場合に使用可能です。入力値が0.0の場合、指定した材質での降伏応力度を採用し ます。

## [ヤング係数]

矢板のヤング係数を入力します。

## <u>第2タブ (矢板任意)</u>

| 📕 二重矢板式      | (係船岸 Ver2.1 | 1.0 - サンプル    |                  | き湾事例集10     | 章           |      |     |                |            | _ |               | × |
|--------------|-------------|---------------|------------------|-------------|-------------|------|-----|----------------|------------|---|---------------|---|
| ファイル(E) ラ    | データ入力(!)    | 設定(E)         | 計算( <u>C</u> ) / | ヽルプ(圧)      |             |      |     |                |            |   |               |   |
| D 🚔 🔲 (      | <b>a</b> 4  |               |                  |             |             |      |     |                |            |   |               |   |
| - <b>-</b> . | <br>@       |               |                  | 1           |             | •    | →å  |                |            |   |               |   |
| 基本条件言        | 計算条件        | 矢板            | タイ材              | 腐食          | 土質条件        | 任意土圧 | 他外力 | 模式図            |            |   |               |   |
| 矢枝           | 汳           | 4             | 矢板任意             |             |             |      |     |                |            |   |               |   |
|              |             |               |                  |             |             |      |     |                |            |   | - <b>A</b> JI | 1 |
|              |             |               |                  |             |             |      |     |                |            |   |               |   |
|              | 選           | 午标:           | 夕称               | 午板形         | <del></del> | 矢板の幅 |     | 断面二次モーメン       | ト 断面係数     |   |               |   |
|              |             | ~100-         | ወ የው             | ~100.05     | 1/          | (mm) |     | I(cm ⁴/m)      | Z (cm ³/m) |   |               |   |
|              | OSP-I       | [<br>         |                  | し形          |             | 400  |     | 8740           | 874        |   |               |   |
|              | OSP-I       | Щ (КЅРШ       | 以外)              | し形          |             | 400  |     | 16800          | 1340       |   |               |   |
|              |             | V<br>21       |                  | した          |             | 400  |     | 38000          | 2270       |   |               |   |
|              | DSP-V       | √ L<br>ЛI     |                  | し 形         |             | 500  |     | 86000          | 3820       |   |               |   |
|              | OSP-2       | Z 25          |                  | U<br>Z<br>形 |             | 400  |     | 38300          | 2510       |   |               |   |
|              | OSP-2       | Z 32          |                  | 乙形          |             | 400  |     | 55000          | 3200       |   |               |   |
|              | 🗆 S P-2     | Z 38          |                  | 乙形          |             | 400  |     | 69200          | 3800       |   |               |   |
|              | OSP-2       | Z 45          |                  | Z形          |             | 400  |     | 83500          | 4550       |   |               |   |
|              | USP-I       | U W<br>       |                  | した          |             | 600  |     | 13000          | 1000       |   |               |   |
|              |             | Ш W<br>57 Ш   |                  | した          |             | 000  |     | 32400<br>58700 | 1800       |   |               |   |
|              | OSP-1       | νπ<br>Лн      |                  | 10.10       | ν           | 900  |     | 10500          | 902        |   |               |   |
|              | SP-2        | 5H            |                  | ハッ          | ト形          | 900  |     | 24400          | 1610       |   |               |   |
|              | OSP-4       | 15 H          |                  | ハッ          | ト形          | 900  |     | 45000          | 2450       |   |               |   |
|              | 🗆 S P-5     | юн            |                  | ハッ          | ト形          | 900  |     | 51100          | 2760       |   |               |   |
|              | OSP-        | IA            |                  | し形          |             | 400  |     | 4500           | 529        |   |               |   |
|              | OSP-I       | E A           |                  | し形          |             | 400  |     | 10600          | 880        |   |               |   |
|              | DSP-I       | Ш А<br>57 ф   |                  | した          |             | 400  |     | 22800          | 1520       |   |               |   |
|              |             | ⊽н<br>π(к≲рπ. | 1                | し形          |             | 400  |     | 17400          | 1340       |   |               |   |
|              | OYSP        | -U5           | /                | し 形         |             | 400  |     | 4220           | 527        |   |               |   |
|              | 合加生物        | +左柄形:         | ±rrr⊎r-wa        | コ新されてし      | <b>#</b> *  |      |     |                |            |   |               |   |
|              | 道加大概        | ま大1双形:        | エリビーネコガ語         | L#X24FC6    | 9.9         |      |     |                |            |   |               |   |
|              |             |               |                  |             |             |      |     |                |            |   |               |   |
|              |             |               |                  |             |             |      |     |                |            |   |               |   |
|              |             |               |                  |             |             |      |     |                |            |   |               |   |

[矢板形式]が「矢板任意指定」の場合に矢板データの一覧表から検討対象の矢板を選択し ます。

この一覧表には、既存矢板データと【設定】—【任意矢板の追加】で入力した矢板データが 表示されています。トライアル計算では、指定した複数の矢板の中で、腐食前の断面が小 さいものから計算します。

| <b>i</b> =1 | ■<br>■ 全板式係船岸 Ver1.0.0 - サンプルデータ_H3                 | 0_港湾事例集10章      |            |                 |         | _   | × |
|-------------|-----------------------------------------------------|-----------------|------------|-----------------|---------|-----|---|
| ファイル        | (E) データ入力( <u>l</u> ) 設定( <u>E</u> ) 計算( <u>C</u> ) | ヘルプ( <u>H</u> ) |            |                 |         |     |   |
| 0 🖻         | 🗧 📃 🚭 💡 🛛 任意矢板の追加                                   | 0( <u>A</u> )   |            |                 |         |     |   |
|             | 任意腹起こし材                                             | の追加( <u>H</u> ) |            | -               |         |     |   |
| * 蓥本亲       | 計 計算条件   大阪   ダイ杉 服                                 | 相 工具条件          | 1世外7月 1発式区 | 5               |         |     |   |
| 矢板任意        | 指定データの追加                                            |                 |            |                 |         |     |   |
|             |                                                     |                 |            | 熊子一次            |         |     |   |
| No No       | <br>矢板名称                                            | 矢板形式            | 矢板の幅       | 町皿 — バ<br>モーメント | 断面係数    |     |   |
|             |                                                     |                 | (mm)       | (cm⁴∕m)         | (cm³/m) |     |   |
| •           |                                                     |                 |            |                 |         | -   |   |
|             |                                                     |                 |            |                 |         |     |   |
|             |                                                     |                 |            |                 |         |     |   |
|             |                                                     |                 |            |                 |         |     |   |
|             |                                                     |                 |            |                 |         | - 1 |   |
|             |                                                     |                 |            |                 |         | -   |   |
|             |                                                     |                 |            |                 |         |     |   |
|             |                                                     |                 |            |                 |         | ~   |   |
|             | データのインポート                                           |                 |            | OK              | キャンセル   |     |   |

## 第3タブ(鋼管矢板)

| =     | 重矢板                             | 式係船岸 Ver2                             | .1.0 - サンブルデ | 夕_H30_港湾事例集10章                           |                          |                              | _ |               | × |
|-------|---------------------------------|---------------------------------------|--------------|------------------------------------------|--------------------------|------------------------------|---|---------------|---|
| דיר   | イル( <u>E</u> )                  | データ入力(1)                              | 設定(E) 1      | 計算( <u>C</u> ) ヘルプ( <u>H</u> )           |                          |                              |   |               |   |
| : D ( | <b>2</b> 📕                      | 🔜 🖨   📍                               |              |                                          |                          |                              |   |               |   |
| 基本    | ■<br>⊊条件                        | ///////////////////////////////////// | 矢板           | ▲ 2010 2011 2011 2011 2011 2011 2011 201 | 上庄 他外力 模式图               | र                            |   |               |   |
|       | 矢                               | ミ板                                    | 譝            | 管矢板                                      |                          |                              |   |               |   |
|       | 設定プ<br>〇 で<br><b>0</b> カ<br>〇 カ | ち法<br>直接入力<br>]タログ値- A<br>]タログ値- B    |              |                                          |                          |                              |   | _∧ <i>J</i> r | 3 |
|       | No                              | 外径<br>(mm)                            | 厚さ<br>(mm)   | 矢板の継手                                    | 断面二次<br>モーメント<br>(cm⁴/m) | 断面係数<br>(cm <sup>3</sup> /m) |   |               |   |
|       | 1                               | 1200.0                                | 14.0         | 二港湾型(L-T型) [L-75×75                      | ×9] 7.170E+5             | 1.200E+4                     |   |               |   |
|       |                                 |                                       |              |                                          |                          |                              |   |               |   |
|       |                                 |                                       |              |                                          |                          |                              |   |               |   |
|       |                                 |                                       |              |                                          |                          |                              |   |               |   |
|       |                                 |                                       |              |                                          |                          |                              |   |               |   |
|       |                                 |                                       |              |                                          |                          |                              |   |               |   |
|       |                                 |                                       |              |                                          |                          |                              |   |               |   |
|       |                                 |                                       | I            |                                          |                          |                              |   |               |   |
|       |                                 |                                       |              |                                          |                          |                              |   |               |   |
|       |                                 |                                       |              |                                          |                          |                              |   |               |   |
|       |                                 |                                       |              |                                          |                          |                              |   |               |   |
|       |                                 |                                       |              |                                          |                          |                              |   |               |   |

[矢板形式]が「鋼管矢板指定」の場合、鋼管矢板の諸元を入力します。 トライアル計算では、入力した順で計算していきます。

#### [設定方法]

鋼管矢板の設定手法を「直接入力」「カタログ値-A」「カタログ値-B」から指 定します。各選択項目と鋼管矢板の各諸元の設定は次のようになります。

|         | 外径    | 厚さ    | 矢板の継手            | 継手の   | 断面二次  | 断面  |
|---------|-------|-------|------------------|-------|-------|-----|
|         |       |       |                  | 有効間隔  | モーメント | 係数  |
| 直接入力    | 入力値   | 入力値   | A, B, C, D, E, F | 直接入力※ | 入力値   | 入力値 |
| カタログ値−A | カタログ値 | カタログ値 | A, B, D, E       |       |       |     |
| カタログ値-B | カタログ値 | カタログ値 | A, B, C, D, E    |       |       |     |

矢板の継手の種類は次の通りとなります

A. 二港湾型(L-T型)[L-T65×65×8]

B. 二港湾型(L-T型)[L-T75×75×9]

C. 二港湾型(L-T型)[L-T100×75×10]

D.パイプ型(P-T型)[*φ*165.2×t9.0]

E. パイプ型(P-P型)[φ165.2×t11.0]

F. 継手有効間隔入力

※F.「継手有効間隔入力」を選択した場合に、継手の有効間隔の直接入力が可能です。

## 4-4.タイ材

タイ材・腹起し材に関する諸元を設定します。 画面の切替はタブ(タイ材、腹起こし材)をクリックします。

#### <u>第1タブ (タイ材)</u>

| ■ 二重矢板式係船岸 Ver2.1.0 - サンブルデータ_H30_港湾事例集1<br>ファイル(E) データ入力(I) 設定(E) 計算(C) ヘルブ(H)<br>C) C2 □ □ □ □ □ □ □ □ 20 | 0章                                                                               |                                      |                                              | – 🗆 X   |
|----------------------------------------------------------------------------------------------------|----------------------------------------------------------------------------------|--------------------------------------|----------------------------------------------|---------|
|                                                                                                    | ▲貿条件 任意土圧                                                                        | _ <mark></mark><br>他外力  模式[          | <u>N</u>                                     |         |
|                                                                                                    |                                                                                  |                                      |                                              | ヘルプ     |
| タイ材<br>負担幅<br>● 直接入力 (m) <u>1.279</u><br>○ 矢板幅から (tr.↔) 0                                                   | 選択 径<br>□ <u>全選択</u><br>□ ¢25                                                    | <b>タイロッド諸元</b><br>許容応力度<br>常時<br>地震時 | (N/mm <sup>2</sup> )<br>(N/mm <sup>2</sup> ) | 0.0 %   |
| <ul> <li>計算</li> <li>種類</li> <li>タイロッド</li> <li>タイロッド</li> </ul>                                            | Φ 28           Φ 32           Φ 36           Φ 38           Φ 42                 | 降伏応力度<br>※「00」を設定した                  | (N/mm <sup>2</sup> ) _                       | 0.0 ※   |
| ○ ダイフル<br>○ タイケ ーブル<br>○ タイロープ                                                                              | Φ 44<br>Φ 46<br>Φ 48<br>Φ 50<br>Φ 52                                             |                                      |                                              |         |
| タイロッド種別<br>〇 SS400<br>〇 SS490                                                                               | <ul> <li>φ 55</li> <li>φ 60</li> <li>φ 65</li> <li>φ 70</li> <li>φ 75</li> </ul> | □照査用特性値 - ○ 降伏点荷重                    | Tys                                          |         |
| ○ 高張力鋼490<br>○ 高張力鋼590                                                                                      | Φ 80<br>Φ 85<br>Φ 90                                                             | ● みなし降伏 !!                           | 点荷重 Tyk(2022年以前)                             |         |
| ○ 高張力綱690                                                                                                   | φ100                                                                             | 許容引張荷重の                              | 取り扱い                                         |         |
| ○ 高張力綱740                                                                                                   |                                                                                  | 台中                                   | ◎ 労時報()                                      | ○ 異堂時扱い |

#### [負担幅]

タイ材の負担幅を「直接入力」「矢板幅から計算」から指定します。 「矢板幅から計算」を選択した場合、矢板の枚数を入力します。 負担幅は【矢板】で設定した矢板の幅と矢板枚数をかけ合わせた値になります。

#### [種類]

計算に使用するタイ材の種類を「タイロッド」「タイブル」「タイケーブル」「タ イロープ」から指定します。

#### [タイロッド種別]

タイ材の種類が「タイロッド」の場合、種別を「SS400」「SS490」「高張力鋼490」 「高張力鋼590」「高張力鋼690」「高張力鋼740」から指定します。

#### [タイ材の選択]

タイ材の[種類]で選択したタイ材を表示します。検討する項目を指定します。 検討については、必ず1つ以上選択して下さい。 [許容応力度]

常時・地震時のタイロッドの許容応力度を入力します。設計法で「安全率法(漁港)」 を選択した場合に使用可能です。入力値が0.0の場合、指定した材質での許容応力 度を採用します。

## [降伏応力度]

タイロッドの降伏応力度を入力します。設計法で「信頼性設計法(H30港湾)」を選 択した場合に使用可能です。入力値が0.0の場合、指定した材質での降伏応力度を 採用します。

## [照査用特性値] ※部分係数法

タイ材がタイロッド以外を選択した場合に有効となります。照査に用いる特性値に「降 伏点荷重」か、「みなし降伏点荷重」かを選択できます。2022年以前では、後者を標準 として用いていました。現在は前者が標準となっています。

## [許容引張荷重の取り扱い] ※許容応力度法

タイ材がタイロッド以外を選択した場合に有効となります。照査に用いる許容引張荷 重を、常時・地震時で「常時扱い」か、「地震時扱い」かを選択できます。

# <u>第2タブ(腹起こし材)</u>

| 📕 二重矢板式係船岸 Ver2.1                                                                                                    | .0 - サンブルデータ_H30_港湾事例                                                                                                    | ]集10章                                                |                                                                                                    |                                                                                                    | – 🗆 X                                                                                                    |
|----------------------------------------------------------------------------------------------------|----------------------------------------------------------------------------------------------------|------------------------------------------------------|----------------------------------------------------------------------------------------------------|----------------------------------------------------------------------------------------------------|----------------------------------------------------------------------------------------------------|
| ファイル(E) データ入力(l)                                                                                                    | 設定(E) 計算( <u>C</u> ) ヘルプ( <u>H</u>                                                                                                    | D                                                    |                                                                                                    |                                                                                                    |                                                                                                    |
| 🗄 D 🚅 🖬 📃 🎒 🦹                                                                                                    |                                                                                                    |                                                      |                                                                                                    |                                                                                                    |                                                                                                    |
| 圖 國 基本条件 計算条件                                                                                                    | <ul><li>美板</li><li>泉イ材</li><li>腐</li></ul>                                                                                                    | ■ ■ ■ ■ ■ ■ ■ ■ ■ ■ ■ ■ ■ ■ ■ ■ ■ ■ ■                | │<br>上庄 他外力 相                                                                                                    | 夏<br>莫式図                                                                                           |                                                                                                    |
| タイ材                                                                                                    | 腹起こし材                                                                                                    |                                                      |                                                                                                    |                                                                                                    |                                                                                                    |
|                                                                                                    |                                                                                                    |                                                      |                                                                                                    |                                                                                                    | ヘルプ                                                                                                    |
| 腹起こし材<br>選択 H                                                                                                    | B t1<br>全 译 报                                                                                                    | t2 I                                                 | Z                                                                                                    | 調材構成                                                                                               | ジ綱の場合<br>1照査では表記されているZを<br>した彼を用います                                                                                                    |
| $\begin{array}{c} 75.0 \\ 100.0 \\ 125.0 \\ 150.0 \\ 200.0 \\ 200.0 \\ 200.0 \\ 200.0 \\ 250.0 \\ 250.0 \\ 300.0 \\ 300.0 \\ 300.0 \\ 380.0 \\ 380.0 \\ 380.0 \\ 380.0 \\ \end{array}$ | $\begin{array}{c} \underline{x} \ \underline{x} \ \underline{x} \ \underline{x} \ \underline{x} \\ 40.0 & 5.0 \\ 50.0 & 5.0 \\ 65.0 & 6.0 \\ 75.0 & 6.5 \\ 75.0 & 9.0 \\ 75.0 & 7.0 \\ 80.0 & 7.5 \\ 90.0 & 8.0 \\ 90.0 & 9.0 \\ 90.0 & 11.0 \\ 90.0 & 9.0 \\ 90.0 & 10.0 \\ 90.0 & 12.0 \\ 100.0 & 10.5 \\ 100.0 & 13.0 \\ 100.0 & 13.0 \\ \hline \end{array}$ | $\begin{array}{cccccccccccccccccccccccccccccccccccc$ | 20.1<br>37.6<br>67.8<br>115.0<br>140.0<br>153.0<br>195.0<br>249.0<br>334.0<br>374.0<br>429.0<br>494.0<br>525.0<br>763.0<br>823.0<br>926.0 | 2倍<br>形式<br>一部<br>一部<br>二部<br>二部<br>二部<br>二部<br>二部<br>二部<br>二部<br>二部<br>二部<br>二部<br>二部<br>二部<br>二部 | UC 1世で用いま9<br>(編の場合(追加度起こし村)<br>)照査では表記されているZを<br>まま用います<br>起こし村諸元<br>容応力度<br>(N/mm <sup>2</sup> ) 0.0 ※<br>費時 (N/mm <sup>2</sup> ) 0.0 ※<br>伏応力度<br>(N/mm <sup>2</sup> ) 245.0 ※<br>00Jを設定した場合、<br>起こした場合、<br>起こした場合、<br>認知の目的のではない。 |

検討する腹起こし材を選択します。

既存データは全て『溝形鋼』となり、【設定】—【任意腹起こし材の追加】で設定した腹起 こし材は『H形鋼』となります。トライアル計算では、指定した複数の腹起こし材の中で、 腐食前の断面が小さいものから計算します。

検討については必ず1つ以上選択して下さい。

| <b>I</b> = 1 | ■==================================== | 0_港湾事例集10章                          |                            |   |  | _ | × |
|--------------|---------------------------------------|-------------------------------------|----------------------------|---|--|---|---|
| ファイノ         | (E) データ入力(I) 設定(E) 計算( <u>C</u> )     | ヘルプ( <u>H</u> )                     |                            |   |  |   |   |
| i 🗅 🖬        | 🕻 🔚   🧱 🚭   🥐 🥂 任意矢板の追加               | П( <u>А</u> )                       |                            |   |  |   |   |
|              |                                       | の追加( <u>H</u> )                     |                            |   |  |   |   |
| * 蓥本亲        | 許 計算条件 大极 [3474] 加                    | 相民 工具条件                             | 10/1× 1¥IVI×               |   |  |   |   |
| 腹起こしま        | 「一夕の追加                                |                                     |                            |   |  |   |   |
| No           | 腹起こし名称                                | 断面二次<br>モーメント<br>(cm <sup>4</sup> ) | 断面係数<br>(cm <sup>3</sup> ) | Î |  |   |   |
| •            |                                       |                                     |                            |   |  |   |   |
|              |                                       |                                     |                            |   |  |   |   |
|              |                                       |                                     |                            |   |  |   |   |
|              |                                       |                                     |                            |   |  |   |   |
|              |                                       |                                     |                            |   |  |   |   |
|              |                                       |                                     |                            |   |  |   |   |
|              |                                       |                                     |                            | ~ |  |   |   |
|              | データのインポート                             | OK                                  | キャンセル                      |   |  |   |   |

[許容応力度]

常時・地震時の腹起こし材の許容応力度(材質SS400)を入力します。設計法で「安 全率法(漁港)」を選択した場合に使用可能です。入力値が0.0の場合、許容応力度 は常時140N/mm<sup>2</sup>、地震時210N/mm<sup>2</sup>を採用します。

[降伏応力度]

腹起こし材の降伏応力度(材質SS400)を入力します。設計法で「信頼性設計法(H30 港湾)」を選択した場合に使用可能です。入力値が0.0の場合、降伏応力度は235N/mm<sup>2</sup> を採用します。

## 4-5. 腐食

腐食に関する諸元を入力します。

画面の切替はタブ(矢板(前列)、その他)をクリックします。

#### <u>第1タブ(矢板(前列))</u>

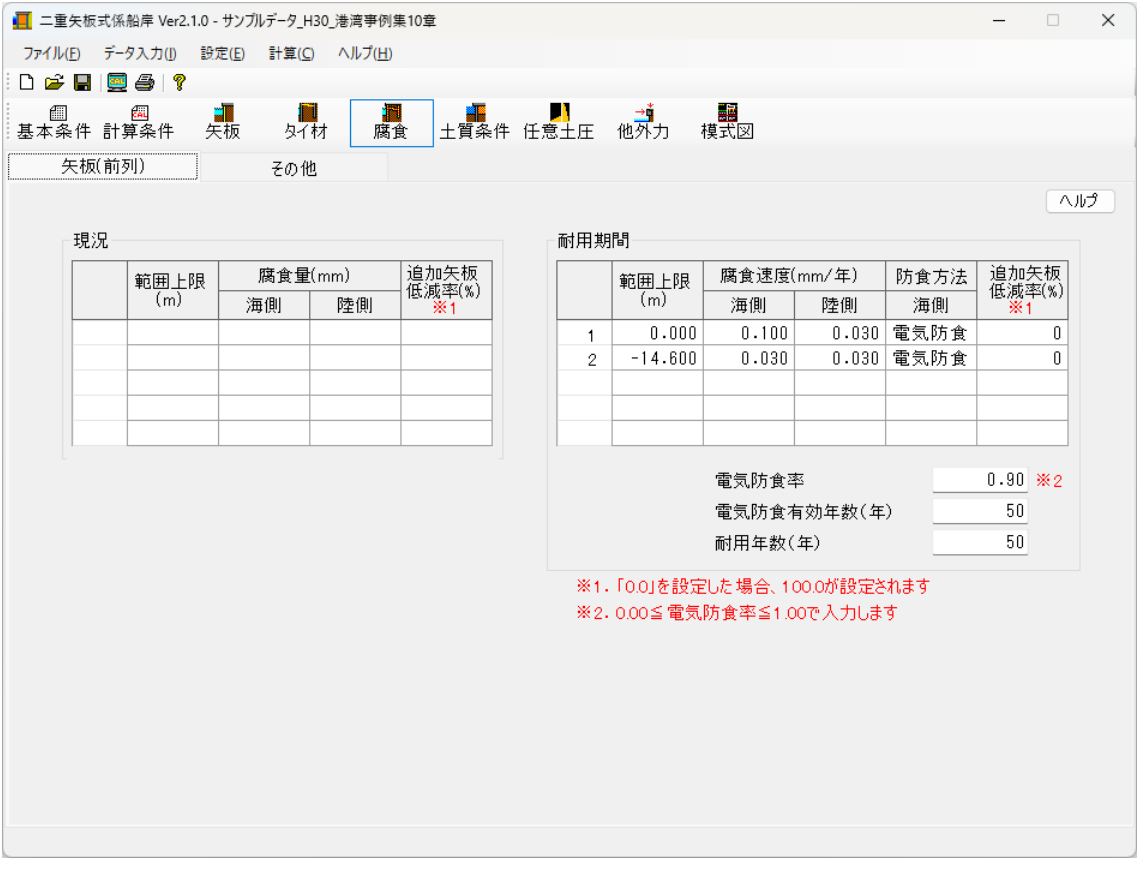

[現況]

矢板の腐食諸元(範囲上限の標高、腐食しろ)を設定します。

追加矢板データを設定している場合、追加矢板低減率で腐食後の断面性能を設定 します。

#### [耐用期間]

矢板の腐食諸元(範囲上限の標高、腐食速度、防食方法)を設定します。追加矢板 データを設定している場合、追加矢板低減率で腐食後の断面性能を設定します。

#### [電気防食率]

[耐用期間]で防食方法を「電気防食」に指定した場合、電気防食率を入力します。

#### [電気防食有効年数]

[耐用期間]で防食方法を「電気防食」に指定した場合、電気防食有効年数を入力します。

## [耐用年数]

[耐用期間]での腐食による耐用年数を入力します。

本プログラムでは、腐食しろを次のように算定しています。

- ・防食なし
- 腐食しろ=耐用年数×腐食速度

・電気防食

腐食しろ={電気防食有効年数×(1−電気防食率)+耐用年数−電気防食有効年数}×腐食速度

## 第2タブ (その他)

| 📕 二重矢板式係船岸 Ver2.1.0 - サンプ | ルデータ_H30_港湾事例集10章                                                                                                    |       |
|---------------------------|----------------------------------------------------------------------------------------------------|-------|
| ファイル(E) データ入力(J) 設定(E)    | 計算( <u>C</u> ) ヘルプ( <u>H</u> )                                                                                                    |       |
| D 🖆 🖫 📃 🎒 🤋 👘             |                                                                                                    |       |
| □                         |                                                                                                    |       |
| 矢板(前列)                    | その他                                                                                                    |       |
|                           | 調失板       ■ 腐食後の断面性能算出方法         ● 腐食後の断面性能から断面係数・断面二次モーメントを算出         ● 残存断面性能有効桁数         ● 切拾て       ● 四拾五入         タイロッド         腐食し3 (mm)       0.000         腐食し3 (mm/年)       0.030         耐用年数 (年)       50 | ∧,µ,⊅ |

#### [鋼矢板-腐食後の断面性能算出方法]

鋼矢板の腐食後の断面性能の計算方法を以下の2つの中から選択します。

- ①「腐食後の断面係数から断面二次モーメントを算出」
- ②「残存断面性能から断面係数・断面二次モーメントを算出」

「U形」「Z形」「ハット形」を用いて検討処理を行う場合に有効となります。 ※「腐食後の断面係数から断面二次モーメントを算出」を指定した場合の断面二 次モーメントの計算方法は商品概説に記述してあります。

「残存断面性能から断面係数・断面二次モーメントを算出」を指定した場合の残 存断面性能とは(腐食後の断面係数/腐食前の断面係数)を指します。

通常は、得られた断面性能低減率を公称断面性能に乗じるため、②を選択します。 参照:「鋼管杭・鋼矢板技術協会,鋼矢板 設計から施工まで 2014年 改定新版」P15

#### [鋼矢板-腐食後の断面性能有効桁数]

腐食後の鋼矢板の断面性能の有効桁数を入力します。

「0」を入力した場合、有効桁数以下1桁目を四捨五入します。「0以外」を入力した場合、有効桁数以下での桁丸め方法を「切捨て/四捨五入」から指定します。

[タイロッド]

タイロッドの腐食しろ・腐食速度・耐用年数を入力します。タイ材の種類がタイロ ッドの場合のみ、有効となります。 [腹起こし]

腹起こし材の腐食しろ・腐食速度・耐用年数を入力します。腐食は既存腹起こし材 データ(溝形鋼)のみ有効です。 土質条件を入力します。入力設定箇所はタブに応じて、次のように分かれます。

|          | 第2タブ (中詰) | 第3タブ(陸側) |
|----------|-----------|----------|
| 第1タブ(海側) |           |          |

# <u>第1~3タブ(海側/中詰/陸側)</u>

#### 海側/中詰の場合

| <b>=</b> | 重矢板           | 式係船岸 Ver2.1                           | 1.0 - サンブル | データ_H30        | _港湾亊例集1         | )章            |      |                      |                           |         |            | -                      | -                 | ×   |
|----------|---------------|---------------------------------------|------------|----------------|-----------------|---------------|------|----------------------|---------------------------|---------|------------|------------------------|-------------------|-----|
| ファイ      | ル( <u>E</u> ) | データ入力(!)                              | 設定(E)      | 計算( <u>C</u> ) | ヘルプ( <u>H</u> ) |               |      |                      |                           |         |            |                        |                   |     |
| 0        | ÷ 🖬           | 🧕 🖨 💡                                 |            |                |                 |               |      |                      |                           |         |            |                        |                   |     |
| )<br>基本  | ∭<br>:条件      | ///////////////////////////////////// | 、<br>矢板    | タイ材            | 腐食              | 土質            | 条件 任 | ▶<br>意土圧 他           | → <mark>1</mark><br>外力 模式 | e<br>ty |            |                        |                   |     |
|          | 演             | i (A)                                 | ]          | 中詰             |                 | ß             | 室側   |                      |                           |         |            |                        |                   |     |
| 3        | 毎側            |                                       |            |                |                 |               |      |                      |                           | 陸側      |            |                        | Δ                 | ມາ  |
| ĺ        |               |                                       |            |                |                 |               |      |                      |                           | 1200    | Kh値の計算     | 方法                     |                   |     |
| 4        | モ板天           | 端高                                    | 1.900      |                |                 |               |      |                      |                           |         | 1:Kh値直接    | 敌力                     |                   |     |
|          |               |                                       |            |                |                 |               |      |                      |                           |         | 2:Kh = 150 | 0• N                   |                   |     |
|          |               |                                       |            |                |                 |               |      |                      |                           |         | 3:N値→Kh    | 値(積山のし                 | 図)<br>            |     |
|          |               |                                       |            |                |                 |               |      |                      |                           |         | 4:N1値→Kh   | 10 (道路橋<br>山本(美昭矮      | 示万書)<br>二十書)      |     |
| =        | 设计油           | 底而直 .                                 | -14 600    |                |                 |               |      |                      |                           |         | o:EU1@→Ki  | 11週(2旦は合作詞<br>12日 - 90 | ホカ音/<br>MION 0733 |     |
|          | X 01 74       |                                       | 14.000     |                |                 |               |      |                      |                           |         | 0.1812127  | Kn – 38                | ITON              |     |
|          |               |                                       |            |                |                 |               |      |                      |                           |         |            |                        |                   |     |
|          | -n            | Live de contra la 1848                |            |                | -               |               |      |                      |                           |         |            |                        |                   |     |
|          | 525           | 17年底田以降<br>1                          | の工層をす      | 这正しま、<br>-     | ,               | 2             |      |                      |                           |         |            |                        |                   |     |
|          |               | 層上限の                                  | +皆         | 単位体            | 積重量(kN/         | <u>m )</u> 内: | 部    | 基準面での<br> 粘着力Co      | 粘着勾配                      | _kh値の   | N値(同)      | 地盤反力  <br>  係数 kb      | 変形係数<br>FO        | \$  |
|          |               | 標高(m)                                 |            | 湿泪             | 聞 飽れ            | 1 摩           | 際用度) | (kN/m <sup>2</sup> ) | К                         | 計算方法    |            | (kN/m <sup>3</sup> )   | (kN/m²            | )   |
|          | 1             | -14.600                               | 砂質土        | 18.            | 000 20.         | 000           | 30.0 |                      |                           | 3       | 5.0        |                        | -                 | - 1 |
| -        | 2             | -32.000                               | 粘性土        | 15.            | 100 15.         | 100           |      | 27.300               | 1.600                     | 3       | 5.0        |                        | -                 | -   |
|          | 3             | -42.600                               | 粘性土        | 17.            | 100 17.         | 100           |      | 146.000              | 0.000                     | 3       | 5.0        |                        | -                 | -   |
|          |               |                                       |            |                |                 |               |      |                      |                           |         |            |                        |                   | -11 |
| -        |               |                                       |            |                |                 |               |      |                      |                           |         |            |                        |                   | -11 |
|          |               |                                       |            |                |                 |               |      |                      |                           |         |            |                        |                   | -1  |
|          |               |                                       |            |                |                 |               |      |                      |                           |         |            |                        |                   |     |
|          |               |                                       |            |                |                 |               |      |                      |                           |         |            |                        |                   |     |
|          |               |                                       |            |                |                 |               |      |                      |                           |         |            |                        |                   |     |
|          |               |                                       |            |                |                 |               |      |                      |                           |         |            |                        |                   |     |

※セルの計算法を選択した場合(海側) ※大堀らの方法を選択した場合(海側・中詰)

|                                       | t伛訫岸 Var2 1 | 0 - #\\7\L | データ 日30 法        | · 查车例 年 10 音           |         |                  |                  |    |  | _ |    | × |
|---------------------------------------|-------------|------------|------------------|------------------------|---------|------------------|------------------|----|--|---|----|---|
|                                       |             |            | ) - 7_H3U_/g     | 비 국 씨 자                |         |                  |                  |    |  |   |    | ^ |
| ノア1ル( <u>F</u> )                      | テーダ人刀(1)    | 設定(上)      | 計료( <u>C</u> ) 시 | リレノ( <u>H</u> )        |         |                  |                  |    |  |   |    |   |
|                                       |             | -          | 10000            | -                      |         |                  | * =              | -  |  |   |    |   |
| <br>基本条件                              | 錮<br>計算条件   | 矢板         | <b>タイ材</b>       | 腐食土                    | :質条件 任: | ▶<br>意土圧 他       | <mark>☆</mark> 9 | V  |  |   |    |   |
| 海                                     | (A)         |            | 中詰               |                        | 陸側      |                  |                  |    |  |   |    |   |
| 海側                                    |             |            |                  |                        |         |                  |                  | 陸側 |  |   | ۸J | 3 |
| 矢板天道                                  | 端高 1        | .900       |                  |                        |         |                  |                  |    |  |   |    |   |
|                                       |             |            |                  |                        |         |                  |                  |    |  |   |    |   |
|                                       |             |            |                  |                        |         |                  |                  |    |  |   |    |   |
|                                       | 定而言 -       | 14 800     |                  |                        |         |                  |                  |    |  |   |    |   |
| 0.2 01 7497                           | 20181 (B)   | 14.000     |                  |                        |         |                  |                  |    |  |   |    |   |
|                                       |             |            |                  |                        |         |                  |                  |    |  |   |    |   |
| 設計                                    | 海底面以降       | の土層を言      | 殳定します            |                        |         |                  |                  |    |  |   |    |   |
|                                       | 届上限の        |            | 単位体積             | 重量(kN/m <sup>3</sup> ) | 内部      | 基準面での            | 北美尔配             |    |  |   |    |   |
|                                       | 標高(m)       | 土質         | 湿潤               | 飽和                     | 摩擦角(度)  | 粘着力Co<br>(kN/m²) | rozerajeu<br>K   |    |  |   |    |   |
| 1                                     | -14.600     | 砂質土        | 18.00            | 0 20.000               | 30.0    |                  |                  | 1  |  |   |    |   |
| 2                                     | -32.000     | 粘性土        | 15.10            | 0 15.100               |         | 27.300           | 1.600            |    |  |   |    |   |
| 3                                     | -42.600     | 粘性土        | 17.10            | 0 17.100               |         | 146.000          | 0.000            |    |  |   |    |   |
|                                       |             |            |                  |                        |         |                  |                  |    |  |   |    |   |
|                                       |             |            |                  |                        |         |                  |                  |    |  |   |    |   |
|                                       |             |            |                  |                        |         |                  |                  |    |  |   |    |   |
|                                       |             |            |                  |                        |         |                  |                  |    |  |   |    |   |
|                                       |             |            |                  |                        |         |                  |                  |    |  |   |    |   |
|                                       |             |            |                  |                        |         |                  |                  |    |  |   |    |   |
| · · · · · · · · · · · · · · · · · · · |             |            | 1                | 1                      |         | 1                |                  |    |  |   |    |   |

## 海側(セルの計算法を選択していない)/中詰/陸側の場合

#### [層上限の標高]

層上限の標高を入力します。入力は降順で行います。

## [土質]

「砂質土」「粘性土」を指定します。砂質土の場合、内部摩擦角が入力可能になり ます。粘性土の場合、粘着力、粘着勾配が入力可能になります。

## [単位体積重量]

土の単位体積重量(湿潤)及び(飽和)を入力します。水中の単位体積重量(有効) は(飽和)の値を-10.0した値を使用します。

## [内部摩擦角]

「砂質土」の場合、内部摩擦角を入力します。

## [粘着力]

「粘性土」の場合、粘着力を入力します。

[粘着勾配]

「粘性土」の場合、粘着勾配を入力します。粘着勾配が設定されている場合、層上 限/下限での粘着力は次式により算出します。

層上限での粘着カ=粘着カ+粘着勾配×(粘着力基準面-層上限標高)

層下限での粘着カ=粘着カ+粘着勾配×(粘着カ基準面-層下限標高)

## [kh値の計算方法]

水平方向地盤反力係数の計算方法を以下の6種類から指定します。

- 1. Kh值直接入力
- 2. Kh=1500 · N
- 3. N値→Kh値(横山の図)
- 4. N値→Kh値(道路橋示方書)
- 5. E0值→Kh值(道路橋示方書)
- 6. 相関式 Kh=3910N<sup>0.733</sup>

kh値の計算は海側の土層のみ設定が可能です。

セルの計算法で使用します。

計算内容の詳細は「商品概説」—「水平方向地盤反力係数の算定方法」をご参照下 さい。

## [N值]

[kh値の計算方法]で「2, 3, 4, 6」を選択した場合に、N値を入力します。

## [地盤反力係数kh]

[kh値の計算方法]で「1」を選択した場合に、地盤反力係数khを入力します。

## [変形係数E0]

[kh値の計算方法]で「5」を選択した場合に、変形係数EOを入力します。

矢板に作用する土圧を直接入力する場合に使用します。 任意土圧が作用する入力設定箇所はタブに応じて、次のように分かれます。

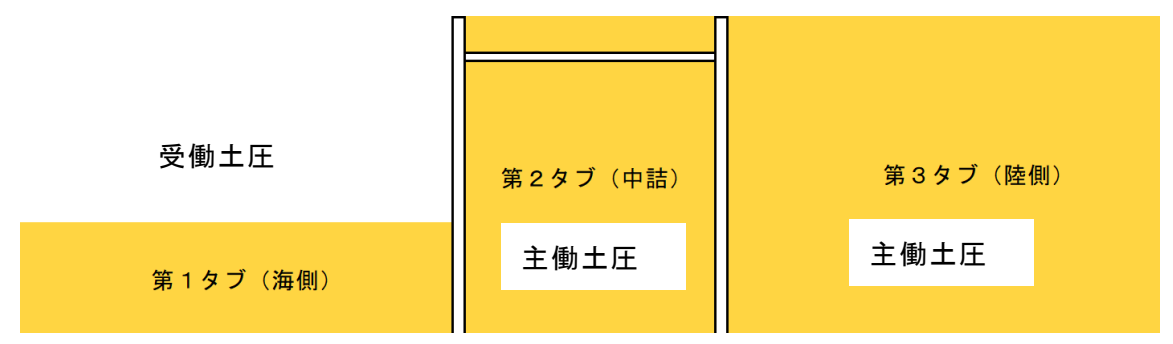

## 第1~3タブ (海側(受働土圧)/中詰(主働土圧)/陸側(主働土圧))

| 📕 二重矢板           | 式係船岸 Ver2.                            | 1.0 - H30_港    | 膏亊例集10章            |                       |             |          |                       |                       |  | _ | × |
|------------------|---------------------------------------|----------------|--------------------|-----------------------|-------------|----------|-----------------------|-----------------------|--|---|---|
| ファイル( <u>F</u> ) | データ入力(1)                              | 設定( <u>E</u> ) | 計算( <u>C</u> ) へルフ | Ґ( <u>Н</u> )         |             |          |                       |                       |  |   |   |
| i 🗅 🚅 📕          | 🧮 🎒   ?                               |                |                    |                       |             |          |                       |                       |  |   |   |
| <br>基本条件         | ///////////////////////////////////// | 、<br>矢板        | <b>月</b><br>タイ材    | <b>洞</b><br>腐食 土)     | ■<br>質条件 任意 | ▶<br>≹土圧 | <mark>→</mark><br>他外力 | <mark>展</mark><br>模式図 |  |   |   |
| 海側(受             | 働土圧)                                  | 中詰             | (主働土圧)             | 陸側                    | (主働土圧)      |          |                       |                       |  |   |   |
|                  |                                       |                |                    |                       |             |          |                       |                       |  |   | 1 |
| 永                | 続状態                                   |                | L1 地震動             |                       |             |          |                       |                       |  |   |   |
| 任意土              | 圧の作用―                                 |                |                    |                       |             |          |                       |                       |  |   |   |
| <b>○</b> した      | ι) O                                  | する             |                    |                       |             |          |                       |                       |  |   |   |
|                  |                                       |                |                    |                       |             |          |                       |                       |  |   |   |
| 高さ               | 標高                                    | (m)            | 土圧強.               | 度(kN/m <sup>2</sup> ) |             |          |                       |                       |  |   |   |
| 取得               | 層上限                                   | 層下限            | 層上限                | 層下限                   |             |          |                       |                       |  |   |   |
|                  | -14.600                               | -32.000        | 0.000              | 450.000               |             |          |                       |                       |  |   |   |
|                  | -32.000                               | -42.600        | 450.000            | 600.000               |             |          |                       |                       |  |   |   |
|                  | -42.000                               | -40.800        | 000.000            | 020.000               |             |          |                       |                       |  |   |   |
|                  |                                       |                |                    |                       |             |          |                       |                       |  |   |   |
|                  |                                       |                |                    |                       |             |          |                       |                       |  |   |   |
|                  |                                       |                |                    |                       |             |          |                       |                       |  |   |   |
|                  |                                       |                |                    |                       |             |          |                       |                       |  |   |   |
|                  |                                       |                |                    |                       |             |          |                       |                       |  |   |   |
|                  |                                       |                |                    |                       |             |          |                       |                       |  |   |   |
|                  |                                       |                |                    |                       |             |          |                       |                       |  |   |   |
|                  |                                       |                |                    |                       |             |          |                       |                       |  |   |   |
|                  |                                       |                |                    |                       |             |          |                       |                       |  |   |   |
|                  |                                       |                | 11                 |                       |             |          |                       |                       |  |   |   |
|                  |                                       |                |                    |                       |             |          |                       |                       |  |   |   |
|                  |                                       |                |                    |                       |             |          |                       |                       |  |   |   |

## [任意土圧の作用]

任意土圧の作用を「しない」「する」から選択します。 「する」を選択した場合、任意土圧が設定できるようになります。 各検討条件での任意土圧の作用を設定するようになります。

## 任意土圧の作用を「する」で選択した場合

| ファイル(E) データ入力(I) 設定(E) 計算(C) ヘルプ(H)    |         |
|----------------------------------------|---------|
| E 🖆 🖶 🗐 🚭 🛛 📍                          |         |
|                                        |         |
| 海側(受働土圧) 中語(主働土圧) 陸側(主働土圧)             |         |
|                                        | ヘルプ     |
| 永続状態 L1 地震動                            |         |
| 任意土圧の作用                                |         |
| ○ しない 🔹 する                             |         |
|                                        |         |
| 高さ 標高(m) 土圧強度(kN/m <sup>2</sup> )      | 1,900   |
| 取得  層上限  層上限  層上限  層下限                 |         |
| -14.600 -32.000 0.000 450.000          |         |
|                                        |         |
| -42.600 -45.900 600.000 620.000 設計海底面高 | -14.600 |
|                                        |         |
|                                        |         |
|                                        | 45,000  |
|                                        | ~40.900 |
|                                        |         |
|                                        |         |
|                                        |         |
|                                        |         |

#### [高さ取得]

土質条件で既に設定した「層上限の標高」から値を取得して標高 - 層上限/層下限 の値に設定します。最下端の層下限の値には基本条件で設定した「矢板下限高」が 設定されます。

## [標高-層上限/層下限]

土質条件で既に設定した「層上限の標高」から値を取得して標高-層上限/層下限 の値に設定します。

## [土圧強度-層上限/層下限]

土質条件で既に設定した「層上限の標高」から値を取得して標高-層上限/層下限 の値に設定します。

| -里矢板式係船岸 V                                                              | 'er2.1.2 - サンブルデータ            | 9_H30_港湾事例                 | 集10章          |              |                     | - 0                                                                                                    |
|-------------------------------------------------------------------------|-------------------------------|----------------------------|---------------|--------------|---------------------|----------------------------------------------------------------------------------------------------|
| 「ル( <u>E</u> ) データ入力(                                                   | (J) 設定(E) 計算                  | E( <u>C)</u> ヘルプ( <u>H</u> | )             |              |                     |                                                                                                    |
| ê 🔲 💆 🚑                                                                 | 8                             |                            |               |              |                     |                                                                                                    |
| ■                                                                       | 牛 矢板 久                        | 和材 腐                       | ■<br>注   土質条  | ₅件 任意        | 】<br>土圧 他外力         | <mark>歸</mark><br>模式図                                                                                                    |
| 他外力                                                                     |                               |                            |               |              |                     |                                                                                                    |
|                                                                         |                               |                            |               |              |                     |                                                                                                    |
| 上載荷重                                                                    | 海田                            | dh ≣±                      | 「「売」(日山       | 水平力          | ל:+ ←               | 1                                                                                                    |
| (kN/m²)                                                                 | /毋则<br>(受働側)                  | 410                        | (主働側)         |              |                     |                                                                                                    |
| 永続状態                                                                    | 0.000                         | 0.000                      | 20.000        |              |                     |                                                                                                    |
| L1 地震動                                                                  | 0.000                         | 0.000                      | 10.000        |              |                     |                                                                                                    |
| 津波引波時                                                                   | 0.000                         | 0.000                      | 0.000         |              |                     |                                                                                                    |
|                                                                         | エにトカリンチン                      | 2.2 1.6011                 |               |              |                     |                                                                                                    |
| 牽引力を分担                                                                  | するタイ材本数                       | (本)、<br>(本)、               | 0             |              |                     |                                                                                                    |
| 牽引力を分担                                                                  | するタイ材本数                       | 23 (kN) (本) (本) (本)        | 7]            | ×平力<br>√N/m) | 作用位置<br>(m)         | ※水平力が作用する場合と作用しない場合の計算を<br>同時に行うことはできません<br>水平力を設定した場合、常に作用するものとして                                                                              |
| 牽引力を分担<br>永続状態                                                          | <u>また</u> (F)所90年)<br>するタイ材本数 | 23 (kN) (<br>(本) .<br>名称   | 0<br>()<br>() | 、平力<br>√N/m) | 作用位置<br>(m)         | <ul> <li>※水平力が作用する場合と作用しない場合の計算を<br/>同時に行うことはできません<br/>水平力を設定した場合、常に作用するものとして<br/>計算を行います</li> <li>※水平力は負の値を入力した場合、計算には考慮<br/>されません</li> </ul>  |
| 牵引力を分担<br>永続状態<br>L1 地震動                                                |                               | 27 (KN)<br>(本)<br>名称       | [t]           | ×平力<br>√V/m) | 作用位置<br>(m)         | <ul> <li>※水平力が作用する場合と作用しない場合の計算を<br/>同時に行うことはできません<br/>水平力を設定した場合、常に作用するものとして<br/>計算を行います</li> <li>※水平力は負の値を入力した場合、計算には考慮<br/>されません</li> </ul>  |
| 牵引力を分担<br>永続状態<br>L1 地震動                                                |                               | ステ(KN)<br>(本)<br>名称        |               | ×平力<br>(N/m) | 作用位置<br>(m)         | <ul> <li>※水平力が作用する場合と作用しない場合の計算を<br/>同時に行うことはできません<br/>水平力を設定した場合、常に作用するものとして<br/>計算を行います</li> <li>※水平力は負の値を入力した場合、 計算には考慮<br/>されません</li> </ul> |
| <ul> <li>牽引力を分担</li> <li>永続状態</li> <li>□1 地震動</li> <li>津波引波時</li> </ul> | 王に「F/所する年)」<br>するタイ材本数        | ステ(KN)<br>(本)<br>名称        |               | ×平力<br>(N/m) | 作用位置<br>(m)<br><br> | <ul> <li>※水平力が作用する場合と作用しない場合の計算を<br/>同時に行うことはできません<br/>水平力を設定した場合、常に作用するものとして<br/>計算を行います</li> <li>※水平力は負の値を入力した場合、計算には考慮<br/>されません</li> </ul>  |

#### [上載荷重]

常時(永続状態)/L1地震動(地震時)/津波作用時での上載荷重を入力します。 海側・陸側の上載荷重はそれぞれ主働土圧、受働土圧の計算に使用します。 中詰の上載荷重はセルの計算法および壁体の滑動の照査に使用します。

## [船舶牽引時(タイ材・腹起しの検討)]

船舶牽引時の検討で、構造物に作用する、1箇所の係船柱に作用する牽引力、牽引 カを分担するタイ材本数を設定します。

[水平力]

常時(永続状態)/L1地震動(地震時)/津波作用時での水平力とその作用位置を入力します。

矢板の照査、中詰のせん断抵抗、セルの計算法および壁体の滑動の照査に使用します。

※大堀らの方法では、他外力の作用位置>矢板天端高の場合、他外力の作用位置~矢 板下端高を鋼材長さとします。

# <u>4-9. 模式図</u>

| □ 二重矢板式係船岸 Ver2.1.0 - サンブルデータ_H30_港湾事例集10章           | ž                                                    |                          | – 🗆 X                     |
|------------------------------------------------------|------------------------------------------------------|--------------------------|---------------------------|
| ファイル(E) データ入力(D) 設定(E) 計算(C) ヘルプ(H)                  |                                                      |                          |                           |
| D 🖆 📕 📃 🎒 🤶                                          |                                                      |                          |                           |
| □                                                    | ● ● ● ● ● ● ● ● ● ● ● ● ● ● ● ● ● ● ●                | 模式図                      |                           |
|                                                      |                                                      |                          |                           |
|                                                      |                                                      |                          | பி                        |
|                                                      |                                                      |                          |                           |
|                                                      |                                                      | 20.000 kN/m <sup>2</sup> |                           |
| +1.900                                               | +1,900 07 500                                        |                          | +1.900                    |
| +0.000                                               | <u> </u>                                             | +0.270                   |                           |
|                                                      |                                                      |                          |                           |
|                                                      | $rac{\gamma}{\gamma}$ =18.000<br>$\gamma$ '=10.000  |                          |                           |
|                                                      | $\phi = 30.0$                                        |                          |                           |
| -14,600                                              | -14.600                                              |                          | -14.600                   |
|                                                      |                                                      |                          |                           |
|                                                      |                                                      |                          |                           |
| $\gamma_{1}^{2}$ =18.000<br>$\gamma_{1}^{2}$ =10.000 | $\gamma_{1}^{2}$ =18.000<br>$\gamma_{1}^{2}$ =10.000 |                          |                           |
| $\phi$ = 30.0                                        | $\phi = 30.0$                                        |                          |                           |
| -92,000                                              | -32.000                                              |                          | -32.000                   |
|                                                      |                                                      |                          |                           |
| $\gamma = 15,100$<br>$\gamma = 5,100$                |                                                      |                          |                           |
| C=1.600 * Z+27.800                                   |                                                      |                          | -42 60.0                  |
| -45.300                                              |                                                      |                          | -45,90.0                  |
|                                                      | 永続状態                                                 | <u> </u>                 | $\langle \rangle \rangle$ |
|                                                      |                                                      |                          |                           |

矢板天端高等の標高、矢板位置、土質常数、各検討条件での潮位を表示します。スケールの 関係で文字が重なる部分は拡大表示を行い、チェックして下さい。

# <u>5. 設計計算·報告書作成</u>

メニューより「計算(C)/実行(S)」をクリックします。

設計計算を行い、帳票を作成します。処理中のメッセージが表示されます。

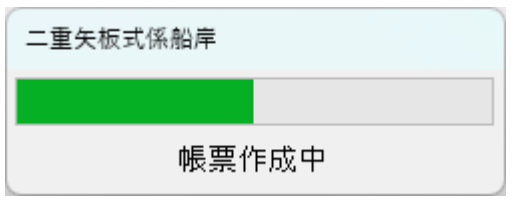

## 計算が正しく終了すると計算結果を確認できます。

| 計算結果  |             |        |         |             |          |             |                                   |      |       |
|-------|-------------|--------|---------|-------------|----------|-------------|-----------------------------------|------|-------|
| 永続状態  |             |        |         | 矢板<br>広力    | 矢板<br>変位 | タイ材         | 腹起こし                              | 壁体滑動 | 中詰せん断 |
|       | フリーアースサポート法 | 0.454  | ≦ 1.000 | <i>AC73</i> | ×        |             |                                   |      | Ellen |
| 矢板応力  | たわみ曲線法      |        |         | 0           |          | 0           | 0                                 | 0    | 0     |
|       | ロウの方法       | 0.557  | ≦ 1.000 | 水紛          | 狀態       | L1 地        | L1 地震動                            |      |       |
|       | 大堀らの方法      |        |         |             |          |             |                                   |      |       |
| 矢板変位  |             |        |         |             | 0        |             | 0                                 |      |       |
| タイロッド | 0.527 ≦     | 1.00   | 0       | 設計海原        | 医面       | -14.600     |                                   | (m)  |       |
| 腹起こし  | 0.608 ≦     | 1.00   | 0       | 根入れ湯        | 深度       | -31.100     |                                   | (m)  |       |
| 壁体滑動  | 設計海底面       | 0.248  | ≦ 1.000 | 矢板下站        | 尚面       | -45.900     |                                   | (m)  |       |
|       | 根入れ深度       |        |         | 前面矢         |          |             | φ1200.0 x t14.0 (L-T)型[L-75x75x9] |      |       |
| 1/2   | << <        | >      | >>>     | タイロッ        | ۲ :      | 高張力綱690     | 径: 65                             | mm   |       |
| 中詰の   | 設計海底面       | .240 ≦ | 1.000   | 腹起し         | 材        | 2[ 200 × 90 | x 8.0 x 1                         | 3.5  |       |
| せん断抵抗 | 根入れ深度 ――    |        |         |             |          |             |                                   |      | Ж     |

## 5-1. エラーメッセージ

計算時に表示される場合があるエラーメッセージとその対処法です。 ここに掲載されていないメッセージ等に対する対処方法は弊社サポートまでお問合せ下さ い。

次の形状寸法で同じ値が入力されています

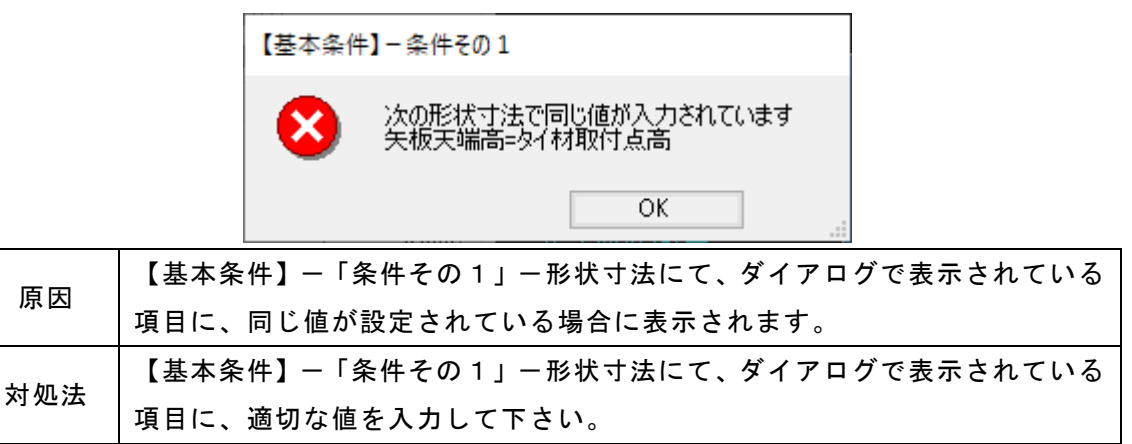

## 次の形状寸法が正しく入力されていません

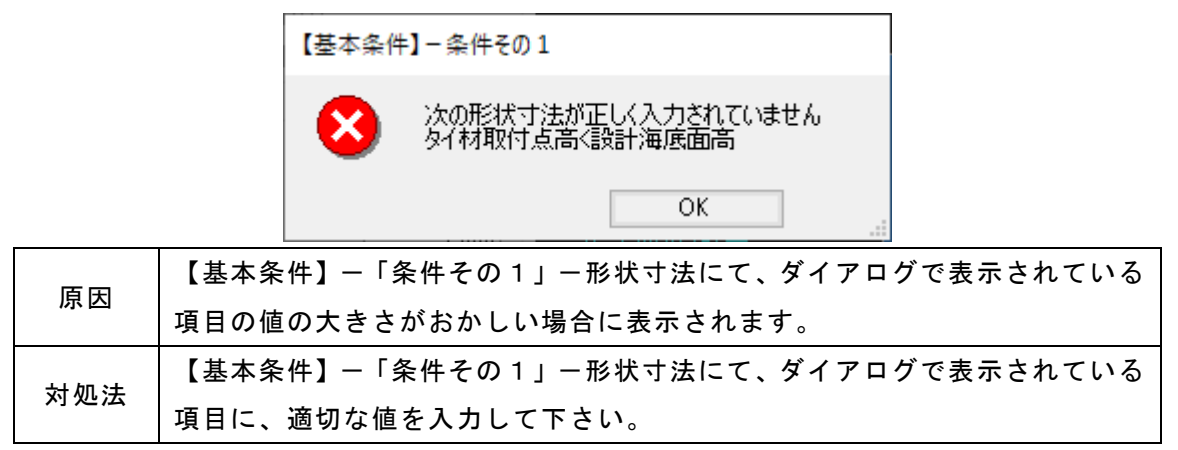

## 矢板設置幅が正しく入力されていません

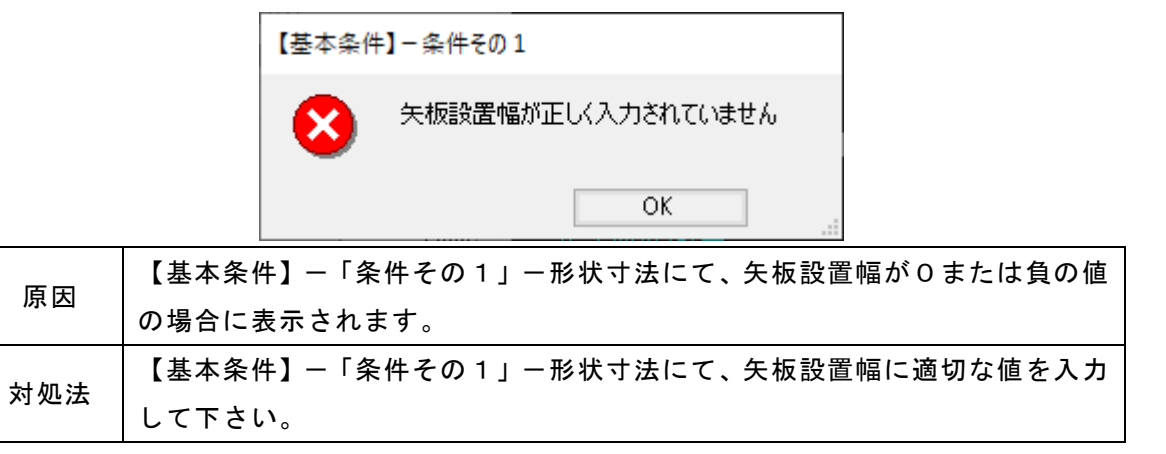

## 検討条件が選択されていません

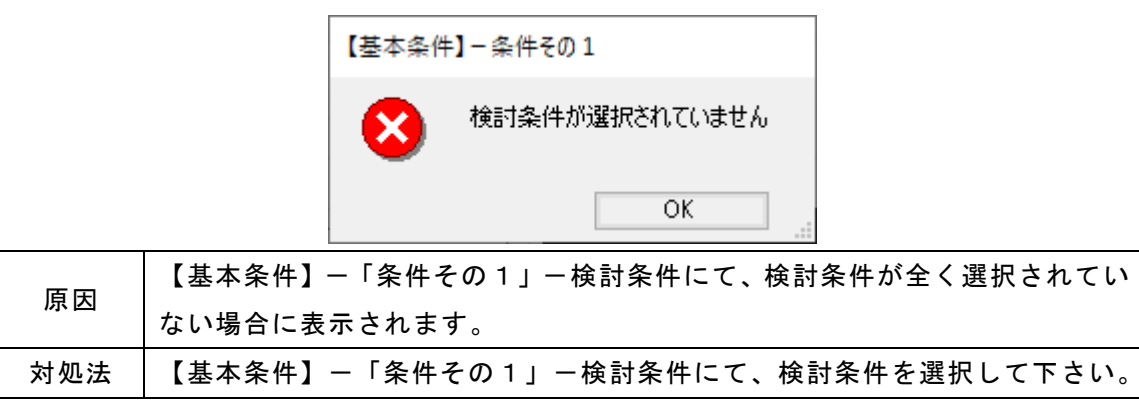

## 検討面が正しく入力されていません

| 【計算条件】 - 矢板(仮想ばり法)   |                                                                                     |
|----------------------|-------------------------------------------------------------------------------------|
| 検討面が正しく入力されてい        | ません                                                                                 |
| ОК                   |                                                                                     |
| 安全率法で【計算条件】-「矢板」で仮想ば | 仮想ばり法<br>「モーメントの計算範囲                                                                |
| り法での仮想海底面(海底面)の設定に「入 | <ul> <li>● 矢板天端高~ 仮想海底面</li> <li>○ 午板天端高~設計海底面</li> </ul>                           |
| カ値を使用」を選択し、その入力値が設計海 |                                                                                     |
| 底面高以上の値の場合に表示されます。   | <ul> <li>         ○ 土喇喇· 支喇喇強度のつりめい位置     </li> <li>         ○ 任意指定     </li> </ul> |
|                      |                                                                                     |

常時

地震時

津波引波時

0.000

0.000

0.000

(m)

(m)

(m)

【計算条件】-「矢板」で該当する仮想海底

面または海底面での入力値に適切な値を入力

設計震度が入力されていません

して下さい。

原因

対処法

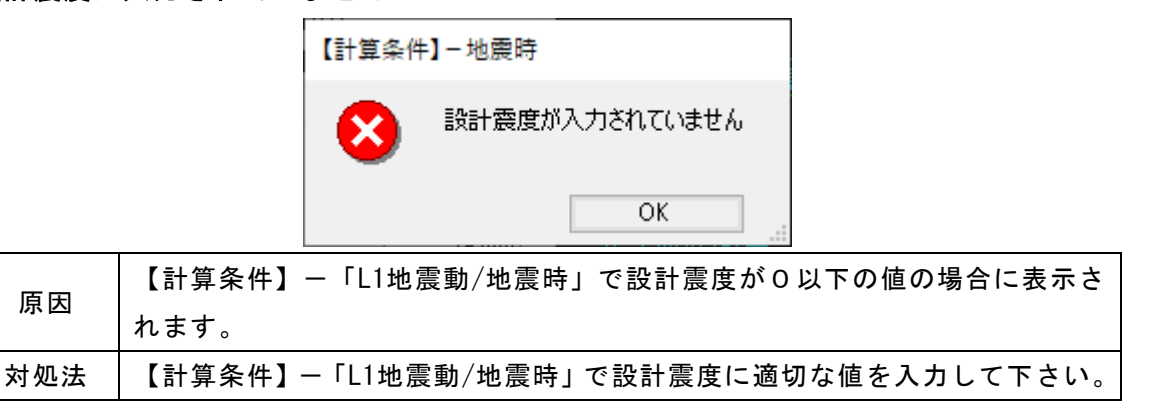

任意矢板が選択されていません

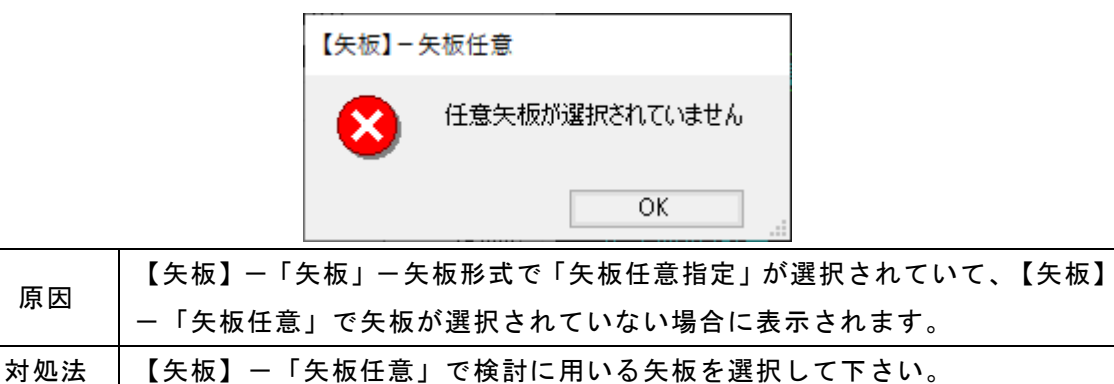

## 鋼管矢板が入力されていません

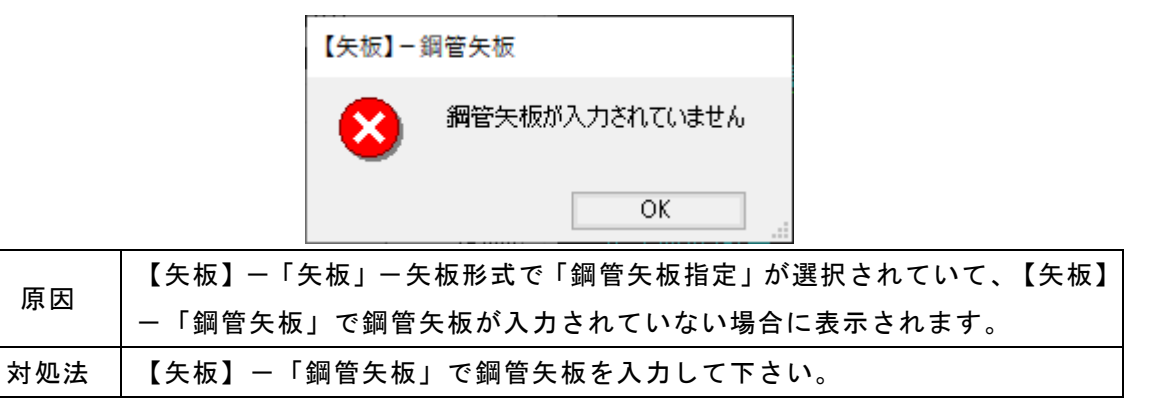

## タイ材負担幅が入力されていません

|     | 【タイ材】 - タイ材               |            |
|-----|---------------------------|------------|
|     | タイ材負担幅が入力されていません          |            |
|     | ОК                        |            |
| 百日  | 【タイ材】-「タイ材」でタイ材負担幅(直接入力)に | 0または負の値の場合 |
| 尿囚  | に表示されます。                  |            |
| 计加注 | 【タイ材】-「タイ材」でタイ材負担幅(直接入力)に | 適切な値を入力して下 |
| 刘灿法 | さい。                       |            |

タイ材負担幅(矢板枚数)が入力されていません

|     | 【タイ材】-タイ材                           |
|-----|-------------------------------------|
|     | タイ材負担幅(矢板枚数)が入力されていません              |
|     | ОК                                  |
| 百円  | 【タイ材】-「タイ材」でタイ材負担幅(矢板枚数)にOまたは負の値の場合 |
| 尿凶  | に表示されます。                            |
| 計加注 | 【タイ材】-「タイ材」でタイ材負担幅(矢板枚数)に適切な値を入力して下 |
| 刈処法 | さい。                                 |

## タイ材が選択されていません

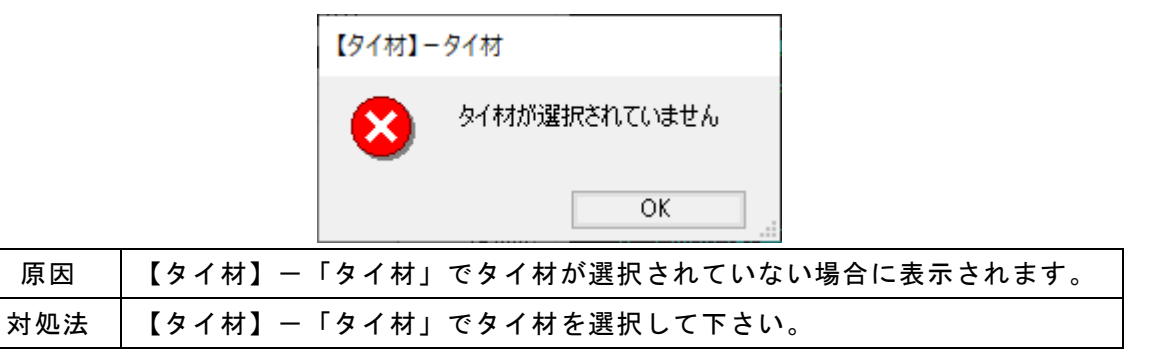

# 腹起こし材が選択されていません

|     | 【タイ材】一腹起こし材                         |
|-----|-------------------------------------|
|     | 腹起こし材が選択されていません                     |
|     | OK                                  |
| 百田  | 【タイ材】-「腹起こし材」で腹起こし材が選択されていない場合に表示され |
| 承囚  | ます。                                 |
| 対処法 | 【タイ材】-「腹起こし材」で腹起こし材を選択して下さい。        |

## 土質条件が設定されていない箇所があります

| 【土質条件 | キ】− 海側               |  |
|-------|----------------------|--|
| 8     | 土質条件が設定されていない箇所があります |  |
|       | ОК                   |  |

|                                 | 【土質条件】にて土質諸元が設定されていない場合に表示されます。 |               |    |             |                             |              |           |           | <b>)</b>     |       |               |            |  |
|---------------------------------|---------------------------------|---------------|----|-------------|-----------------------------|--------------|-----------|-----------|--------------|-------|---------------|------------|--|
| 医田                              | 一括コピー                           | 層上限の<br>標高(m) | 土質 | 単位体積重<br>湿潤 | 重(kN/m <sup>3</sup> )<br>飽和 | 内部<br>摩擦角(度) | 粘着力<br>Co | 粘着勾配<br>K | kh値の<br>計算方法 | N値(回) | 地盤反力<br>係数 kh | 変形係数<br>E0 |  |
| 原囚                              |                                 |               |    |             |                             |              |           |           |              |       |               |            |  |
|                                 |                                 |               |    |             |                             |              |           |           |              |       |               |            |  |
| エラーメッセージのタイトルに該当するタブにて、適切な土質条件を |                                 |               |    |             |                             |              | を入力し      |           |              |       |               |            |  |
| 刈処法                             | て下                              | <b>ち</b> い。   | ,  |             |                             |              |           |           |              |       |               |            |  |

## 粘性土ー主働側崩壊角規定値が入力されていません

|     | 【計算条件】-土質                           |
|-----|-------------------------------------|
|     | 粘性土 - 主働側崩壊角規定値が入力されていません           |
|     | ОК                                  |
| 百田  | 【計算条件】-「土質」で主働側崩壊角規定値が0または負の値の場合に表示 |
| 际囚  | されます。                               |
| 対処法 | 【計算条件】-「土質」で主働側崩壊角規定値に適切な値を入力して下さい。 |

土層の最上限位置での標高が設計海底面と一致しません

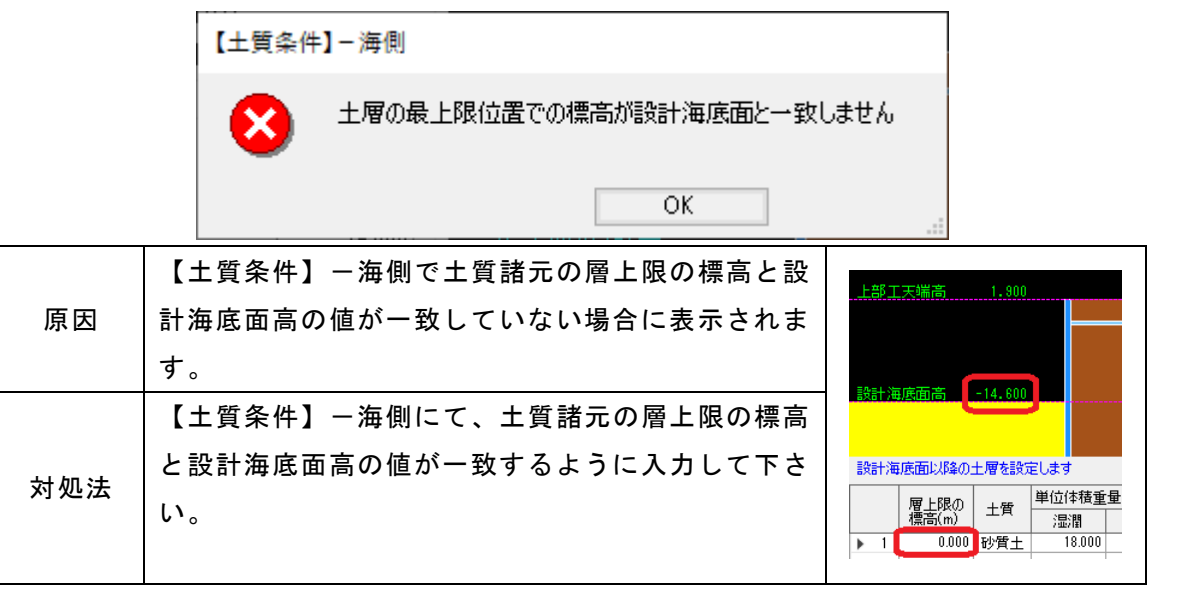

## 土層の最上限位置での標高が矢板天端高と一致しません

|     | 【土質条件】-中詰                |                        |  |
|-----|--------------------------|------------------------|--|
|     | 土層の最上限位置での標高が上部工下端高と一致し  | ません                    |  |
|     | ОК                       |                        |  |
|     | 【土質条件】-中詰で土質諸元の層上限の標高が矢板 | 上部工下端高 1.900           |  |
| 原因  | 天端高(上部工がある場合は上部工底面高)と値が一 |                        |  |
|     | 致していない場合に表示されます。         |                        |  |
|     | 【土質条件】-中詰にて、土質諸元の層上限の標高と | a⊼ai/#JA(HIR) ~14.000  |  |
| 対処法 | 矢板天端高(上部エがある場合は上部エ底面高)の値 | 上部工下端面以降の土層を設定します      |  |
|     | が一致するように入力して下さい。         | 暦上限の<br>標高(m) 土質<br>温潤 |  |
|     |                          | ▶ 1 0.000 砂質土 18.000   |  |

# 土層の最上限位置での標高が矢板天端高を超えています

|     | 【土質条件】- 陸側               |                                                                                              |
|-----|--------------------------|----------------------------------------------------------------------------------------------|
|     | 土層の最上限位置での標高が矢板天端高を超えて(  | います                                                                                          |
|     | ОК                       |                                                                                              |
|     | 【土質条件】-陸側で土質諸元の層上限の標高が矢板 | L部工天端高 1,900                                                                                 |
| 原因  | 天端高(上部工がある場合は上部工天端高)よりも大 |                                                                                              |
|     | きい値が設定されている場合に表示されます。    |                                                                                              |
|     | 【土質条件】-陸側にて土質諸元の層上限の標高と矢 | 3257.44)失回( <b>司)</b> -14.000                                                                |
| 対処法 | 板天端高(上部エがある場合は上部エ天端高)の値が | 上部工天端高以降の土層を設定します                                                                            |
|     | 一致もしくは下回るように入力して下さい。     | 層上限の<br>標高(m)         土質         単位体積重量           1         2.000         砂質土         18.000 |
|     |                          |                                                                                              |

土層の最上限位置での標高が設計海底面以下の値になっています

|     | 【土質条件】- 陸側                |                                                                                      |
|-----|---------------------------|--------------------------------------------------------------------------------------|
|     | 土層の最上限位置での標高が設計海底面以下の値になっ | っています                                                                                |
|     | ОК                        |                                                                                      |
|     | 【土質条件】-陸側で土質諸元の層上限の標高が設計  | 上部工天端高 1.900                                                                         |
| 原因  | 海底面高以下の値が設定されている場合に表示され   |                                                                                      |
|     | ます。                       | 設計海底面高 -14.600                                                                       |
|     | 【土質条件】-陸側にて土質諸元の層上限の標高が設  |                                                                                      |
| 対処法 | 計海底面高の値を上回るように入力して下さい。    | 上部工天端高以降の土層を設定します<br><u>層上限の</u> 土質<br><u>増位体積重量</u><br>湿潤<br>・ 1 -15.000 砂質土 18.000 |

# 層上限の標高が正しく設定されていない箇所があります

|     | 層上限の標高が正しく設定されていない箇所があ | あります          |                                        |
|-----|------------------------|---------------|----------------------------------------|
|     | ОК                     |               |                                        |
| БО  | 【土質条件】で層上限の標高が降順になっていな | 矢板天端面以降の土     | ■を設定します<br>■とたけまま長(いい(…3))             |
| 原囚  | い場合に表示されます。            | 暦上限の<br>標高(m) | 土質<br><u>温潤</u><br>18 000 20 000       |
|     | エラーメッセージのタイトルに該当するタブに  | ▶ 2 2.000 F   | ッ月上 18.000 20.000<br>少賀土 18.000 20.000 |
| 対処法 | て、土質諸元の層上限の標高が降順となるように |               |                                        |
|     | 入力して下さい。               |               |                                        |

## 単位体積重量が正しく設定されていない箇所があります

|      | 【土質条件】-海側                          |
|------|------------------------------------|
|      | 単位体積重量が正しく設定されていない箇所があります<br>層2    |
|      | OK                                 |
| 原因   | 【土質条件】で単位体積重量が0または負の値の場合に表示されます。   |
| 計加 注 | エラーメッセージのタイトルに該当するタブにて、単位体積重量を入力して |
| 对观古  | 下さい。                               |

砂質土のN値が正しく設定されていない箇所があります

|     | 【土質条件】─ 海側                          |   |
|-----|-------------------------------------|---|
|     | 砂質土のN値が正しく設定されていない箇所があります<br>層2     |   |
|     | ОК                                  |   |
| 百田  | 【計算条件】でセルの計算法、もしくは大堀らの方法を選択していて、【土質 | t |
| 原因  | 条件】でN値がOまたは負の値の場合に表示されます。           |   |
| 対処法 | エラーメッセージのタイトルに該当するタブにて、N値を入力して下さい。  |   |

## 砂質土の内部摩擦角が正しく設定されていない箇所があります

|     | 【土質条件】- 海側                         |
|-----|------------------------------------|
|     | 砂質土の内部摩擦角が正しく設定されていない箇所があります<br>層2 |
|     | ОК                                 |
| 原因  | 【土質条件】で内部摩擦角が0または負の値の場合に表示されます。    |
| 計加注 | エラーメッセージのタイトルに該当するタブにて、内部摩擦角を入力して下 |
| 刘池江 | さい。                                |

# 粘性土の諸元が正しく設定されていない箇所があります

|     | 【土質条件】-海側                           |
|-----|-------------------------------------|
|     |                                     |
|     | OK                                  |
|     | 【土質条件】で、粘着力・粘着勾配が共に0の場合、            |
| 原因  | 粘着力+(粘着力基準高-層上限の標高)×粘着勾配が0または負の場合に表 |
|     | 示されます。                              |
| 対処法 | エラーメッセージのタイトルに該当するタブにて、粘着力・粘着勾配少なくと |
|     | もどちらかには適切な値を入力して下さい。                |

Kh値が正しく設定されていない箇所があります

|     | 【土質条件】-海側                           |
|-----|-------------------------------------|
|     | Kh値が正しく設定されていない箇所があります<br>層1        |
|     | ОК                                  |
|     | 【計算条件】でセルの計算法、もしくは大堀らの方法を選択していて、【土質 |
| 原因  | 条件】-「海側」で地盤反力係数kh値がOまたは負の値の場合に表示されま |
|     | र्च 。                               |
| 対処法 | エラーメッセージのタイトルに該当するタブにて、地盤反力係数kh値を入力 |
|     | して下さい。                              |

## E0値が正しく設定されていない箇所があります

|     | 【土質条件】-海側                           |
|-----|-------------------------------------|
|     | E0値が正しく設定されていない箇所があります<br>層1        |
|     | OK                                  |
| 原因  | 【計算条件】でセルの計算法、もしくは大堀らの方法を選択していて、【土質 |
|     | 条件】で変形係数E0値がOまたは負の値の場合に表示されます。      |
| 対処法 | エラーメッセージのタイトルに該当するタブにて、変形係数EOを入力して下 |
|     | さい。                                 |

## 次の部分係数が入力されていません

|     | 【基本条件】-条件その1                              |          |
|-----|-------------------------------------------|----------|
|     | 次の部分係数が入力されていません<br>矢板の根入れ長 - フリーアースサポート法 |          |
|     | ОК                                        |          |
| 百日  | 【基本条件】「部分係数」で部分係数が設定されていない功               | 夏目がある場合に |
| 床凶  | 表示されます。                                   |          |
| 対処法 | エラーメッセージのタイトルに該当する項目の部分係数を入               | カして下さい。  |

## 根入れ深度が正しく入力されていません

れ深度」の選択を外して下さい。

|     |       | 【計算条件】 | ]-矢板                |          |
|-----|-------|--------|---------------------|----------|
|     |       | 8      | 根入れ深度が正しく入力されていません  |          |
|     |       |        | OK                  |          |
|     | 【計算条( | 牛】-「矢  | 板」で根入れ長の検討で「根入れ深度」を | 選択し、設定し  |
| 原因  | た根入れ  | 罙度が設計  | ↑海底面よりも高い位置、もしくは矢板下 | 端高よりも低い  |
|     | 位置で入  | カしている  | 場合に表示されます。          |          |
| 対処法 | 【計算条( | 牛】-「矢  | 板」で「根入れ深度」に、適切な値を入力 | 」するか、「根入 |
|     |       |        |                     |          |

## 作用位置が重複しています

|     | 【他外力】                               |
|-----|-------------------------------------|
|     | 作用位置が重複しています                        |
|     | OK                                  |
| 原因  | 【他外力】で同一の検討条件で、水平力の作用位置が重複している場合に表示 |
|     | されます。                               |
| 対処法 | 【他外力】で同一の検討条件では水平力の作用位置は重複させないように入  |
|     | カして下さい。                             |

## 作用位置が設計海底面以降に設定されています

|     |     | 【他外力】                           |
|-----|-----|---------------------------------|
|     |     | 作用位置が設計海底面以降に設定されています           |
|     |     | ОК                              |
| 百田  | 【他外 | カ】で水平カの作用位置が設計海底面高を下回っている場合に表示さ |
| 「赤凶 | れます | •                               |
| 対処法 | 【他外 | カ】で水平力の作用位置は設計海底面以上の値を入力して下さい。  |

主働土圧と受働土圧とのつり合い位置がありませんでした

|     | 【計算エラ-】                            |
|-----|------------------------------------|
|     | 主働土圧と受働土圧とのつり合い位置がありませんでした         |
|     | ОК                                 |
| 百日  | 【計算条件】でフリーアースサポート法またはロウの方法を選択している場 |
| 尿囚  | 合、主働土圧=受働土圧となる位置が見つからない場合に表示されます。  |
|     | 【基本条件】-条件その1で矢板下端高を以前の値よりも小さい値にして再 |
| 対処法 | 計算して下さい。                           |
|     | こちらで解決しない場合は弊社サポートまでお問い合わせ下さい。     |

## たわみ角0点が検索出来ませんでした

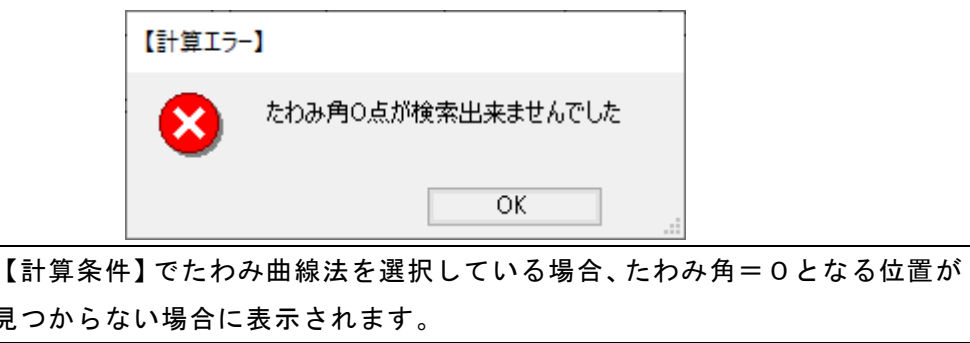

| 原因  |                  |                                    |
|-----|------------------|------------------------------------|
|     | 見つからない場合に表示されます。 |                                    |
|     |                  | 【基本条件】-条件その1で矢板下端高を以前の値よりも小さい値にして再 |
| 対処法 | 計算して下さい。         |                                    |
|     |                  | こちらで解決しない場合は弊社サポートまでお問い合わせ下さい。     |

## 任意土圧が設定されていません

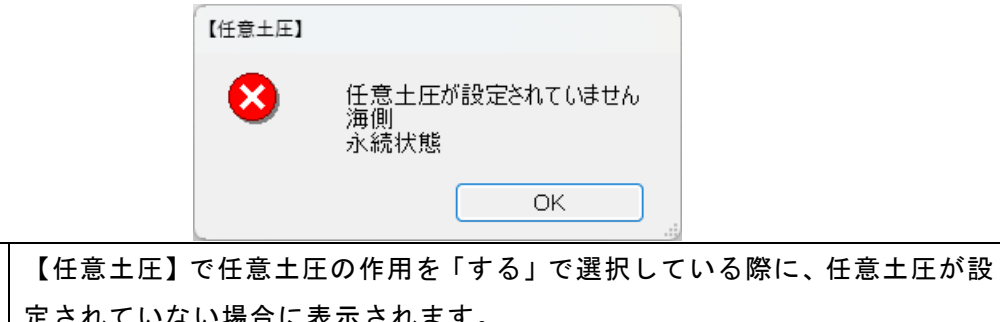

| 原因  | 【任息工圧】で任息工圧の作用を「する」で選択している際に、任息工圧が設<br>定されていない場合に表示されます。 |
|-----|----------------------------------------------------------|
| 対処法 | 【任意土圧】で該当の箇所及び検討条件での任意土圧を設定して下さい。                        |

作用位置が適切に設定されていない箇所があります

|     | 【任意土圧】         |                   |             |         |                          |         |         |
|-----|----------------|-------------------|-------------|---------|--------------------------|---------|---------|
|     | 8              | 作用位<br>海側<br>永続状! | 置が適切に設<br>態 | 定されていな  | い箇所があり                   | ます      |         |
|     | _              |                   |             | 0       | к                        |         |         |
|     | 【任意土圧】で        | 任意土               | 圧での標        | 高一層下降   | <b>艮と次の</b> 標            | 高-層上    | 限の値が一致し |
|     | ていない場合に表示されます。 |                   |             |         |                          |         |         |
|     |                | 高さ                | 標高(m)       |         | 土圧強度(kN/m <sup>2</sup> ) |         |         |
| 原因  |                | 取得                | 層上限         | 層下限     | 層上限                      | 層下限     |         |
|     |                | 1                 | -14.600     | -32.000 | 0.000                    | 450.000 |         |
|     |                | 2                 | -35.000     | -42.600 | 450.000                  | 600.000 |         |
|     |                | 3                 | -42.600     | -45.900 | 600.000                  | 620.000 |         |
|     |                |                   |             |         |                          |         |         |
| 対処法 | 【任意土圧】で        | 任意土               | 圧での標        | 高一層下降   | <b>退と次の</b> 標            | 高一層上    | 限の値が一致す |
|     | るように設定し        | て下さ               | い。          |         |                          |         |         |

# 作用位置 下限位置が上限位置よりも大きい値となる箇所があります

|     | 【任意土圧】                                        |  |  |  |  |  |  |
|-----|-----------------------------------------------|--|--|--|--|--|--|
|     | 作用位置 下限位置が上限位置よりも大きい値となる箇所があります<br>海側<br>永続状態 |  |  |  |  |  |  |
|     | OK                                            |  |  |  |  |  |  |
| БП  | 【任意土圧】で任意土圧での標高-層下限の値が標高-層上限よりも大きい            |  |  |  |  |  |  |
| 原囚  | 値の場合に表示されます。                                  |  |  |  |  |  |  |
| 分加注 | 【任意土圧】で標高-層上限の値>標高-層下限の値となるように設定して            |  |  |  |  |  |  |
| 对她法 | 下さい。                                          |  |  |  |  |  |  |

# 作用位置 下限位置が上限位置と同値となる箇所があります

|     | 【任意土庄】                                      |
|-----|---------------------------------------------|
|     | 作用位置 下限位置が上限位置と同値となる箇所があります     海側     永続状態 |
|     | OK                                          |
| 日日  | 【任意土圧】で任意土圧での標高-層上限の値と標高-層下限の値が同値の          |
| 原囚  | 場合に表示されます。                                  |
| 対処法 | 【任意土圧】で標高-層上限の値>標高-層下限の値となるように設定して          |
|     | 下さい。                                        |

# 6. 帳票印刷

弊社帳票印刷プログラム「AEC帳票印刷・編集ツール」(通称:ViewAEC2007)」をプロ グラム内部から起動し、各種計算により作成された計算結果の印刷・確認を行います。 印刷イメージを画面に表示し、印刷前に計算結果やレイアウトの確認などが行えます。 ViewAEC2007は、帳票の編集を行うことが可能となっておりますが、初回起動時は編集 不可モードとして起動しまので、編集を行う際は[編集]-[編集モード]を選択し、編集 可能モードに切り替えてください。詳しくは、ViewAEC2007の操作説明書を参照してく ださい。

## <u>6-1.基本画面の説明</u>

AEC帳票印刷・編集ツールは以下のように構成されています。

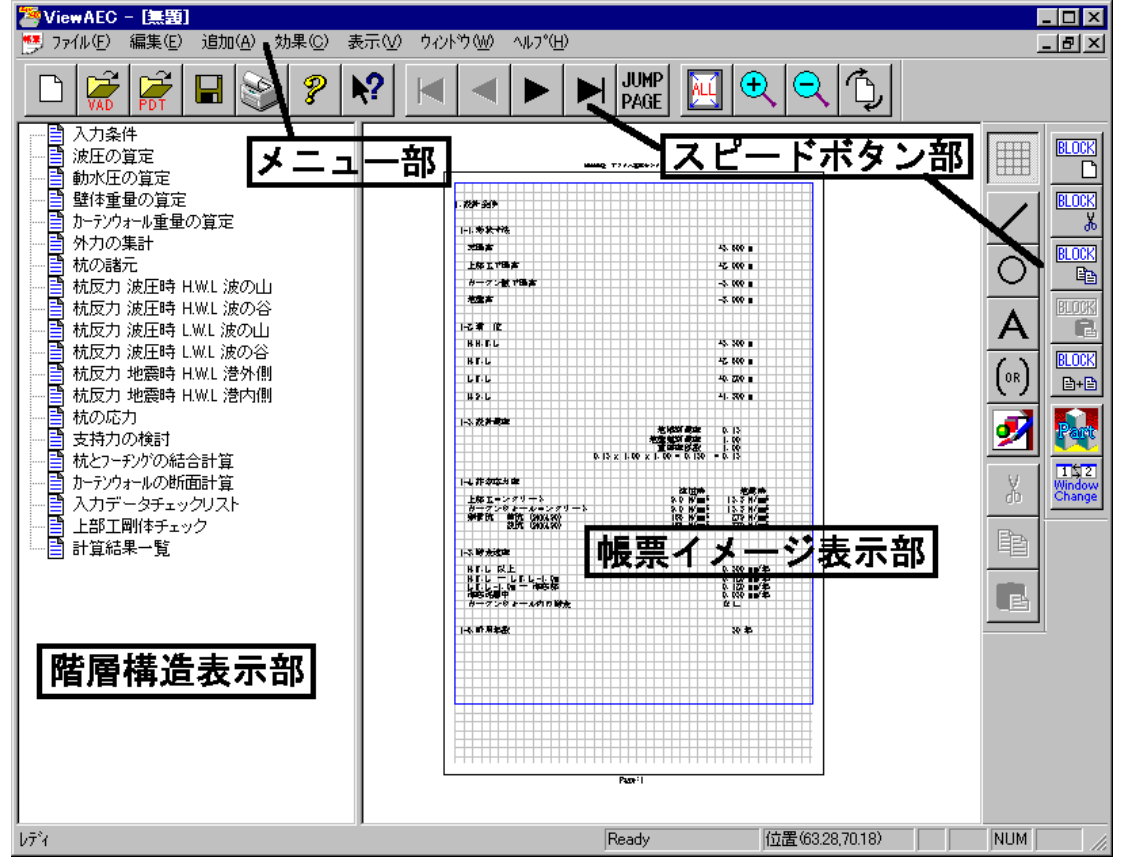

(1) 階層構造表示部

エクスプローラのように、帳票の章が表示されています。マウスで選択することで自 由にジャンプできます。

(2) 帳票イメージ表示部

帳票の印刷イメージが常に表示されています。帳票の編集もここで行います。

(3) メニュー部

各種の設定・操作を行います。

(4)スピードボタン部 よく使う設定・操作の一部が割り当てられたボタンです。
現在開いている帳票をMicrosoft Office Word 2007文書(\*.docx)形式、Excelシート (\*.xlsx)形式に変換するコンバーターを起動します。本機能はMicrosoft Officeをイン ストールしていないPCでも動作致します。

注意:変換する帳票は未編集の帳票データをご使用ください。編集済み(ブロック結合や 文字列追加等)の帳票データの場合、レイアウトが乱れる場合があります。

| 🬁 ViewAEC2007 - [無題]                                                                                                    |                                             | 🔁 עוּפֹלדא-אאראי X                                                                                                    |
|----------------------------------------------------------------------------------------------------|---------------------------------------------|----------------------------------------------------------------------------------------------------|
| ア7イル(F) 編集(E) 追加(A) 効果(C)           新規作成(N)           開く(O)           印刷ファイルを追加する           閉じる(C)           上書き保存(S)           日本           日本 | 表示(V) 94<br>Ctrl+N<br>Ctrl+O<br>=<br>Ctrl+S | コンパート種別            ・ Microsoft Office Word 2007             ・ Microsoft Office Excel 2007             変換ページ             ・ 変換ページ             ・ 全てのページを変換             ・ 指定のページを変換             ・ 指定のページを変換             ・ 化幅の設定             ・ 単角1文字             ・ 半角1文字             文書ファイル             D¥文書 docx |
|                                                                                                    |                                             | コンバート開始 キャンセル                                                                                                    |

【コンバート種別】 変換する文書形式を選択します。

- 【変換ページ】 変換するページを指定する場合は開始ページと終了ページを指定し ます。
- 【セル幅の設定】 Excel形式に変換する場合の基準セル幅を指定します。

【文書ファイル】 変換後に保存する文書ファイル名を指定します。Excel変換の場合は 1シートの最大ページ数を指定します。初期値は50ページに設定され ています。

コンバート開始ボタンで指定したOffice文書形式に変換します。処理の経過を示すダイ アログの他に『コピーしています...』などのダイアログを表示する事があります。

- ※ 変換した文書ファイルはOffice2007形式です(拡張子docx/xlsx)、Office2007以前の Officeに対応するにはマイクロソフトが提供する『Word/Excel/PowerPoint 2007 ファ イル形式用 Microsoft Office 互換機能パック』が必要になります。
- ※ Ver3.2.7よりWord変換は9,10,10.5,11,12ポイントの文字サイズに対応しました。ただし、見出し文字サイズと通常文字サイズを同じ値にして下さい。非対応の文字サイズで変換した場合はレイアウトが乱れます。その場合、Word側で文字列全選択をし、文字サイズと段落サイズを変更する事でレイアウトを整えることができます。
- ※ Excel変換は9,10,11,12ポイントの文字サイズに対応しています。

# <u>入力データチェックリスト</u>

計算時にシステムに入力したデータを各項 目で表示しています。

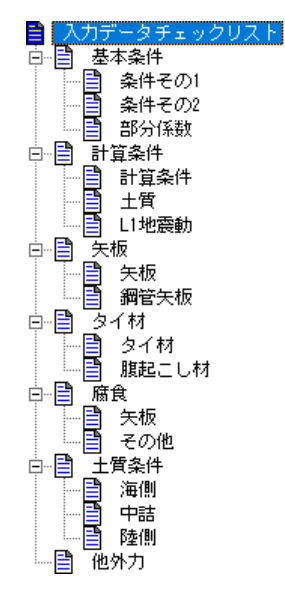

# <u>トライアル計算</u>

計算時にシステムに入力したデータを各項 目で表示しています。

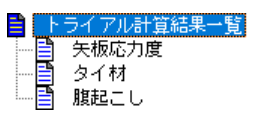

# <u>設計条件</u>

構造物の形状寸法、鋼材の降伏応力度(安全 率法では許容応力度)、検討条件図を表示し ます。

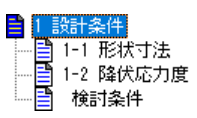

# <u> 矢板に作用する外力</u>

矢板に作用する外力を表示します。 主働土圧、残留水圧強度、受働土圧の他、L1 地震動(地震時)では動水圧を表示します。

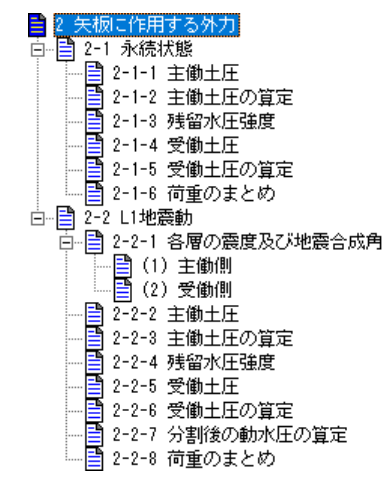

#### <u>矢板の計算</u>

矢板の諸定数及び、矢板に作用する外カによ る必要根入れ長、断面力の計算を表示してい ます。矢板の計算ではフリーアースサポート 法、たわみ曲線法、ロウの方法を選択する事 が可能です。

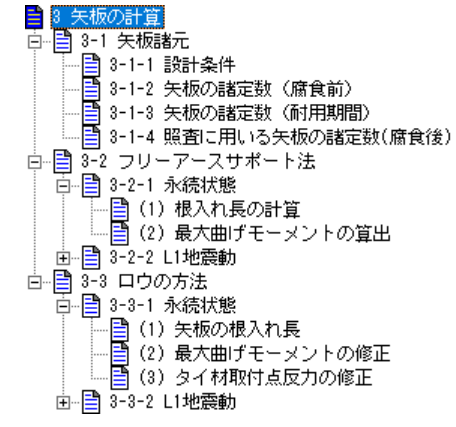

#### <u>応力の照査</u>

矢板の計算で算出された結果を元に矢板 の最大根入れ長、タイ材取付点反力の選 定および矢板の応力照査を表示します。

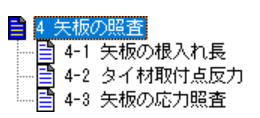

#### <u>タイ材の検討</u>

タイ材の検討を表示しています。

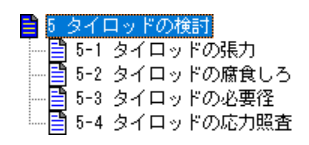

#### 腹起こしの検討

腹起こし材の検討を表示しています。

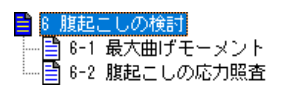

### <u>壁体に作用する外力</u>

二重矢板式係船岸を壁体とみなした場合に 作用する外力を表示します。

主働土圧、残留水圧強度、受働土圧の他、L1 地震動(地震時)では動水圧を表示します。

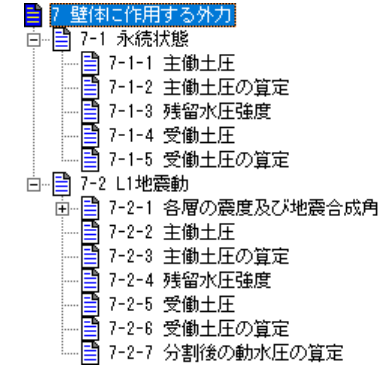

#### 中詰のせん断抵抗の照査

中詰のせん断抵抗の照査を表示します。永続 状態(常時)における設計海底面と矢板下端 面(=最大根入れ長位置)で変形モーメント を計算し、変形モーメント>0の場合に照査 を行います。

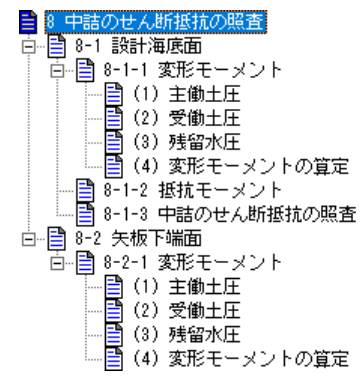

# <u>壁体の滑動に対する照査</u>

滑動に対する照査を表示しています。各検 討条件における設計海底面と矢板下端面 (=最大根入れ長位置)で鉛直力、水平力を 計算し、水平カ>0の場合に照査を行いま す。

| 📑 9 壁体の滑動に対する照査                     |
|-------------------------------------|
| □ 📑 9-1 永続状態                        |
| □1 設計海底面                            |
| - □                                 |
|                                     |
|                                     |
|                                     |
|                                     |
|                                     |
| □□□□ 📑 9-1-2 矢板下端面(-31.100 m)       |
|                                     |
|                                     |
|                                     |
|                                     |
| _ 🔤 (5) 荷重の集計                       |
| 白📑 <u>9-</u> 2 L1地震動                |
| ☆…🖹 9-2-1 設計海底面                     |
|                                     |
|                                     |
|                                     |
|                                     |
|                                     |
|                                     |
|                                     |
|                                     |
| ⊡…[劃 <u>9-</u> 2-2 矢板下端面(-31.100 m) |
|                                     |
|                                     |
|                                     |
|                                     |
|                                     |
|                                     |
|                                     |
| └─── ॑॑॑॑ (8)滑動に対する照査               |
|                                     |

# <u>計算結果一覧</u>

矢板応力・タイ材・腹起こし・中詰せん断・ 壁体滑動の検討結果を表示しています。

| ١ | 10 | 計算網    | 結果一覧  |
|---|----|--------|-------|
|   | B  | 10-1   | 矢板応力  |
|   | B  | 10-2   | タイ材   |
|   | B  | 10 - 3 | 腹起し   |
|   | B  | 10-4   | 中詰せん断 |
|   | F  | 10-5   | 壁体滑動  |

# 7.計算概要の説明

本システムには

港湾構造物設計事例集 平成11年版10章に掲載されている事例を基に作成した「サンプ ルデータ\_H11\_港湾事例集10章」、平成30年版10章に掲載されている事例を基に作成した 「サンプルデータ\_H30\_港湾事例集10章」がございます。

ここでは「サンプルデータ\_H30\_港湾事例集10章」での帳票出力と入力画面について説明 を記載しております。

# <u>7-1.事例</u>

構造物の概要は次の通りになります。

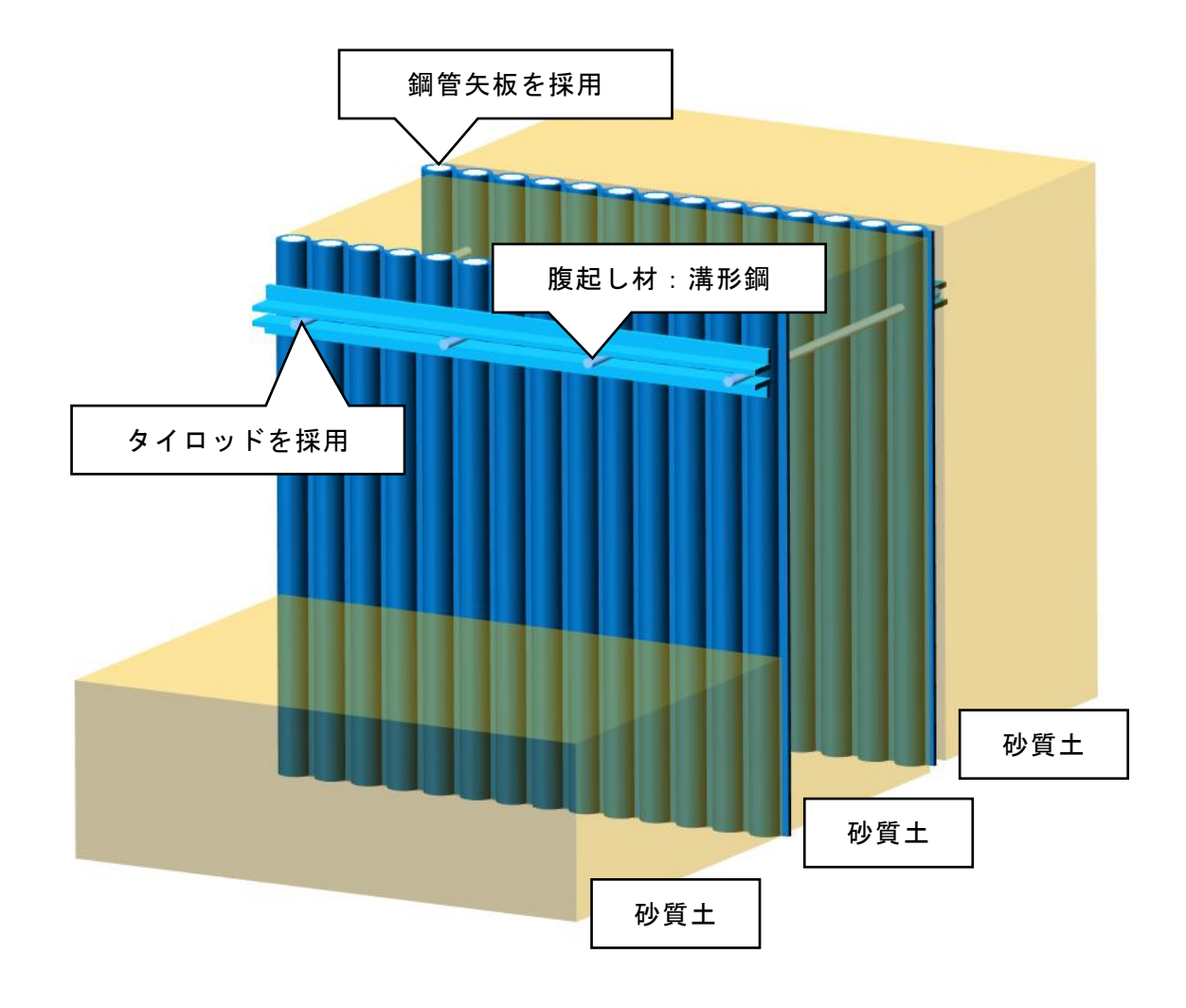

# <u>トライアル計算結果一覧</u>

矢板応力・タイ材・腹起こし材の各照査を満たすまでに使用した部材の照査結果を表示します。矢板・タイ材・腹起し材は断面諸元、耐力等が小さい順に照査を行います。

# <u>矢板に作用する外力</u>

検討条件下での主働土圧、受働土圧、残留水圧強度、動水圧(L1地震動)における分布形状 及び、主働側(主働土圧、残留水圧強度、動水圧)・受働側で合計したものを表示します。

本システムでは、矢板・タイ材・腹起しの検討で作用する主働側土圧の位置を陸側、中詰 から選択する事ができます。

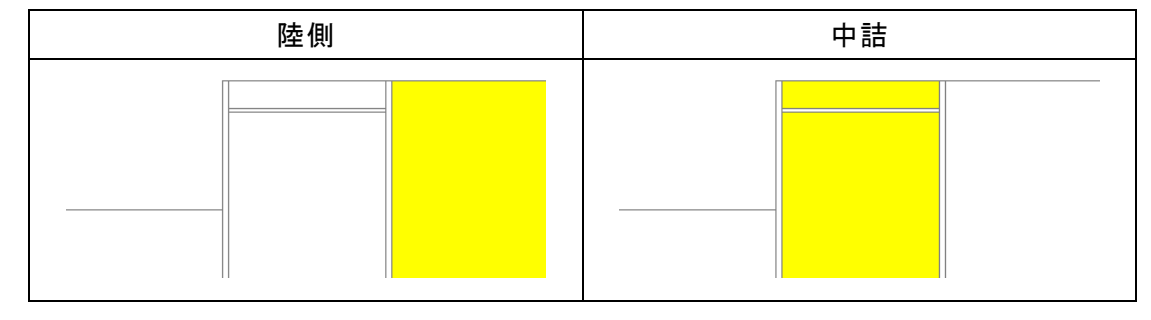

|                                                                                                    |        | <b>1</b>                                                                                                    | →* ■■ -                |      |
|----------------------------------------------------------------------------------------------------|--------|----------------------------------------------------------------------------------------------------|------------------------|------|
| 基本条件 計算条件 矢板                                                                                                    | タイ材 腐1 | 主質条件 任意土田                                                                                                    | E 他外力 模式図              | 入力画面 |
| ~1/8                                                                                                    | 工具     | い地蔵動                                                                                                    | その他                    |      |
| <ul> <li>矢板の計算</li> <li>フリーアースサポート法</li> <li>たわみ曲線法</li> <li>ロウの方法</li> <li>セルの計算法(矢板変位)</li> <li>大堀らの方法</li> </ul> |        | <ul> <li>想ばり法</li> <li>モーメントの計算範囲</li> <li>矢板天端高~仮想演</li> <li>矢板天端高~設計済</li> <li>仮想海底面</li> <li>主働側・受働側強度</li> <li>任意指定</li> </ul> | 毎底面<br>毎底面高<br>むつりあい位置 |      |
|                                                                                                    | 0.500  | 一一一一一一一一一一一一一一一一一一一一一一一一一一一一一一一一一一一一一一                                                                                             | . 0.000                |      |
| 根へれ長丸の単位 (m)                                                                                                    | 0.500  | ни <del>т</del> (п                                                                                                    | 0.000                  |      |
| □ 根入れ深度 (m)                                                                                                    | 0.000  | 地震時 (m                                                                                                    | ) U.UUU                |      |
| 矢板・タイ材・腹起しの検討-主側<br>● 陸側<br>○ 中詰                                                                                    |        | ∈板・タイ材・<br>月いる主働側土                                                                                                    | 腹起しの照査<br>:圧           | で    |
|                                                                                                    |        | Mmax,947材取付点反力<br>● 腐食前<br>〇 腐食後                                                                                                   | 修正用断面性能                |      |

矢板・タイ材・腹起しの照査で用いる主働土圧は陸側の土質諸元を使用しています。

今回の事例ではありませんが、大堀らの方法を使用した場合、外部作用の主働土圧は陸側 の土質諸元、内部作用の主働土圧は中詰の土質諸元を使用しています。

# <u>主働土圧一粘性土</u>

主働土圧及び土圧強度の算定で表記されているP₁とP₂は「計算条件」−「土質」での主働 土圧強度の取り扱いでの(式−1)での算出値と(式−2)での算出値になります。今回 の事例では『比較して構造物に危険となる土圧分布をとる』とありますので双方の値を比 較して最大値を採用しています。地震時の場合、P₁とP₂は(式−3)と(式−4)になり ます。

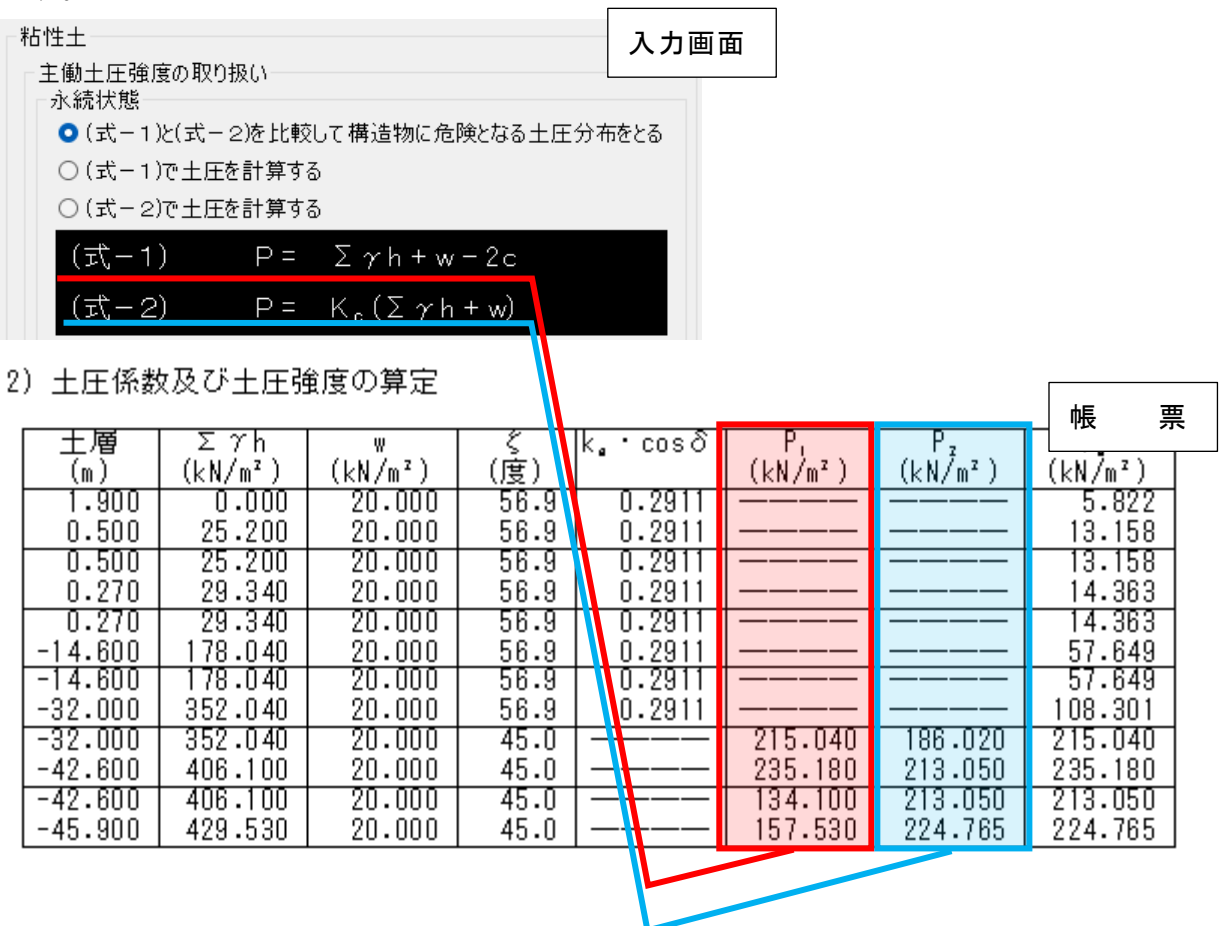

# <u>残留水圧</u>

残留水圧強度を表示しています。L. W. L. < R. W. L. の場合に残留水圧が発生します。 L. W. L. ≧ R. W. L. の場合、残留水圧強度=0になります。

#### <u>見かけの震度</u>

土質条件で設定した土質諸元を基に見かけの震度を算定します。 同じ土質諸元であっても、層分割をする事で見かけの震度の値は変わります。

同じ土層を設定

矢板天端面以降の土層を設定します

|  |   |   | 層上限の    | 十度  | 単位体積重  | 重(kN/m <sup>3</sup> ) | 内部         | 基準面での   | 粘着勾配  |   |
|--|---|---|---------|-----|--------|-----------------------|------------|---------|-------|---|
|  |   |   | 標高(m)   |     | 湿潤     | 飽和                    | 摩擦角(度)<br> |         | K     |   |
|  |   | 1 | 1.900   | 砂質土 | 18.000 | 20.000                | 30.0       |         |       | ^ |
|  | ► | 2 | -32.000 | 粘性土 | 15.100 | 15.100                |            | 27.300  | 1.600 |   |
|  |   | 3 | -42.600 | 粘性土 | 17.100 | 17.100                |            | 146.000 | 0.000 |   |

#### (1) 主働側

| l | しり 土動則             |          |                                 |              |                               |                 |              |              | đ | e =          |
|---|--------------------|----------|---------------------------------|--------------|-------------------------------|-----------------|--------------|--------------|---|--------------|
|   | (設計震度              | k = 0.   | 17 , Σγh                        | , = 29.3     | 40 kN/m²)                     |                 |              |              | 4 | <b>攻</b> 示   |
|   | 土層<br>(m)          | h<br>(m) | $\frac{\gamma_{t}}{(kN/m^{a})}$ | γ<br>(kN/m³) | Σγ <sub>t</sub> h,<br>(kN/m²) | Σγh,<br>(kN/m²) | ₩<br>(kN/m²) | k'           |   | θ<br>(度)     |
|   | 1.900<br>0.270     | 1.630    | 20.000                          | 18.000       |                               |                 | 10.000       |              | - | 9.6<br>9.6   |
|   | 0.270<br>-32.000   | 32.270   | 20.000                          | 10.000       | 0.000                         | 0.000           | 10.000       | 0.31<br>0.31 | 1 | 17.2<br>17.2 |
|   | -32.000            | 10.600   | 15.100                          | 5.100        | 645.400                       | 322.700         | 10.000       | 0.00         | ) | 0.0<br>0.0   |
|   | -42.600<br>-45.900 | 3.300    | 17.100                          | 7.100        | 805.460                       | 376.760         | 10.000       | 0.00         | ) | 0.0<br>0.0   |

 $\times \Sigma \gamma h_{i} = \Sigma (\gamma_{t} - 10) h_{i}$ 

# 同じ土層に層分割して設定(今回の事例)

矢板天端面以降の土層を設定します

|   |   | 層上限の+母 |         | 単位体積重 | ;量(kN/m <sup>3</sup> ) | 内部     | 基準面での  | 粘着勾配    | ]     |   |
|---|---|--------|---------|-------|------------------------|--------|--------|---------|-------|---|
|   |   | 1      | 標高(m)   |       | 湿潤                     | 飽和     | 摩擦角(度) | で<br>Co | К     |   |
| ▶ | 1 |        | 1.900   | 砂質土   | 18.000                 | 20.000 | 30.0   |         |       | ^ |
|   | 2 |        | -14.600 | 砂質土   | 18.000                 | 20.000 | 30.0   |         |       |   |
| Г | 3 |        | -32.000 | 粘性土   | 15.100                 | 15.100 |        | 27.300  | 1.600 |   |
|   | 4 |        | -42.600 | 粘性土   | 17.100                 | 17.100 |        | 146.000 | 0.000 |   |

(1) 主働側

| 十層。     | を分割し、     | た事で     | 3      | 40 kN/m²)          |                   | 帳 票     |     |                  |
|---------|-----------|---------|--------|--------------------|-------------------|---------|-----|------------------|
| ユカリ     | - 2 1 0 2 | の値が変    | わる     | ≥ 7 th;<br>(kN/m²) | ≥ 7 h,<br>(kN/m²) | (kN/m²) | ĸ   | 8<br>(度)         |
| 0,270   |           |         |        |                    |                   | 10.000  |     | - 9.6            |
| 0.270   | 14.87     | 720.000 | 10.000 | 0.000              | 0.000             | 10.000  | 0.2 |                  |
| -14.600 | 17.400    | 20.000  | 10.000 | 297.400            | 148.700           | 10.000  | 0.2 | 2 17.7<br>2 17.7 |
| -32.000 | 10.600    | 15.100  | 5.100  | 645.400            | 322.700           | 10.000  | 0.0 |                  |
| -42.600 | 3.300     | 17.100  | 7.100  | 805.460            | 376.760           | 10.000  | 0.0 |                  |

 $\gamma h_{j} = \sum (\gamma_{t} - 10) h_{j}$ 

入力画面

入力画面

L1地震動での主働土圧ー粘性土

今回の事例では設計海底面~設計海底面-10.0m区間内に粘性土層はありませんが、粘性 土層が存在し、かつ計算条件-L1地震動で粘性土層の取り扱いを「海底面~海底面-10m間 の土圧強度を直線補間(土層上・下限値共に補間で算出)」を選択した場合、

帳票に各土層の海底面及び海底面下-10m位置での土圧強度という項目が水色枠で囲んだ 箇所に該当します。この項目は海底面~海底面-10mで同一の土層があると仮定して、海底 面位置と海底面-10m位置での主働土圧を表記しています。

この値を用いて実際の粘性土層の上限・下限での主働土圧を直線補間で算出した値が赤 色枠で囲んだ箇所に該当します。

2) 土圧係数及び土圧強度の算定

| Z | 2) 工庄協裁及び工庄强度の昇走   |                    |                  |              |                  |                    |                              |                    |        |  |  |
|---|--------------------|--------------------|------------------|--------------|------------------|--------------------|------------------------------|--------------------|--------|--|--|
|   | 土層<br>(m)          | Σγh<br>(kN/m²)     | w<br>(kN∕m²)     | く<br>(度)     | k.∙cos∂          | P,<br>(kN/m²)      | $P_{z}$ (kN/m <sup>2</sup> ) | P₂<br>(kN/m²)      | Γ      |  |  |
|   | 1.900<br>0.500     | 0.000<br>25.200    | 10.000<br>10.000 | 47.4<br>47.4 | 0.4093<br>0.4093 |                    |                              | 4.093<br>14.407    |        |  |  |
|   | 0.500<br>0.270     | 25.200<br>29.340   | 10.000<br>10.000 | 47.4<br>47.4 | 0.4093<br>0.4093 |                    |                              | 14.407             |        |  |  |
|   | 0.270<br>-14.600   | 29.340<br>178.040  | 10.000<br>10.000 | 39.5<br>39.5 | 0.5185<br>0.5185 |                    |                              | 20.398<br>97.499   |        |  |  |
|   | -14.600<br>-20.000 | 178.040<br>232.040 | 10.000<br>10.000 | 37.1<br>37.1 | 0.5555<br>0.5555 |                    |                              | 104.456<br>134.453 |        |  |  |
|   | -20.000<br>-24.600 | 232.040<br>255.500 | 10.000           | 28.6<br>45.0 |                  |                    |                              | 152.709            | *<br>* |  |  |
|   | -24.600<br>-42.600 | 255.500<br>347.300 | 10.000<br>10.000 | 45.0<br>45.0 |                  | 131.500<br>166.380 | 132.750<br>178.650           | 132.750<br>178.650 | ]      |  |  |
|   | -42.600<br>-45.900 | 347.300<br>370.730 | 10.000<br>10.000 | 45.0<br>45.0 |                  | 65.300<br>88.730   | 178.650<br>190.365           | 178.650<br>190.365 |        |  |  |

※ 次表の直線補間により算出

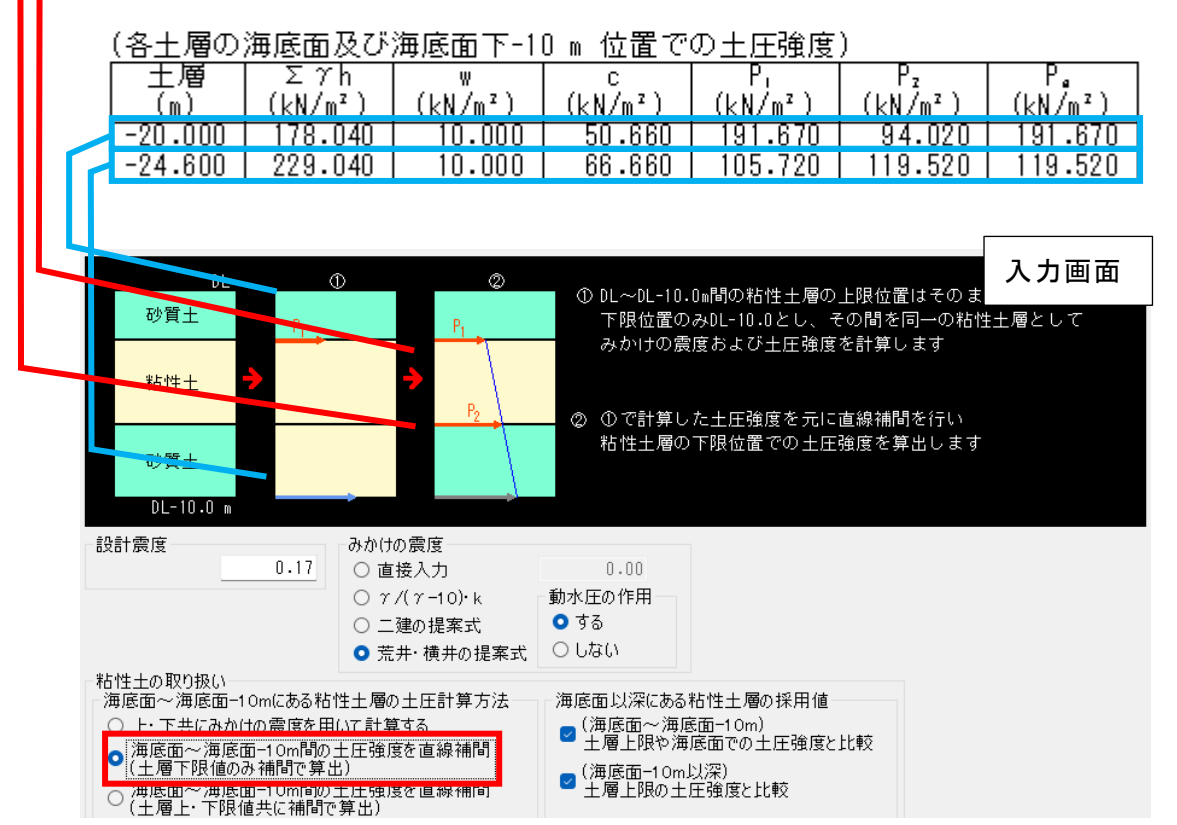

<u> 矢板諸元</u>

矢板の諸定数を表示しています。

表記している矢板の種類は複数選択した矢板を腐食後の断面性能の小さい順で並べ替え、 矢板の照査を行い、全ての検討条件で照査を満たす矢板となります。

選択した全ての矢板で全ての検討条件で照査を満たさない場合は最も断面性能が大きい 矢板となります。

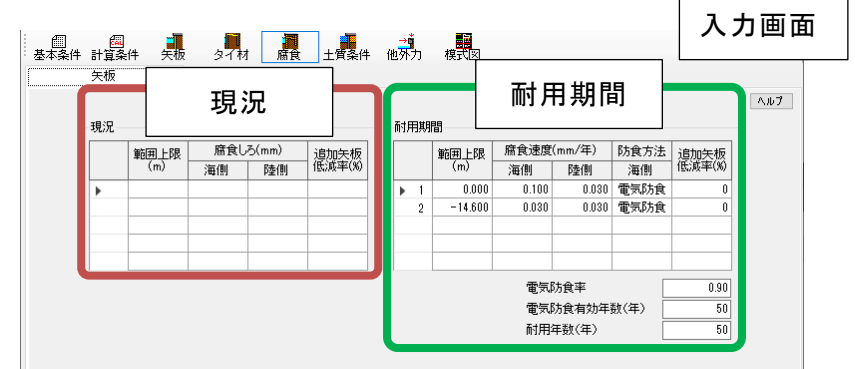

腐食ー矢板にて、矢板の諸定数(現況)に腐食しろが設定されていた場合、帳票に矢板の諸 定数(現況)を表記します。矢板の諸定数(現況)には現況にて設定した腐食しろを考慮し た際の値になります。

矢板の諸定数(耐用期間)には現況にて設定した腐食しろと耐用期間で設定した腐食諸元 によって算出された腐食しろを加算した際の値になります。

帳

票

3 矢板の計算

- 3-1 矢板諸元
- 3-1-1 設計条件

矢板の種類 : φ1200.0 x t14.0 (L-T)型[L-75x75x9] 〔SKY490〕

3-1-2 矢板の諸定数(腐食前)

| φ1200.0 x t14.0 (L-T)型[L-75x75x9] | 断面二次<br>モーメント<br>I (cm <sup>4</sup> /m)<br>717000 | 断面係数<br>Z<br>(cm³/m)<br>12000 | 腐食前 |
|-----------------------------------|---------------------------------------------------|-------------------------------|-----|
|-----------------------------------|---------------------------------------------------|-------------------------------|-----|

3-1-3 矢板の諸定数(耐用期間)

|                         | 腐食しろ  |       | 断面二次      | 断面係数    |            |
|-------------------------|-------|-------|-----------|---------|------------|
|                         | 海側    | 中詰    | モーメント     | Z       | <b>府</b> 合 |
|                         | (mm)  | (mm)  | I (cm⁴/m) | (cm³/m) | 肉 艮 1      |
| 第 1層( +1.900 ~ +0.000)  | 0.000 | 0.000 | 717000    | 12000   |            |
| 第 2層( +0.000 ~ -14.600) | 0.500 | 1.500 | 663615    | 10820   |            |
| 第 3層(-14.600 ~ -32.000) | 0.150 | 1.500 | 672221    | 10873   |            |
| 第 4層(-32.000 ~ -42.600) | 0.150 | 1.500 | 672221    | 10873   |            |
| 第 5層(-42.600 ~ -45.900) | 0.150 | 1.500 | 672221    | 10873   |            |
|                         |       |       |           |         |            |

<u>フリーアースサポート法</u>

根入れ長の検討では、主働側のモーメントと受働側のモーメントがつりあう支点位置を 根入れ長として算定します。

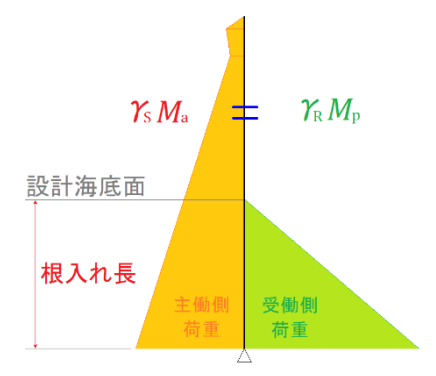

タイ材取付点反力及び最大曲げモーメントは次のように算定します。

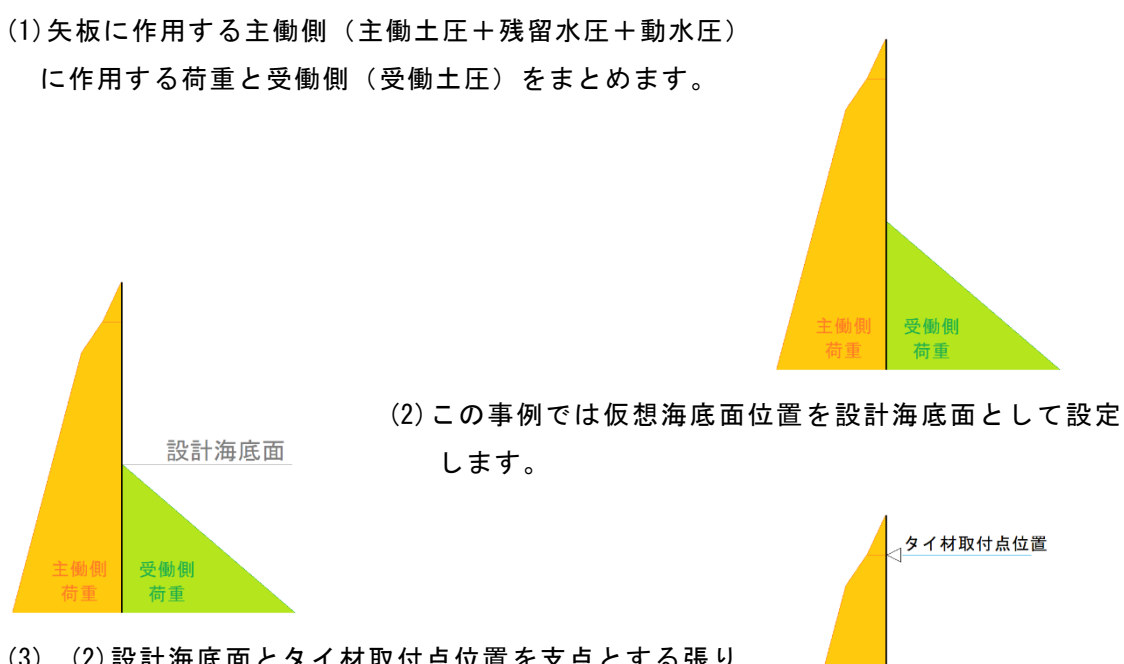

- (3) (2)設計海底面とタイ材取付点位置を支点とする張り 出し梁を設定します。
- (4) (3)の張り出し梁からタイ材取付点位置に関する曲げモーメントを算出します。

設計海底面

| 3 | ) タ                |                       | +E      | Ŧ      |                       |          |   |  |  |
|---|--------------------|-----------------------|---------|--------|-----------------------|----------|---|--|--|
|   | No                 | 算式                    | S       | I      | М                     | 悵        | 祟 |  |  |
|   |                    |                       | (kN/m)  | (m)    | (kN⋅m/m) <sup>l</sup> |          |   |  |  |
|   | 1                  | 1/2 x 5.822 x 1.400   | 4.075   | -0.933 | -3.802                |          |   |  |  |
|   | 2                  | 1/2 x 13.158 x 1.400  | 9.211   | -0.467 | -4.302                | 7        |   |  |  |
|   | 3                  | 1/2 x 13.158 x 0.230  | 1.513   | 0.077  | 0.117                 |          |   |  |  |
|   | 4                  | 1/2 x 14.363 x 0.230  | 1.652   | 0.153  | 0.253                 |          |   |  |  |
|   | 5                  | 1/2 x 14.363 x 0.270  | 1.939   | 0.320  | 0.620                 |          |   |  |  |
|   | 6                  | 1/2 x 17.876 x 0.270  | 2.413   | 0.410  | 0.989                 | 7        |   |  |  |
|   | - 7                | 1/2 x 17.876 x 14.600 | 130.495 | 5.367  | 700.367               | 1        |   |  |  |
|   | 8                  | 1/2 x 60.376 x 14.600 | 440.745 | 10.233 | 4510.144              | ]        |   |  |  |
|   |                    | 승 計                   | 592.043 |        | 5204.386              |          |   |  |  |
| Ĵ | 121                |                       |         |        |                       | -<br>    |   |  |  |
|   | S:水平力 (k           |                       |         |        |                       |          |   |  |  |
|   | Ⅰ:タイ材取付点位置からの距離 (m |                       |         |        |                       |          |   |  |  |
|   | М                  | : タイ材取付点位置まわりの        | モーメント   |        | (k                    | N · m∕m) |   |  |  |
|   |                    |                       |         |        |                       |          |   |  |  |

(5)(4)で算出したタイ材取付点位置に関する曲げモーメントを用いて仮想海底面位置で の反力を算定し、そこからタイ材取付点位置の反力を算定します。

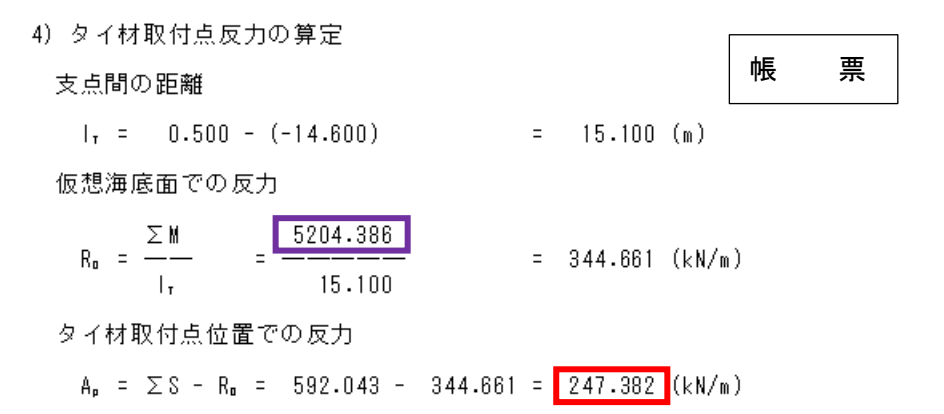

(6)(4)(5)の算出値を用いて、せん断力0点となる位置を算出します。矢板頭部は曲げモーメントが0.0であるので、せん断力0点位置→曲げモーメント極値→最大曲げモーメントである、となります。

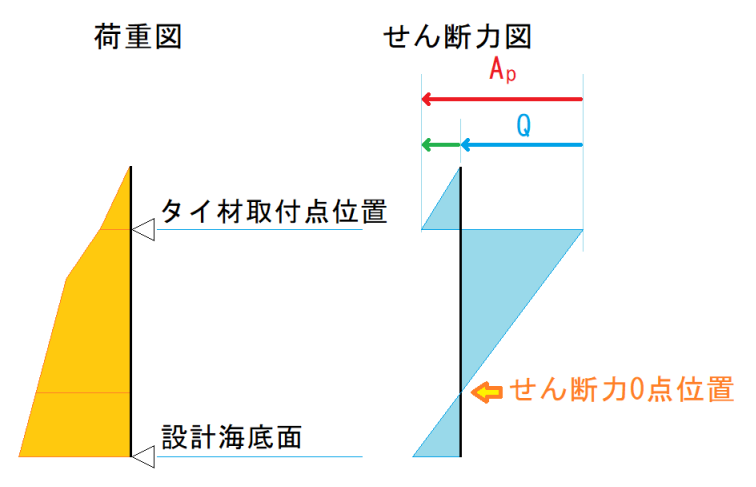

| 5 | )せん断力   | 帳                    | 票       |          |                 |   |  |
|---|---------|----------------------|---------|----------|-----------------|---|--|
|   | 土層      | 「作用力、」               | ΣP      | タイ材取付点   | [せん断力]          |   |  |
|   | (m)     | <u>P (kN/m)</u>      | (kN/m)  | <u> </u> | <u>U (kN/m)</u> |   |  |
|   | 1.900   | 4.075                |         |          |                 |   |  |
|   | 0.500   | 9.211                | 13.286  | 247.382  | 234.096         |   |  |
|   | 0.500   | 1.513                |         |          |                 |   |  |
|   | 0.270   | 1.652                | 16.451  | 247.382  | 230.931         |   |  |
|   | 0.270   | 1.939                |         |          |                 | ] |  |
|   | 0.000   | 2.413                | 20.803  | 247.382  | 226.579         |   |  |
|   | 0.000   | 130.495              |         |          |                 | ] |  |
|   | -14.600 | 440.745              | 592.043 | 247.382  | -344.661        |   |  |
|   | せん断力Q   | = A <sub>P</sub> - Σ |         |          |                 | - |  |

上記の表から、せん断力 0点は[ 0.000 m ~ -14.600 m]の間である したがって、せん断力 0点の位置及び荷重強度は以下のようになる

Q = 226.579 -  $\frac{[17.876 + (17.876 + 2.911 \cdot X)] \cdot X}{17.876 \cdot X - 1.456 \cdot X^2} = 0$ X = 7.765 m

せん断力 0点の位置 DL = 0.000 - 7.765 = -7.765 (m)

(7) せん断力0点位置の荷重強度を求め、タイ材取付点位置とせん断力0点位置を支点と する単純梁のモデルからせん断力0点位置に関するモーメントを算出します。

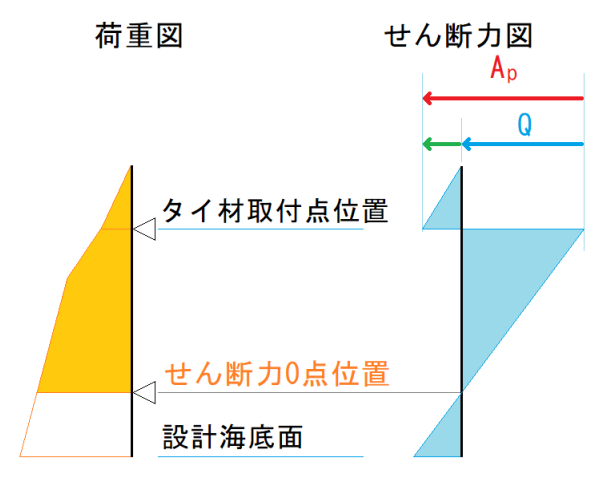

せん断力 0点の位置 DL = 0.000 - 7.765 = -7.765 (m)

| 荷重強               | 度                              | P =              | 40.4       | 80 (kN/m²) |           | 帳                 | 票            |
|-------------------|--------------------------------|------------------|------------|------------|-----------|-------------------|--------------|
| NO                | 月 异                            | /۲               | I          | (kN/m)     | 10<br>(m) | <br>(kN ⋅ m / m)  |              |
| 1                 | 1/2 x                          | 5.822 x          | 1.400      | -4.075     | 9.198     | -37.482           |              |
| 2                 | 1/2 x                          | 13.158 x         | 1.400      | -9.211     | 8.732     | -80.430           |              |
| 3                 | 1/2 x                          | 13.158 x         | 0.230      | -1.513     | 8.188     | -12.388           |              |
| 4                 | 1/2 x                          | 14.363 x         | 0.230      | -1.652     | 8.112     | -13.401           |              |
| 5                 | 1/2 x                          | 14.363 x         | 0.270      | -1.939     | 7.945     | -15.405           |              |
| 6                 | 1/2 x                          | 17.876 x         | 0.270      | -2.413     | 7.855     | -18.954           |              |
| 7                 | 1/2 x                          | 17.876 x         | 7.765      | -69.404    | 5.177     | -359.305          |              |
| 8                 | 1/2 x                          | 40.480 x         | 7.765      | -157.164   | 2.588     | -406.740          |              |
|                   | 合                              | 計                |            |            |           | -944.105          |              |
| ت ت ات<br>S<br>اس | □<br>: 水平力<br>: せん断ナ<br>: せん断ナ | ]0点からの<br>]0点に関す | 距離<br>るモー> | マント        |           | (kN<br>(m)<br>(kN | /m)<br>•m/m) |

(8) 最大曲げモーメントを算出します。

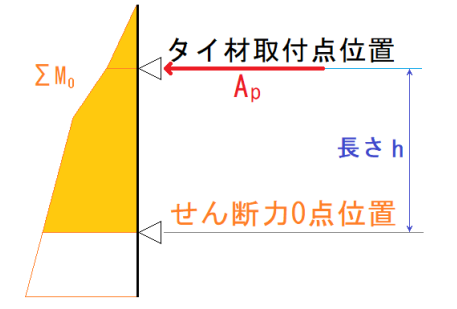

6) 最大曲げモーメント及びタイ材取付点位置までの距離の算出

タイ材取付点位置からせん断力 0点までの距離

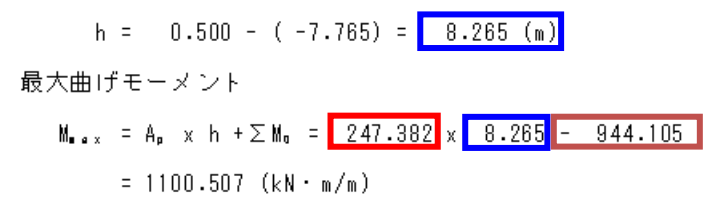

<u>ロウの方法</u>

フリーアースサポート法での計算を元に、根入れ長、最大曲げモーメント、タイ材取付点 位置反力の値を修正します。

#### <u>矢板の根入れ長・タイ材取付点反力</u>

フリーアースサポート法、ロウの方法で計算した結果を元に矢板の最大根入れ長、タイ材 取付点反力を選定します。矢板の応力照査は各計算法で算出した最大曲げモーメントよ り行います。今回の事例ではありませんが、大堀らの方法での応力照査はたわみ曲線法と 同じ部分係数(許容応力度法に準拠した)を使用します。

4 矢板の照査

| 4 | -1 矢板の根入れ長  | 帳     | 票       |      |  |
|---|-------------|-------|---------|------|--|
|   | 計算手法        | 検討条件  | 根人れ長(m) |      |  |
|   | フリーアースサポート法 | 永続状態  | 6.701   |      |  |
|   | フリーアースサポート法 | L1地震動 | 12.250  |      |  |
|   | ロウの方法       | 永続状態  | 15.636  |      |  |
|   | ロウの方法       | L1地震動 | 16.029  | ≭max |  |
|   |             |       |         |      |  |

上記の根入れ長を用いて、矢板の長さを求めると

L = 1.900 - (-14.600 - <u>16.029</u>) = 32.529 (m)

よって、矢板の長さは 33.000 m となる

上記の矢板の長さを用いて、矢板の打止め深度を求めると

EL = 1.900 - 33.000 = -31.100 (m)

よって、矢板の打止め深度は-31.100 (m) となる

4-2 タイ材取付点反力

| 検討条件  | 計算手法        | T       |      |
|-------|-------------|---------|------|
| 永続状態  | フリーアースサポート法 | 247.382 |      |
|       | ロウの方法       | 271.329 | *max |
| L1地震動 | フリーアースサポート法 | 455.963 |      |
|       | ロウの方法       | 525.497 | *max |

#### 矢板の応力照査

各計算法で算出した最大曲げモーメントを腐食が一番厳しい箇所での断面係数で応力照 査をしています。大堀らの方法での応力照査は、たわみ曲線法と同じ(許容応力度法に準 拠した)部分係数を使用します。

表記している矢板の種類は複数選択した矢板を断面性能の小さい順で並べ替え、応力照 査を行い、全ての検討条件で照査を満たす矢板となります。

選択した全ての矢板で、全ての検討条件での照査を満たさない場合は最も断面性能が大 きい矢板となります。

4-3 矢板の応力照査

矢板の応力照査は次式により行う

 $R_{k} = \sigma_{v} = 315.0$  (N/mm<sup>2</sup>)

フリーアースサポート法

|        | 17 Z TE 17 Z A |                  |      |            |                  |         |      |
|--------|----------------|------------------|------|------------|------------------|---------|------|
| 検討条件   | M∎₄x(kN •m/m)  | $\sigma(N/mm^2)$ | m    | $\gamma_s$ | $\gamma_{\rm B}$ | m•S₄/R₄ | 判定   |
| 永続状態   | 1100.507       | 101.7            | 1.00 | 1.18       | 0.84             | 0.454   | 0.K. |
| [[1地震動 | 2180.964       | 201.6            | 1.12 | 1.00       | 1.00             | 0.717   | 0.K. |

ロウの方法

| 検討条件  | M <sub>∎∉x</sub> (kN·m/m) | $\sigma(N/mm^2)$ | m    | $\gamma_s$ | $\gamma_{\rm B}$ | m·S₄/R₄ | 判定   |
|-------|---------------------------|------------------|------|------------|------------------|---------|------|
| 永続状態  | 1350.652                  | 124.8            | 1.00 | 1.18       | 0.84             | 0.557   | 0.K. |
| L1地震動 | 2871.893                  | 265.4            | 1.12 | 1.00       | 1.00             | 0.944   | 0.K. |

# <u>タイ材の検討</u>

矢板の照査により算定した各条件での最大タイ材取付点反力を元にして、タイロッドの 検討を行います。

表記しているタイロッドの種類は複数選択したタイロッドを腐食前の断面性能(現況考慮せず)の小さい順で並べ替え、タイ材の照査を行い、全ての検討条件で照査を満たすタ イ材となります。

選択した全てのタイ材で、全ての検討条件での照査を満たさない場合は最も断面性能が 大きいタイ材となります。

#### <u>腹起こしの検討</u>

上記と同じタイ材取付点反力を元に、腹起こし材に作用する最大モーメントを算出し、腹 起こしの検討を行います。表記している腹起こし材の種類は、複数選択した腹起こし材を 腐食後の断面性能の小さい順で並べ替え、腹起こしの照査を行い、全ての検討条件で照査 を満たす腹起こし材となります。

選択した全ての腹起こし材で全ての検討条件で照査を満たさない場合は最も断面性能が 大きい腹起こし材となります。

# <u>壁体に作用する外力</u>

二重矢板式係船岸を壁体として見立てた際、検討条件下での主働土圧、受働土圧、残留水 圧強度、動水圧(L1地震動)における分布形状を表示します。

以下に記述する中詰のせん断抵抗の照査と壁体の発動に対する照査で使用します。

矢板に作用する外力と同値ですが、矢板の照査を経て算出された矢板の最大根入れ深度 で層分割を行っている点が異なります。

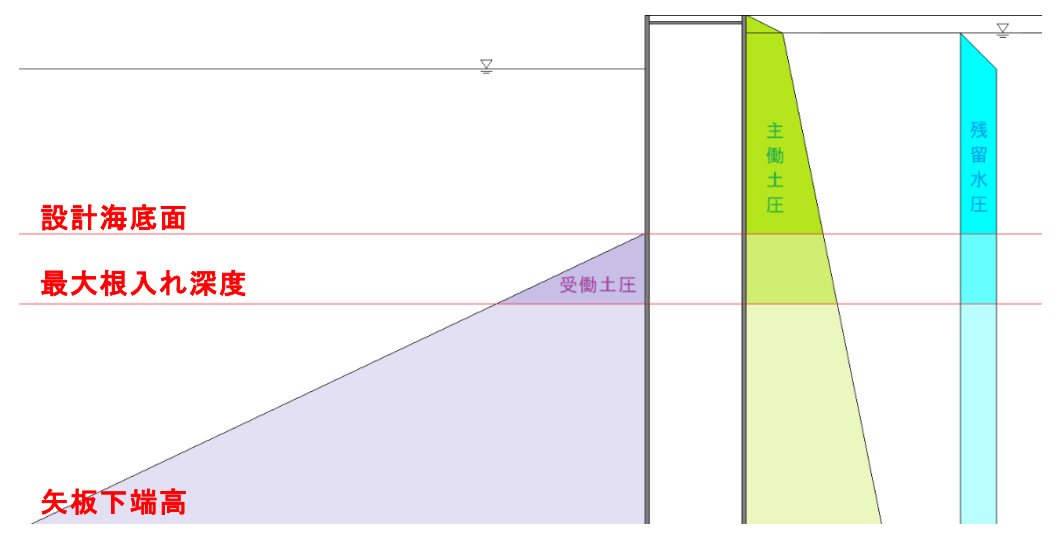

# <u>中詰のせん断抵抗の照査</u>

照査の概要は、永続状態での壁体に作用する外力(主働土圧、残留水圧、受働土圧)によ る変形モーメントに対して壁体における抵抗モーメントの値が上回っている事を確認し ます。照査箇所は設計海底面(受働土圧=0)と矢板下端面になります。 矢板下端面は矢板の照査で算定された最大根入れ長位置の深度で行い、 この位置で照査が満たさない場合、基本条件で入力した矢板下端高を 矢板下端面として照査を行います。

| 中詰のせん | 新抵抗の照査        |
|-------|---------------|
| 設計海底面 | 矢板下端(最大根入れ深度) |
|       | 照査を満たさない場合    |
|       | 矢板下端          |

尚、変形モーメントくOでは(一般に受働土圧の影響が大きくなる矢板下端の場合)、照 査は省略されます。

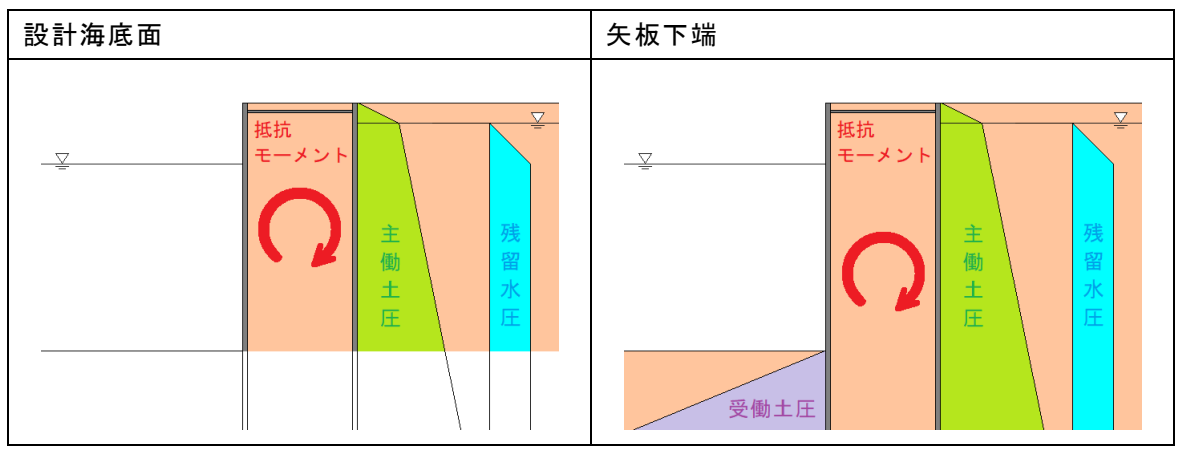

# 壁体の滑動に対する照査

各検討条件で、滑動に対する照査を行います。 照査箇所は設計海底面(受働土圧=0)と矢板下端面になります。 矢板下端面は矢板の照査で算定された最大根入れ長位置の深度で行い、 この位置で照査が満たさない場合、基本条件で入力した矢板下端高を 矢板下端面として照査を行います。

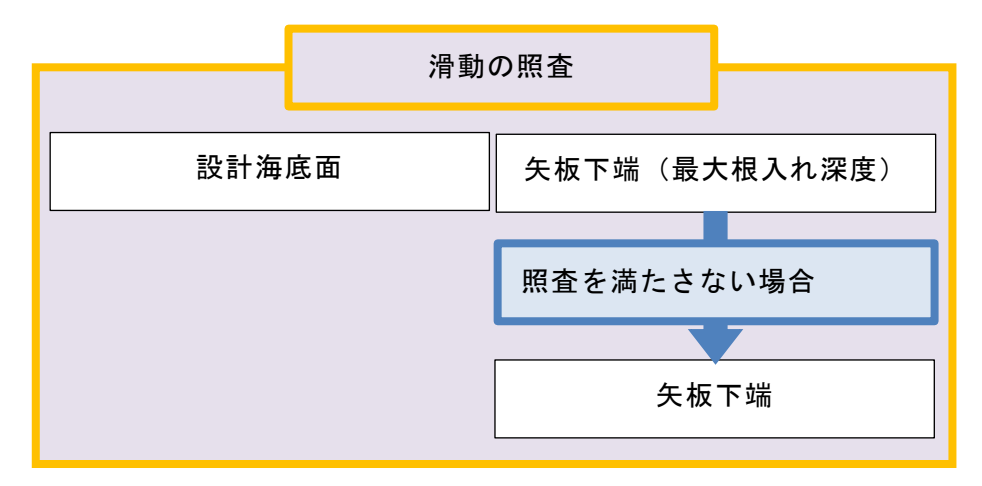

尚、水平力<0では(一般に受働土圧の影響が大きくなる矢板下端の場合)、照査は省略 されます。

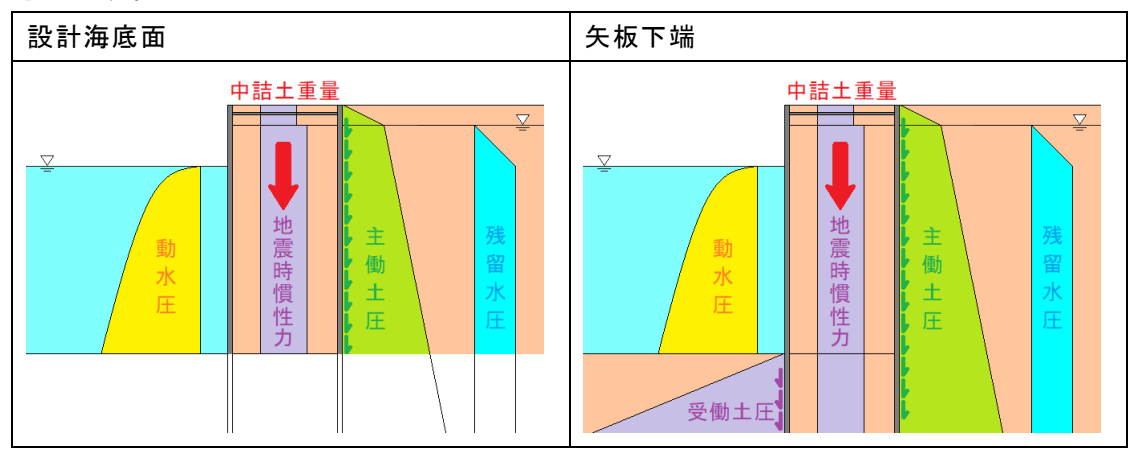

水平力と鉛直力の集計について、事例集では受働土圧による鉛直力を考慮していません が、本システムでは受働土圧による鉛直力は考慮しております。

(7) 荷重の集計

| () 何重の集計 |             |       | 受働土圧   |
|----------|-------------|-------|--------|
| [作用荷重    | 水平力 H(kN/m) | 鉛直力 V | 鉛直力を考慮 |
| 主働土圧     | 3428.078    | 9     | 18.    |
| [受働土圧    | -4566.854   | -12   | 23.685 |
| [残留水圧    | 85.180      |       | 0.000  |
| [動水圧     | 212.630     |       | 0.000  |
| 壁体       | 3070.258    | 94    | 33.600 |
| (合計)     | 2229.292    | 91    | 28.466 |

滑動の検討において、平成30年港湾基準では、壁体に働く鉛直力として、仮想した境界面 に作用する土圧の鉛直成分との記載がある事から、主働・受働の区別をせず、それぞれの 土圧の鉛直力を考慮しています。

# <u>計算結果一覧</u>

根入れ長・矢板応力・地盤支持力・タイ材・腹起こしの照査結果を表示します。